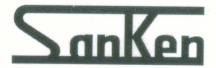

迷你型通用变频器

**VVVF** Inverter

# **MINIDRIVE**<sup>T-</sup>G

# 使用说明书

200V系列 GS-0.4K~1.5K 400V系列 GF-0.4K~4.0K

单相输入 三相输入

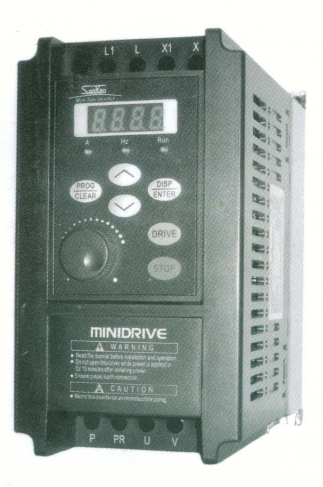

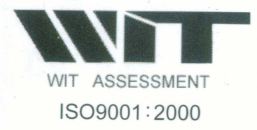

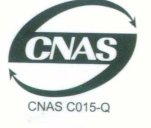

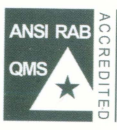

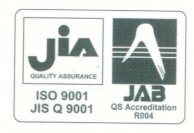

## 三垦力达电气(江阴)有限公司

# 三垦力达电气(江阴)有限公司

厂址: 江苏省江阴市华士镇陆桥段云顾公路北侧

2007年3月发行

对应版本 Ver-1.04以上

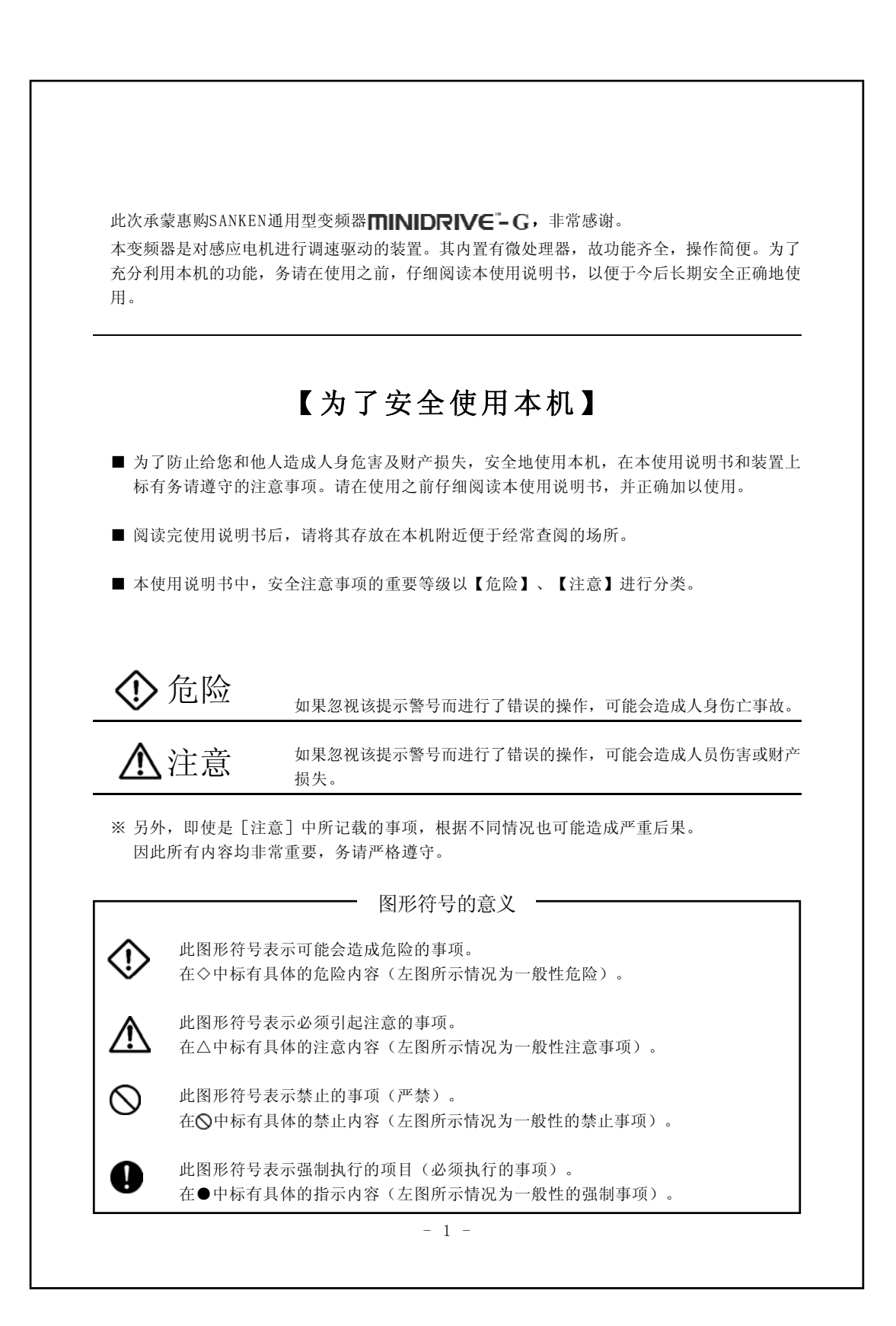

### 安全注意事项

| 1. | 安装变频器时,请用规定的螺丝牢固地安装在金属板上。                               |
|----|---------------------------------------------------------|
| 2. | 变频器及电机的接地端子 ((≟)) 务请接地。                                 |
| 3. | 在变频器的电源一侧,必须设置与变频器容量相适应的MCCB(断路开关)。                     |
| 4. | 变频器设备内部有高压电路部分,因为有可能造成触电等重大人身事故,所以严禁用手<br>触摸机内部件。       |
| 5. | 在进行保养、检查时,请切断电源,两分钟后,用万用表确认端子盘X、P之间没有电压后,<br>方可进行保养和检查。 |
| 6. | 变频器即使停止运转,机内仍存有电压,因此请勿用手触摸端子盘。                          |
| 7. | 变频器运行前,请确认电机等负载侧的安全之后,方可使用。                             |
| 8. | 在长时间不使用时,务请切断电源。                                        |
| 9. | 本设备是面向国内生产的,因此如要出口本设备,务请与本公司商议。                         |
|    |                                                         |
|    |                                                         |
|    |                                                         |
|    |                                                         |
|    |                                                         |

|    | 目 录                              |
|----|----------------------------------|
| 1. | 安全注意事项                           |
|    | 1-2 布线注意事项                       |
|    | 15 经按床下时在总事项<br>1-4              |
|    | 1-5 关于废弃                         |
|    | 1-6 其它                           |
| 2. | 产品的确认和注意事项                       |
|    | 2-1 产品的确认                        |
|    | 2-2 使用前的注意事项1                    |
| 3. | 安装 1                             |
|    | 3-1 安装场所和保养1                     |
|    | 3-2 安装方向和空间1                     |
|    | 3-3 前盖的拆卸和安装1                    |
|    | 3-4 操作面板的拆卸和安装1                  |
| 4. | 布线 16                            |
|    | 4-1 接线时的注意事项1                    |
|    | 4-2 端子连接图 1                      |
| 5. | 操作面板 29                          |
|    | 5-1 操作面板各部分的名称2                  |
|    | 5-2 操作面板的各按键说明2                  |
|    | 5-3 显示模式                         |
| 6. | 运转 32                            |
|    | 6-1 运转前的检查                       |
|    | 6-2 试运转                          |
|    | 6-3 运转 3.                        |
|    | 6-3-1 利用操作面板进行运转(状态显示模式)         |
|    | b-3-2 利用外部信号进行运转3<br>6.2.2 IOCテ結 |
|    | 0-2-2 JUU运将                      |
|    | 6-3-5 关于容转停止端子(MBS)的注音重面 ?       |
|    | 6-4 读取报警内容                       |
|    | 6-5 操作错误显示       3               |
|    | <b>6 6</b> 沿空粉根柔氏时的目云            |

|     | 6-7 关于其它显示                     |
|-----|--------------------------------|
|     | 6-8 专门用语的定义                    |
| 7   | 功能设定                           |
| ••  | 7-1 设定方法(功能代码显示横式)             |
|     | 7-9 功能码一览表                     |
|     | 7-3 功能说明                       |
|     | 7-4 串行通讯功能                     |
|     | 7-4-1 概述                       |
|     | 7-4-2 端子功能说明和布线方法              |
|     | 7-4-3 通过串行通讯进行变频器的运转和相关功能代码的设定 |
|     | 7-4-4 串行通讯功能                   |
|     | 7-4-5 编程                       |
| 8.  | 保护功能                           |
| 2.  | 8-1 警告状态 1                     |
|     | 8-2. 报警状态                      |
|     | 8-3 保护动作                       |
|     |                                |
| 9.  | 判断为故障之前12                      |
| 10. | 保养和检查                          |
|     | 10-1 保养和检查时的注意事项 1             |
|     | 10-2 检查项目                      |
|     | 10-3 兆欧表测试                     |
|     | 10-4 零部件的更换                    |
|     | 10-5 主电路功率的测定1                 |
|     |                                |
| 11. | 规格 1:                          |
|     | 11-1 标准规格 1                    |
|     | 11-2 通信规格 1                    |
| 10  | め 形 見 ナ 11                     |
| 12. |                                |
|     |                                |
|     |                                |
|     |                                |
|     |                                |
|     |                                |
|     |                                |

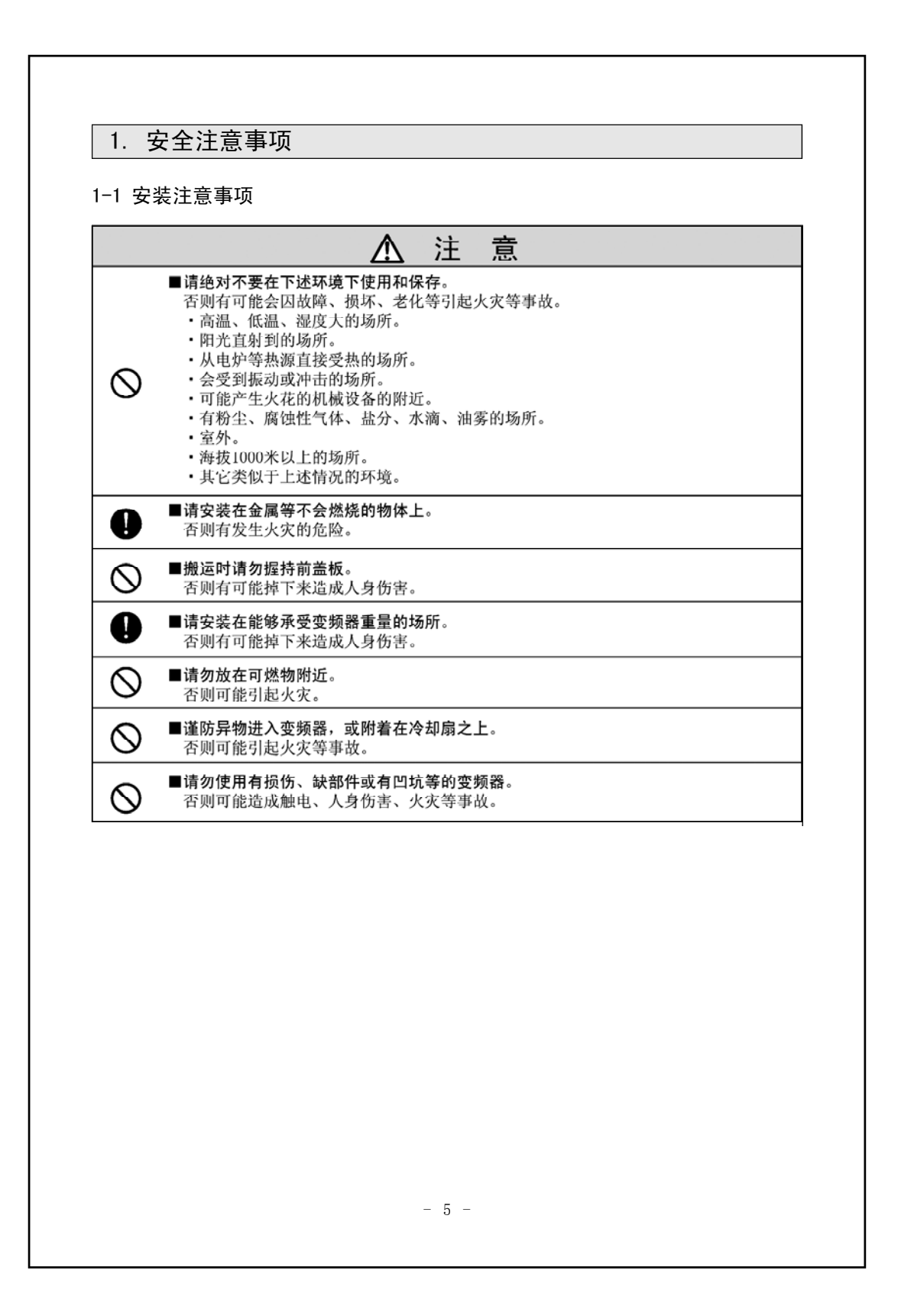

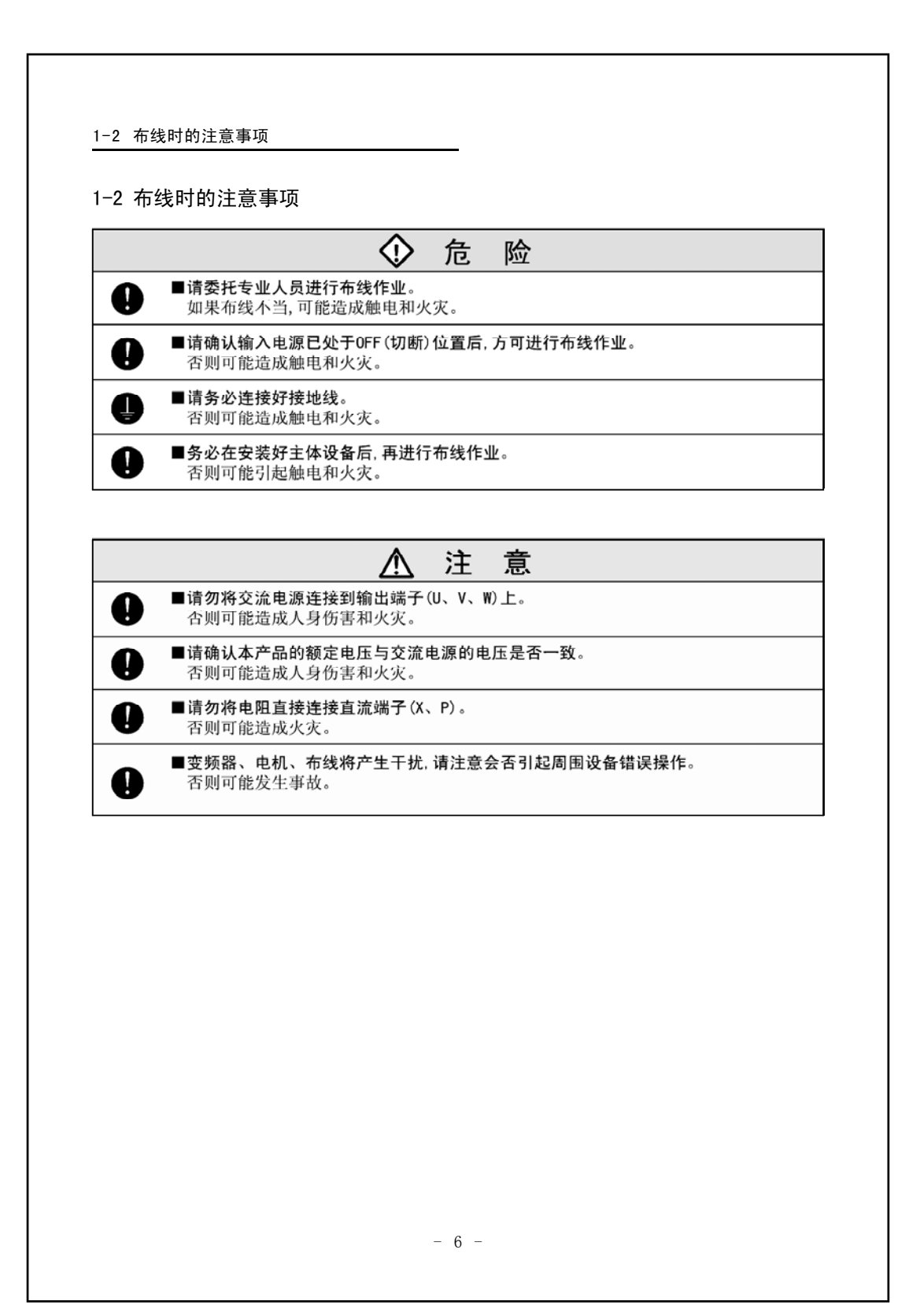

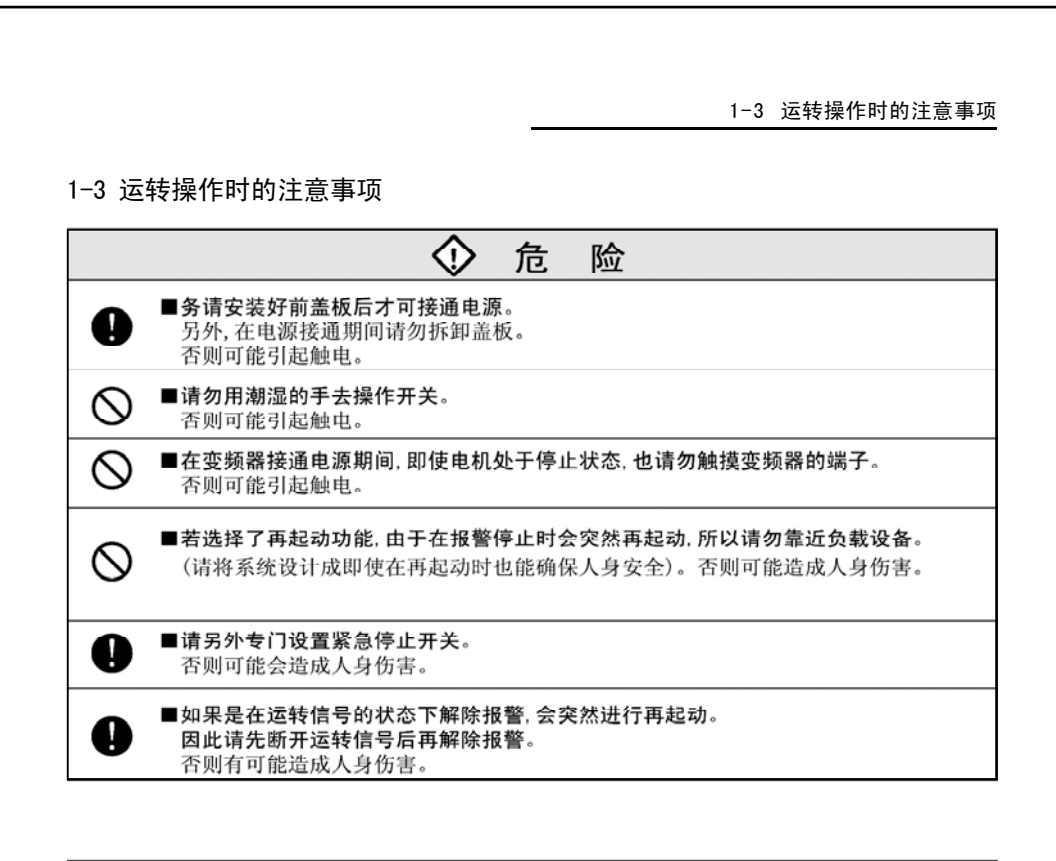

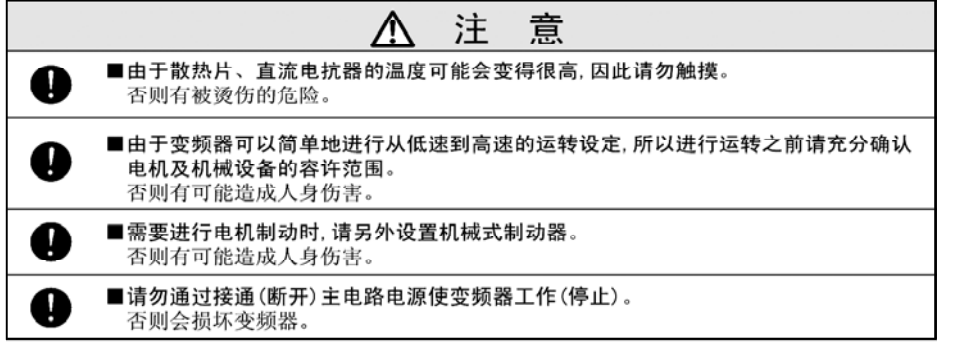

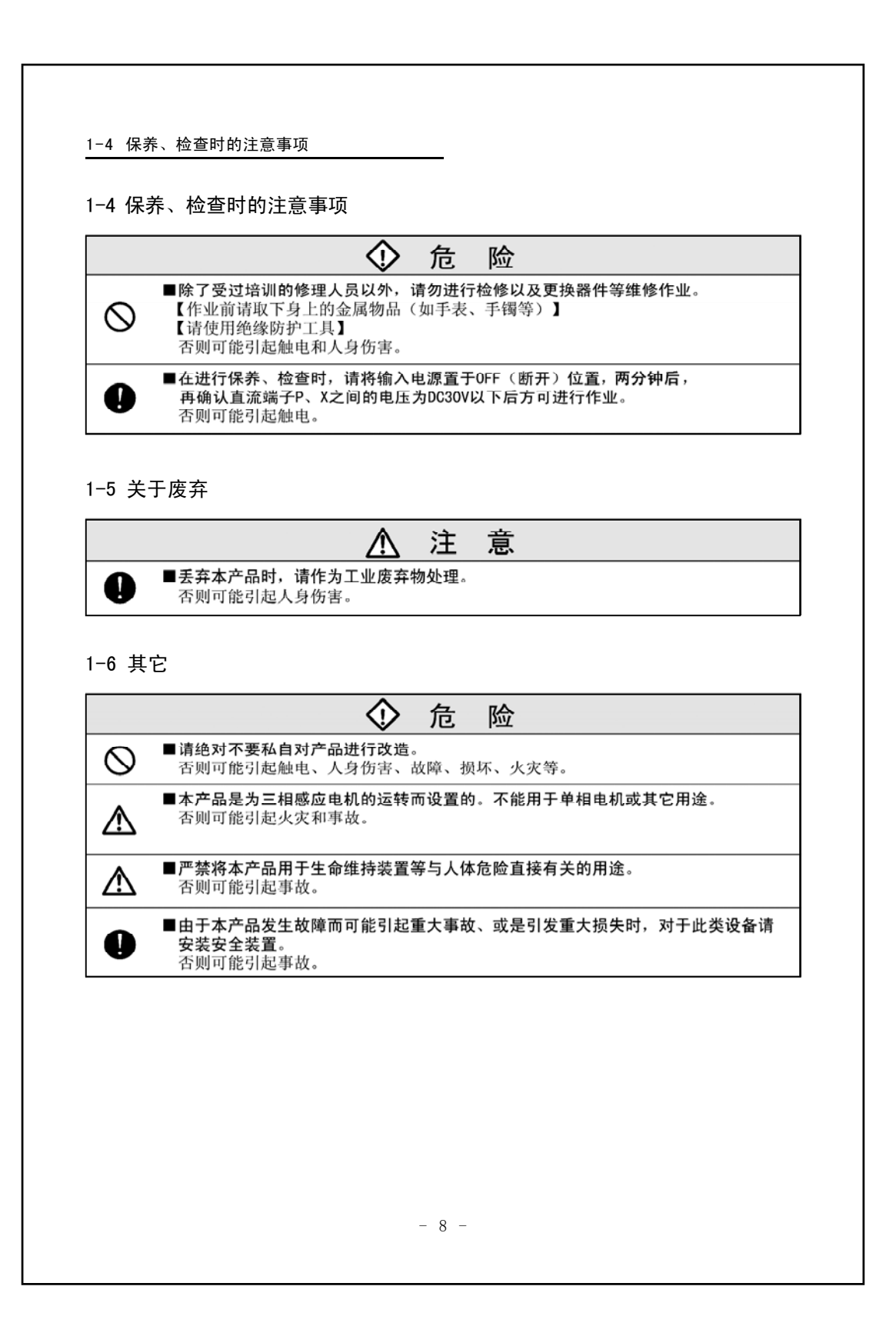

### 2. 产品的确认和注意事项

#### 2-1 产品的确认

打开包装后,请确认下述项目:

(1)请从机壳表面的铭牌来确认产品的型号、容量是否与订货一致。

| INVERTER      | SanKen                     |
|---------------|----------------------------|
|               | TYPE:GS-0.4K               |
| SOURCE        | 1PH 200-240V 50/60Hz       |
| OUTPUT        | 2.6A                       |
| MOTOR         | Max.0.4KW                  |
| OVERLOAD      | 150% 1min                  |
| SERIAL No.    | Cxxxxxxxxx                 |
| Http:         | WWW.sankenld.com           |
| SANKEN L.D. E | ELECTRIC(JIANG YIN)CO.,LTD |

图2-1 变频器铭牌

#### 表2-1 适用电机/型号(200V系列)

| 活用山田   | 型号       |
|--------|----------|
| 迫用电机   | 单相输入     |
| 0.4kW  | GS-0.4K  |
| 0.75kW | GS-0.75K |
| 1.5kW  | GS-1.5K  |
| 2.2kW  | -        |
| 3.7kW  | -        |

| 活用中和   | 型 号      |
|--------|----------|
| 迫用电机   | 三相输入     |
| 0.4kW  | GF-0.4K  |
| 0.75kW | GF-0.75K |
| 1.5kW  | GF-1.5K  |
| 2.2kW  | GF-2.2K  |
| 4.0kW  | GF-4.0K  |

(2) 确认在运输过程中有无损伤诸如凹坑等。若发现此类问题,请与代理经销店联系。

| -2 | 使用前的注音事项                                                                                                    |
|----|----------------------------------------------------------------------------------------------------|
| 1  | 冬清在符合标准和格的环境(加温度 温度 振动 尘埃笙)下使田                                                                                                    |
| 1. | 方用111日你准然很的外境、对应及、证及、证例、主头寻/ 1 反用。                                                                                                    |
| 2. | 初次运转时,请仔细检验布线是否正确。<br>特别是电源线(输入)和电机线(输出)有无接错,否则会损坏变频器。                                                                                               |
| 3. | 变频器的使用寿命,受设置场所的环境温度的影响很大,因此使用时降低环境温度是延长<br>用寿命的重要因素。                                                                                                 |
| 4. | 当该设备设置在控制柜内使用时,希望能够充分考虑到柜的尺寸和良好的通风措施。                                                                                                    |
| 5. | 如果在变频器输出端安装用于功率因数补偿的电容器或电涌限制器,可能会因变频器输出<br>高次谐波成份而发热甚至损坏。另外,当变频器中的电流过载时,会自动进行过电流保护<br>作,请勿将电容器或电涌限制器接在变频器上。<br>如要提高功率因数,可在变频器的直流端安装直流电抗器或输入侧安装交流电抗器。 |
| 6. | 用兆欧表进行测试时,请按本说明书(10−3兆欧表测试)的方法进行操作。                                                                                                    |
| 7. | 在使用漏电断路开关时,请选用对应高频、电涌的断路开关。                                                                                                    |
| 8. | 在变频器和电机之间,原则上不要设置电磁接触器。<br>否则在变频器运转过程中,打开或关闭电磁接触器都会产生过大电流。                                                                                           |
| 9. | 由于完全电磁型的MCCB,其操作特性会因高次谐波电流而发生变化,因此选择容量时应<br>大一些。                                                                                                    |
|    |                                                                                                    |
|    |                                                                                                    |
|    |                                                                                                    |
|    |                                                                                                    |
|    |                                                                                                    |
|    |                                                                                                    |
|    |                                                                                                    |
|    |                                                                                                    |

|                                      | ■请在确认有关安全方面的注意事项后再进行操作。                                                                                                    |                                    |
|--------------------------------------|----------------------------------------------------------------------------------------------------|------------------------------------|
| •                                    | 否则有引起人身伤害或火灾的危险。                                                                                                    |                                    |
| -1 安装场所                              | 和保存                                                                                                    |                                    |
| <ul><li>(1)请在避</li><li>燥的场</li></ul> | 干阳光直射或高温多湿,选择无腐蚀性气体、易燃性气体、<br>所安装。                                                                                                    | 油烟和多尘的清洁                           |
| (2) 请安装                              | 至没有振动的场所。                                                                                                    |                                    |
| 请在表3-1所                              | 示环境下使用。                                                                                                    |                                    |
|                                      | 表3-1 使用环境                                                                                                    |                                    |
| 周围温度                                 | -10℃~+40℃<br>(+40℃以上时,需降低载波频率使用)                                                                                                    |                                    |
| 相对湿度                                 | 90%以下<br>(不结露)                                                                                                    |                                    |
| 使用环境                                 | 海拔1000m以下<br>(避开阳光直射,无腐蚀性气体、易燃性气体、油烟和多尘的场所)<br>室内                                                                                                    |                                    |
| 使用场所                                 |                                                                                                    |                                    |
| 请在表3-2所;                             | 示环境下保存。                                                                                                    |                                    |
| 请在表3-2所;<br>保存温度                     | 示环境下保存。<br>表3-2 保存环境<br>-20℃~+65℃<br>该温度指的是运输等短时间内保存的温度<br>当保存时间超过3个月时,为避免电解电容器性能<br>请将周围温度控制在30℃以下。<br>另外,需要保存1年以上时,请每年进行一次通                                                                                            | 。<br>約早期劣化,<br>ف电作业。               |
| 请在表3-2所<br>保存温度<br>相对湿度              | 示环境下保存。<br>表3-2 保存环境<br>-20℃~+65℃<br>该温度指的是运输等短时间内保存的温度<br>当保存时间超过3个月时,为避免电解电容器性能<br>请将周围温度控制在30℃以下。<br>另外,需要保存1年以上时,请每年进行一次通<br>90%以下<br>(无水珠凝结现象)                                                                      | "。<br>的早期劣化,<br>自电作业。              |
| 请在表3-2所:<br>保存温度<br>相对湿度<br>保存环境     | 示环境下保存。<br>表3-2 保存环境<br>-20℃~+65℃<br>该温度指的是运输等短时间内保存的温度<br>当保存时间超过3个月时,为避免电解电容器性能<br>请将周围温度控制在30℃以下。<br>另外,需要保存1年以上时,请每年进行一次通<br>90%以下<br>(无水珠凝结现象)<br>避开阳光,无腐蚀性气体、易燃性气体、消<br>多尘、蒸气、水滴、振动和多盐的场所                          | f.。<br>的早期劣化,<br>1电作业。<br>1烟、      |
| 请在表3-2所;<br>保存温度<br>相对湿度<br>保存环境     | 示环境下保存。<br>表3-2 保存环境<br>-20℃~+65℃<br>该温度指的是运输等短时间内保存的温度<br>当保存时间超过3个月时,为避免电解电容器性能<br>请将周围温度控制在30℃以下。<br>另外,需要保存1年以上时,请每年进行一次通<br>90%以下<br>(无水珠凝结现象)<br>避开阳光,无腐蚀性气体、易燃性气体、消<br>多尘、蒸气、水滴、振动和多盐的场所<br>表3-3 主机安装螺丝           | t。<br>的早期劣化,<br>龟作业。<br>四烟、        |
| 请在表3-2所;<br>保存温度<br>相对湿度<br>保存环境     | 示环境下保存。<br>表3-2 保存环境<br>-20℃~+65℃<br>该温度指的是运输等短时间内保存的温度<br>当保存时间超过3个月时,为避免电解电容器性能<br>请将周围温度控制在30℃以下。<br>另外,需要保存1年以上时,请每年进行一次通<br>90%以下<br>(无水珠凝结现象)<br>避开阳光,无腐蚀性气体、易燃性气体、消<br>多尘、蒸气、水滴、振动和多盐的场所<br>表3-3 主机安装螺丝<br>主机安装螺丝 | t。<br>的早期劣化,<br>鉅作业。<br>四烟、        |
| 请在表3-2所<br>保存温度<br>相对湿度<br>保存环境      | 示环境下保存。<br>表3-2 保存环境<br>-20℃~+65℃<br>该温度指的是运输等短时间内保存的温度<br>当保存时间超过3个月时,为避免电解电容器性能<br>请将周围温度控制在30℃以下。<br>另外,需要保存1年以上时,请每年进行一次通<br>90%以下<br>(无水珠凝结现象)<br>避开阳光,无腐蚀性气体、易燃性气体、消<br>多尘、蒸气、水滴、振动和多盐的场所<br>表3-3 主机安装螺丝<br>主机安装螺丝 | f。<br>的早期劣化,<br>i电作业。<br>n烟、<br>M4 |

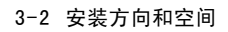

0

#### 3-2 安装方向和空间

- (1) 本变频器为壁挂型。
- (2) 请把变频器垂直地安装在平坦的墙面上。
- (3) 由于变频器会发热,所以请确保其周围有足够的空间,以便保持良好的散热条件。
- (4) 当把变频器安装在控制柜内时,请装上换气扇等通风设备,以使变频器的环境温度低于 40℃。
- (5) 当把变频器安装在控制柜内时,可以通过将发热部分露于柜之外的方法降低盘内温度。
- (6) 由于本装置是用IP-20保护结构标准制作而成的,所以请根据使用目的把变频器安装在 适当的控制框内进行使用。

当环境温度达到40℃以上时,请将载波频率(cd051)设定到90以下使用。

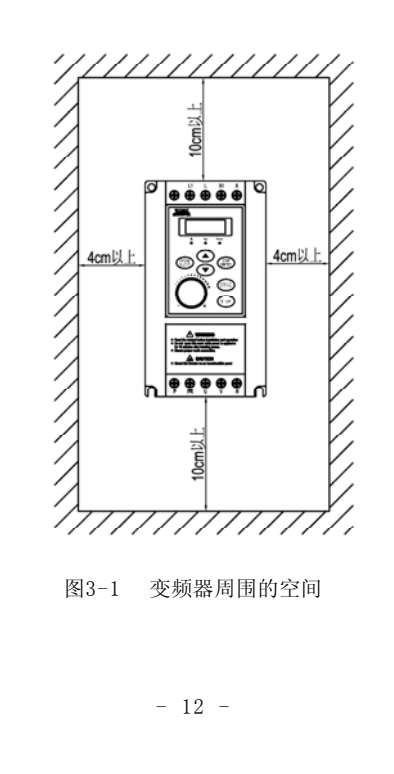

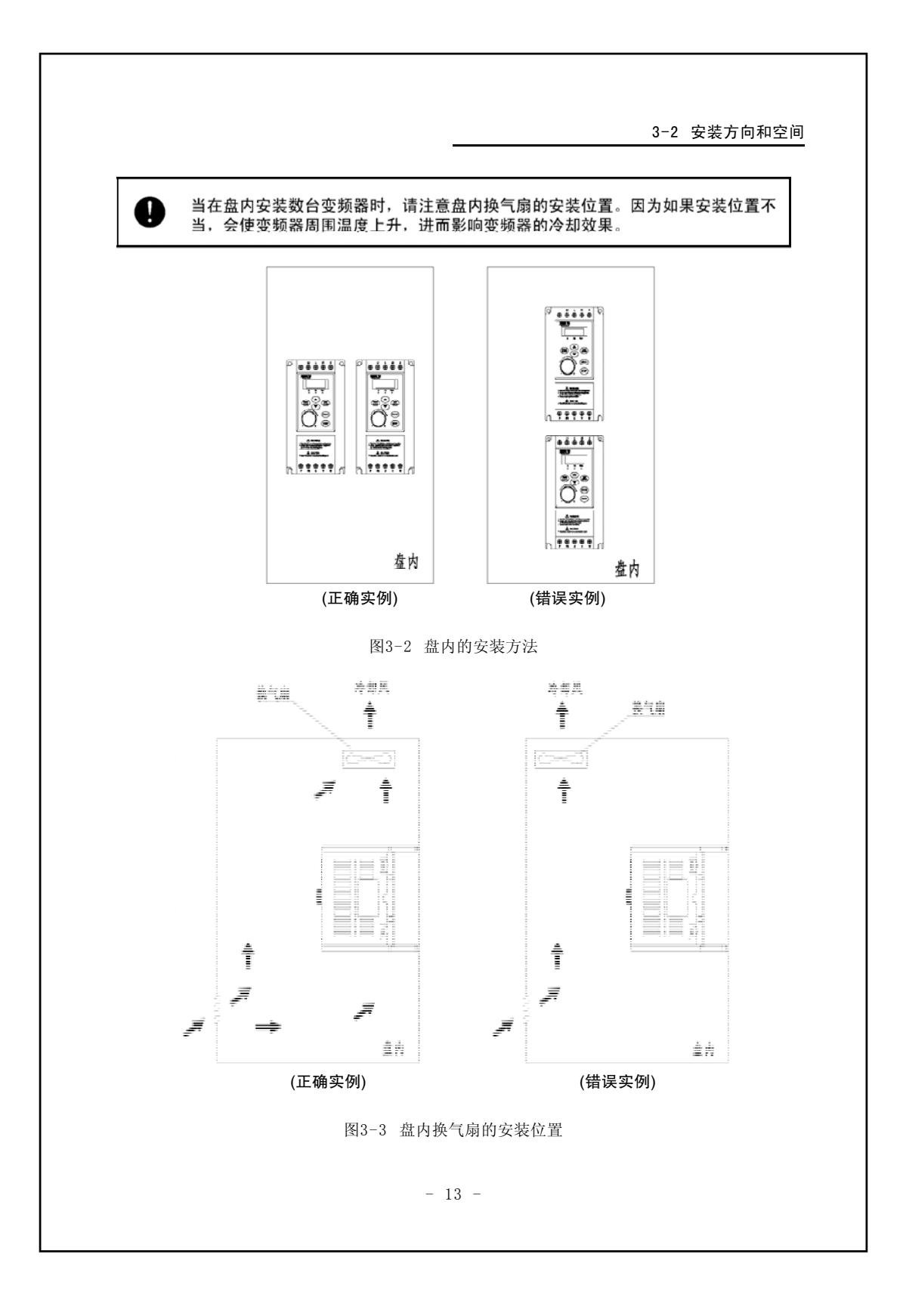

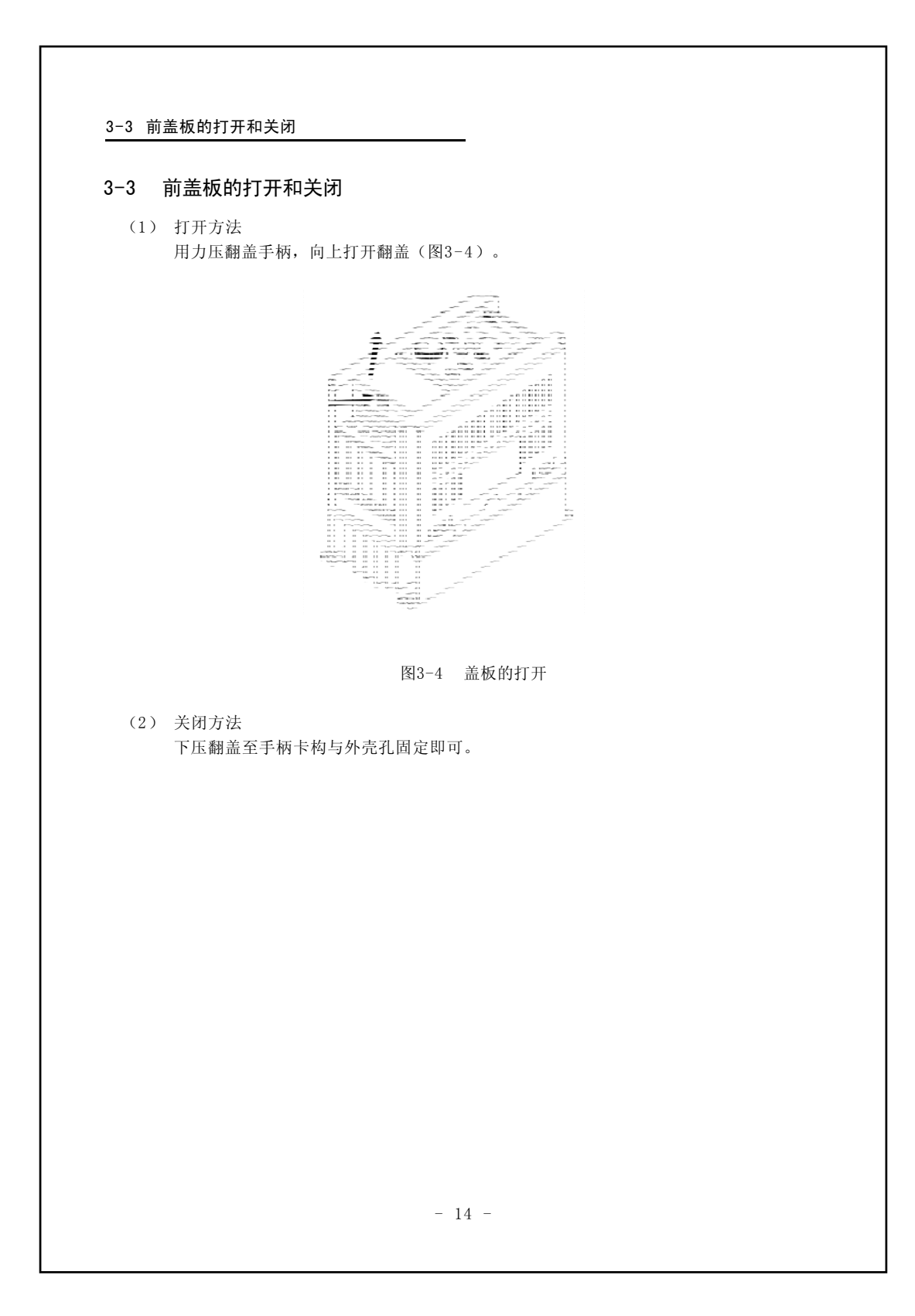

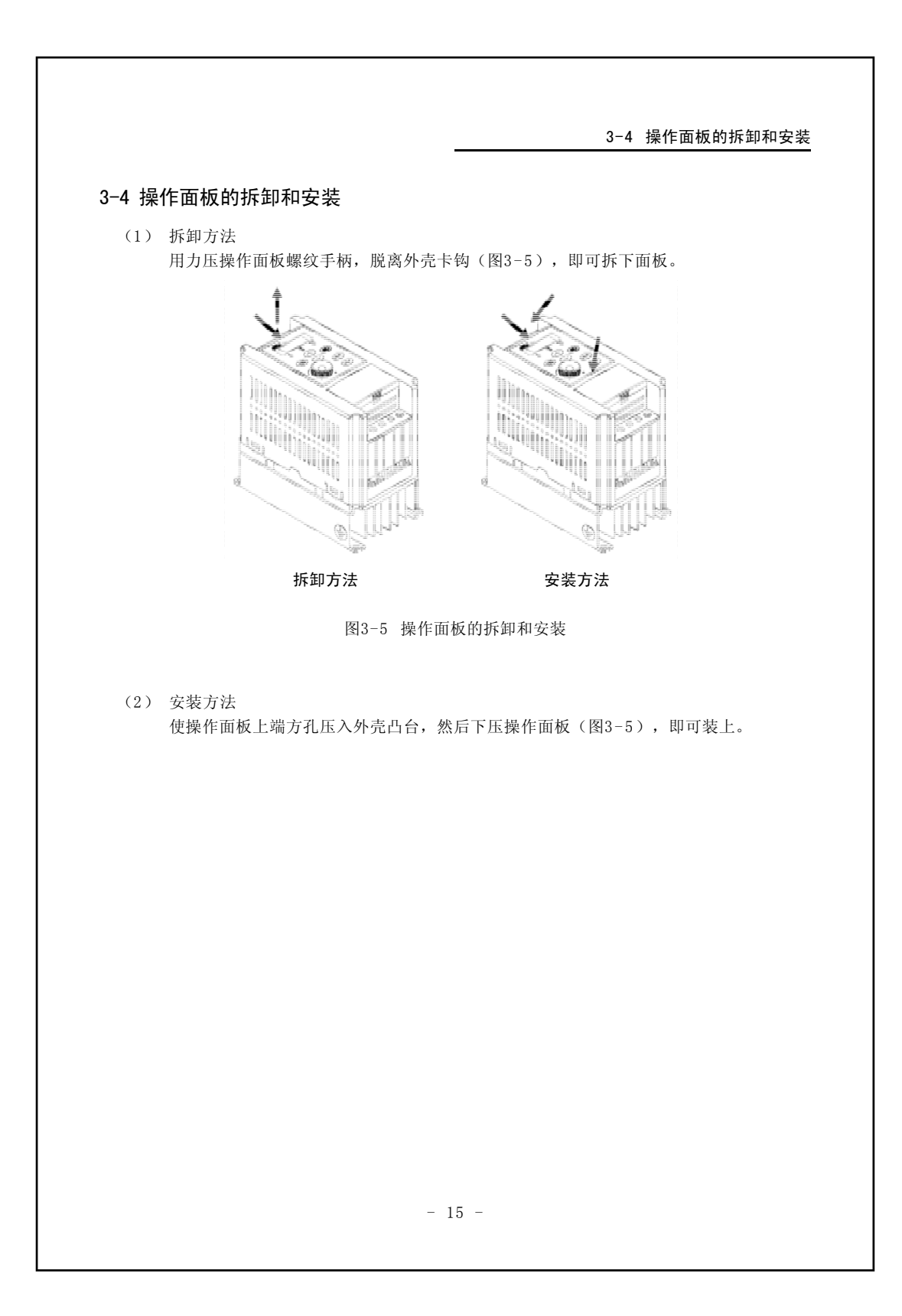

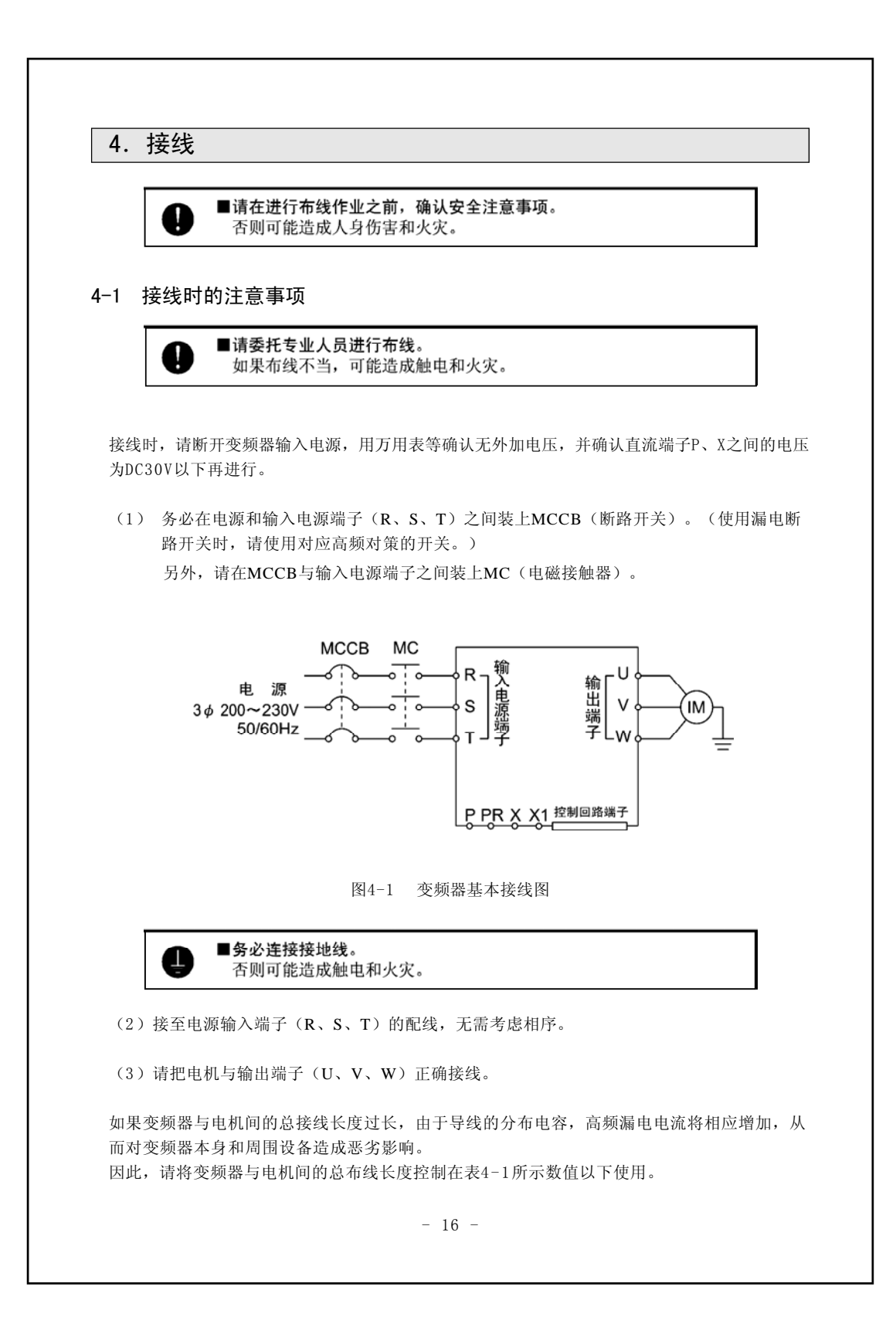

4-1 配线

| 衣4-1 文则奋力电机时即用线下度 | 表4-1 | 变频器与电机间的布线长度 |
|-------------------|------|--------------|
|-------------------|------|--------------|

| 变频器与电机间的布线长度   | 50m         | 100m        | 200m        |
|----------------|-------------|-------------|-------------|
| 载波频率(Cd051的设定) | Cd051=130以下 | Cd051=090以下 | Cd051=040以下 |

<sup>●</sup> 当同时驱动数台电机时,接到各电机导线的总长度应在表4-1所示数值以下。

- (6) 为防止接到控制电路端子的继电器接触不良,请使用微小信号用接点或是双接点的继电器。
- (7) 请将接地端子(金))可靠接地。

另外,接地时请务必使用变频器的接地端子。(请勿使用框架或外壳。) 根据电气设备技术标准,请将200V系列接在实施D种接地工程的接地板上,将400V系列接在实施C种接地工程的接地极上。

#### 表4-2 接地工程的种类

| 电压     | 接地工程的种类 | 接地电阻     |
|--------|---------|----------|
| 200V系列 | D种接地工程  | 100 Ω 以下 |
| 400V系列 | C种接地工程  | 10 Ω 以下  |

- 请勿将接地线与焊机、动力设备等共用。
- 使用接地线时,请按照电气设备技术标准中所定规格使用,并尽量缩短布线距离。
- 当使用数台变频器时,注意勿使接地线呈环状分布。

<sup>因变频器元件的开关而产生的电涌电压相互叠加之后,将加到端子电压之上。特别是,400V级电机的布线长度过长的话,电机绝缘性能会减弱。因此,务必采取以下对策。
①使用加强了绝缘性能的电机。
②尽量缩短变频器与电机之间的布线长度。(使其在10~20m以下)
(4) MCCB、MC的容量和电线直径请参阅表4-3。
电源线、电机线的端子请使用带套管的压接接头。
(5) 接到控制电路端子的接线,请使用屏蔽线或双绞线。并且,接线时应尽量远离主电路、强电电路(包括200V继电器的时序回路)。
(6) 为陈止控到控制电路端子的继电器控触不自, 违使用微小信号用控点或是双控点的继电</sup> 

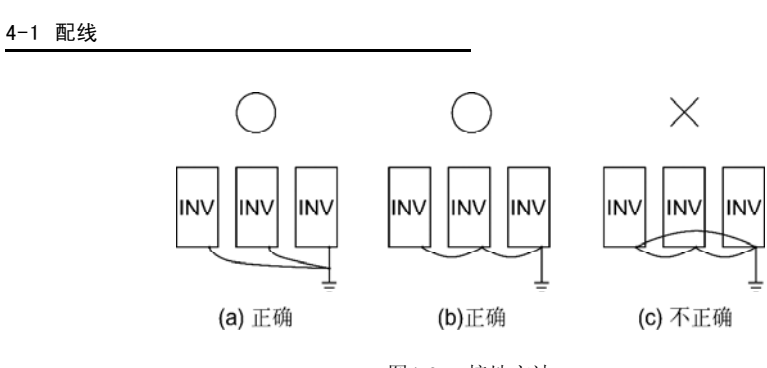

图4-2 接地方法

| 1₀ 200V系列 | J |
|-----------|---|
|-----------|---|

|          | мссв   | MC (电磁 | (接触器) | 器) 主电路                         |        |     |    |                    | 控制                 | 电路   |
|----------|--------|--------|-------|--------------------------------|--------|-----|----|--------------------|--------------------|------|
| 型号       | (断路开关) | 额定电流   | 接点额定  | 妾点额定 建议电线直径 [mm <sup>2</sup> ] |        |     | 螺丝 | 最大电线直径             | 适用电线直径             | 裸线长度 |
|          | [A]    | [A]    | 电流[A] | 输入线                            | X, X1线 | 输出线 | 直径 | [mm <sup>2</sup> ] | [mm <sup>2</sup> ] | [mm] |
| GS-0.4K  | 15     | 11     | 20    | 2                              | 2      | 2   | M3 | 2.5                |                    |      |
| GS-0.75K | 20     | 11     | 20    | 2                              | 2      | 2   |    |                    | 0.3~1.5            | 6~7  |
| GS-1.5K  | 30     | 18     | 25    | 3.5                            | 2      | 2   | M4 | 5.5                |                    |      |

#### 3థ 400∨系列

|          | MCCB   | MC (电磁 | (接触器) |     |                           | 主电路 |     |                    | 控制                 | 电路   |
|----------|--------|--------|-------|-----|---------------------------|-----|-----|--------------------|--------------------|------|
| 型号       | (断路开关) | 额定电流   | 接点额定  | 建议  | 建议电线直径 [mm <sup>2</sup> ] |     | 螺丝  | 最大电线直径             | 适用电线直径             | 裸线长度 |
|          | [A]    | [A]    | 电流[A] | 输入线 | X, X1线                    | 输出线 | 直径  | [mm <sup>2</sup> ] | [mm <sup>2</sup> ] | [mm] |
| GF-0.4K  | 5      | 7      | 20    | 2   | 2                         | 2   | мз  | 2.5                |                    |      |
| GF-0.75K | 5      | 7      | 20    | 2   | 2                         | 2   | N15 | 2.5                |                    |      |
| GF-1.5K  | 10     | 7      | 20    | 2   | 2                         | 2   |     |                    | 0.3~1.5            | 6~7  |
| GF-2.2K  | 15     | 7      | 20    | 2   | 2                         | 2   | M4  | 5.5                |                    |      |
| GF-4.0K  | 20     | 7      | 20    | 2   | 2                         | 2   |     |                    |                    |      |

注意1: 主电路电线的种类为变频器周围温度40℃时600V IV塑料绝缘电线时的情况。 注意2: 所谓最大电线截面积,是受端子盘尺寸所限制的最大截面积。

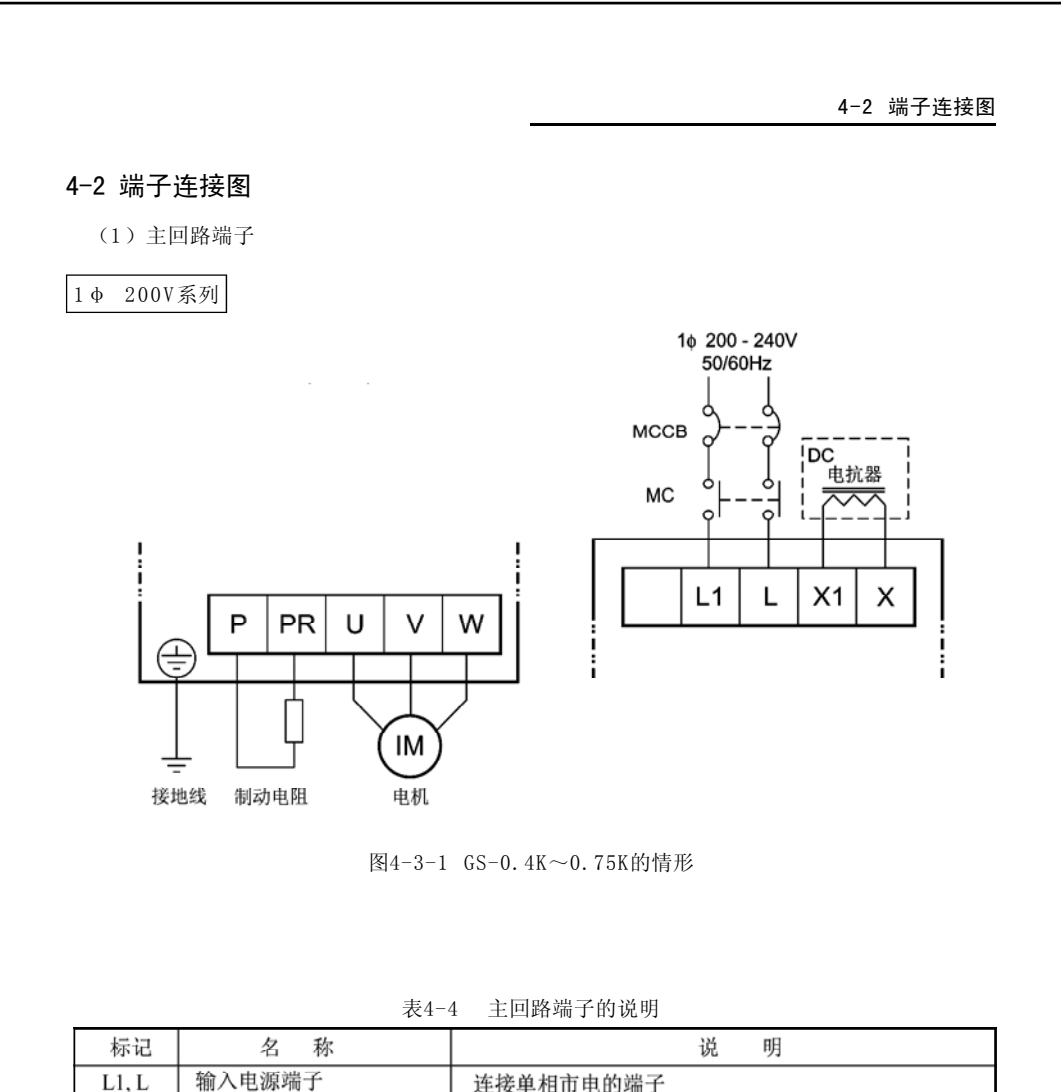

| L | 1/17 1/2 | 10 11小     | 1/1 1/1            |
|---|----------|------------|--------------------|
|   | L1, L    | 输入电源端子     | 连接单相市电的端子          |
|   | U, V, W  | 变频器输出端子    | 连接三相感应电机的端子        |
|   | X, X1    | DC电抗器连接端子  | 连接DC电抗器的端子 ※1      |
|   | P, PR    | 制动电阻连接端子   | 在P-PR间连接制动电阻的端子    |
|   | Р, Х     | 直流回路电压连接端子 | P为直流正极端子, X为直流负极端子 |

※1 连接直流电抗器时,请将X与X1之间的短路片拆下。

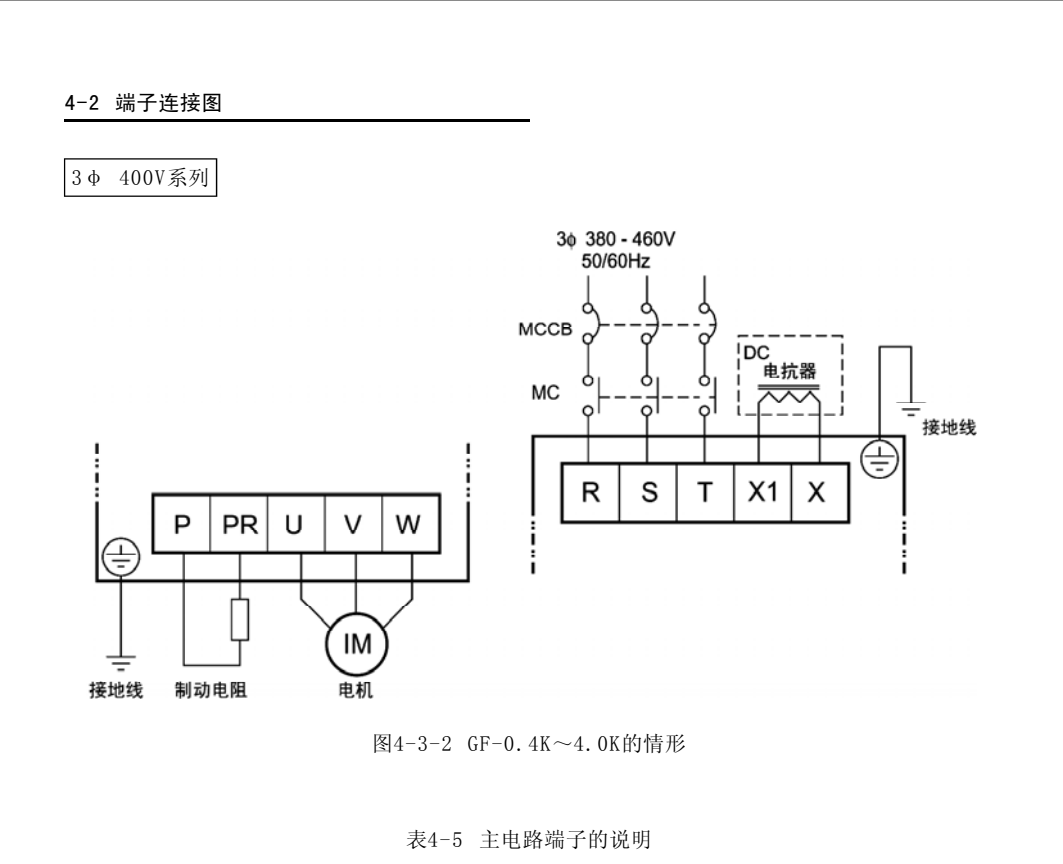

| 标记 名称           |  | 说 明               |  |  |  |
|-----------------|--|-------------------|--|--|--|
| R, S, T 输入电源端子  |  | 连接三相市电的端子         |  |  |  |
| U, V, W 变频器输出端子 |  | 连接三相感应电机的端子       |  |  |  |
| X,X1 DC电抗器连接端子  |  | 连接DC电抗器的端子 ※1     |  |  |  |
| P, PR 制动电阻连接端子  |  | 在P-PR间连接制动电阻的端子   |  |  |  |
| P,X 直流回路电压连接端子  |  | P为直流正极端子,X为直流负极端子 |  |  |  |

※1 连接直流电抗器时,请将X1与X之间的短路片拆下。

|        | 刑        | 是 | 外部制动电阻  |      |  |
|--------|----------|---|---------|------|--|
|        | Ŧ        | 7 | 电阻值     | 容量 💥 |  |
| 2<br>0 | GS-0.4K  |   | 220Ω以上  | 100W |  |
| V<br>V | GS-0.75K |   | 120Ω以上  | 150W |  |
| 系列     | GS-1.5K  |   | 60Ω以上   | 300W |  |
| 4      | GF-0.4K  |   | 1000Ω以上 | 80W  |  |
| 0      | GF-0.75K |   | 700Ω以上  | 100W |  |
| v      | GF-1.5K  |   | 320Ω以上  | 200W |  |
| 系      | GF-2.2K  |   | 160Ω以上  | 400W |  |
| 列      | GF-4.0K  |   | 120Ω以上  | 600W |  |

表4-6 外部制动电阻选择例

※ 本表中所示选例为制动电阻的最大使用率为10%ED时的情形。
 以上情形下,请将进行制动电阻保护的Cd049(制动电阻使用率)设在10%以下。
 当%ED被设为10%ED以上时,请将(表4-5)中制动电阻容量按比例放大。
 例)当设为20%ED时,请将容量放大为10%ED的2倍。

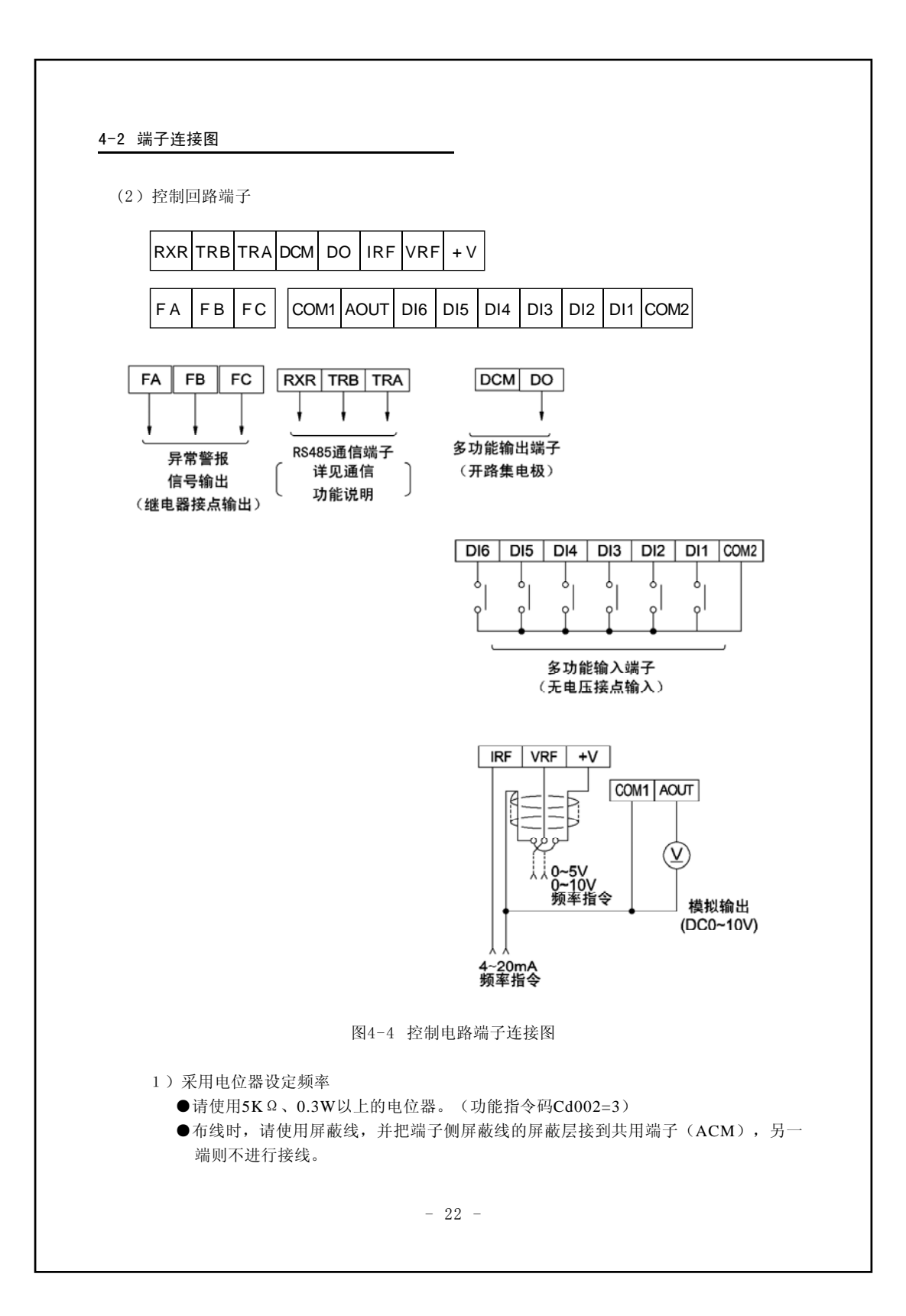

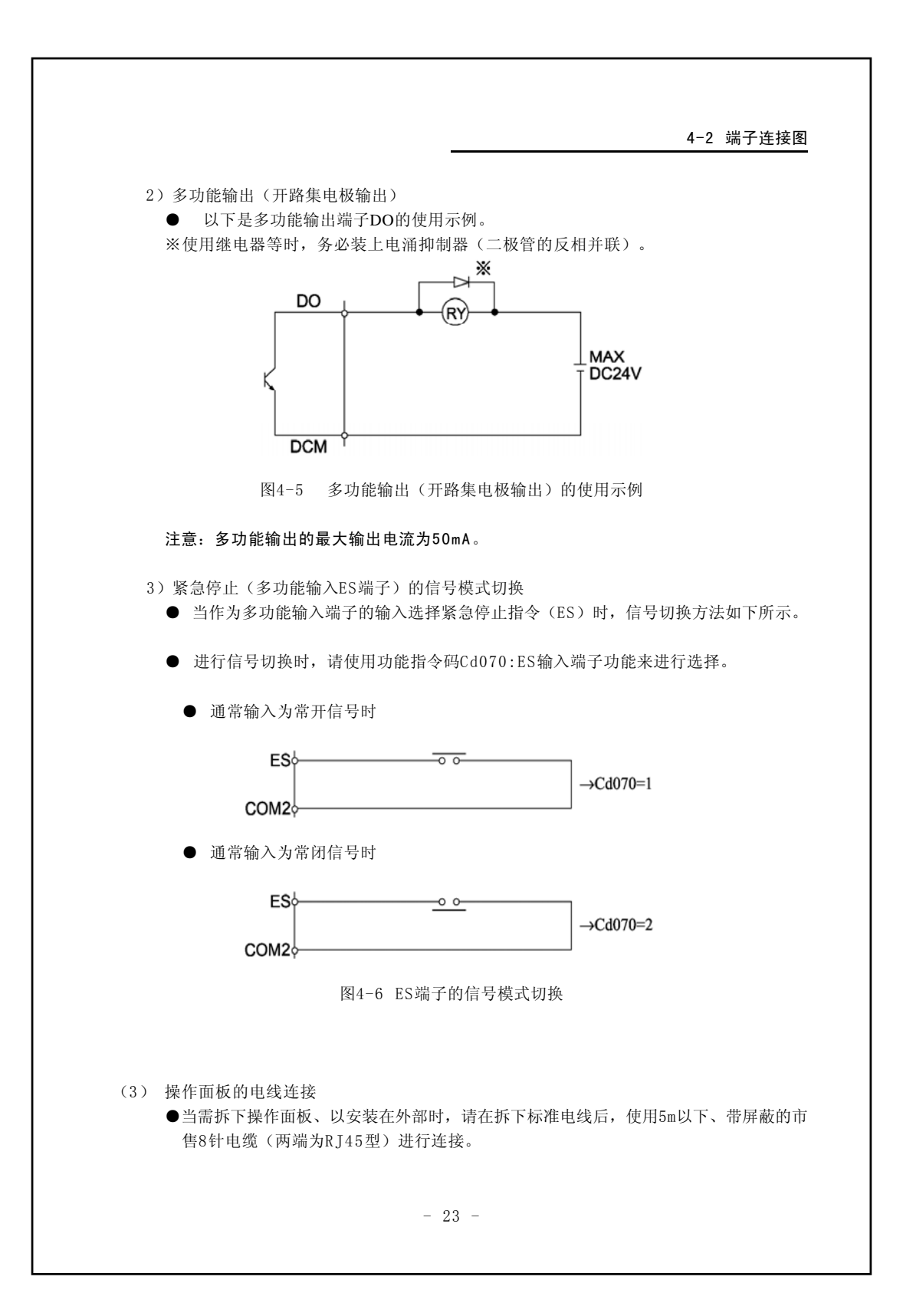

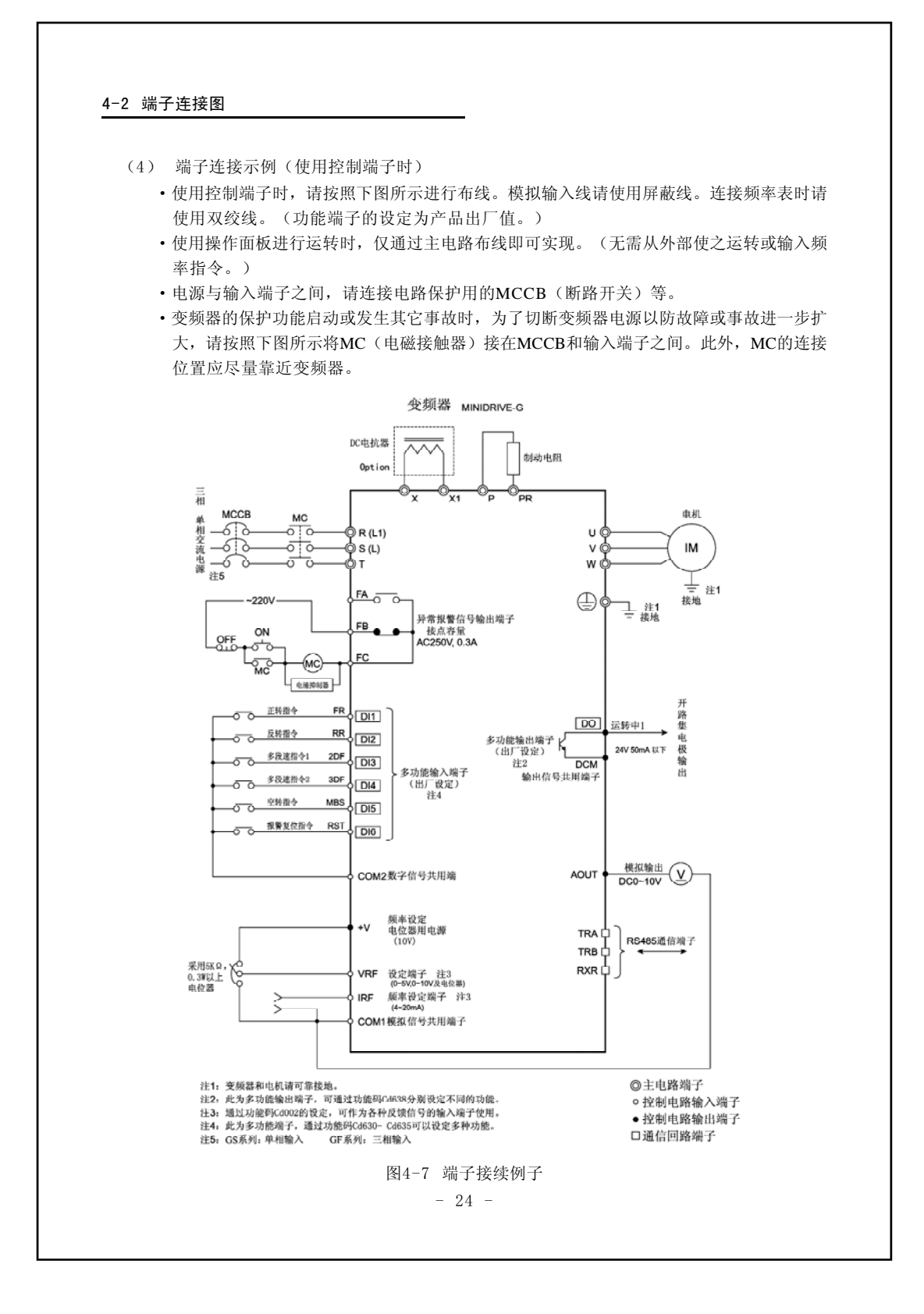

| 端    | 子标记                             | 端子名称                         | 内容说明                                                                                                    |
|------|---------------------------------|------------------------------|----------------------------------------------------------------------------------------------------|
|      | DCM                             | 输出信号共用端子                     | ●输出信号共用端子                                                                                                    |
|      | DI1<br>DI2<br>DI3<br>DI4<br>DI5 | 多功能输入端子通过<br>Cd630~Cd635选择功能 | ●与COM短接时,信号输入开始<br>●与COM断开时,信号输入关闭                                                                                                    |
|      | DI6                             |                              |                                                                                                    |
|      | COM1                            | 模拟信号共用端子                     | ●模拟信号共用端子                                                                                                    |
|      | COM2                            | 数字信号共用端子                     | ●数字信号共用端子                                                                                                    |
| 输入   | +V                              | 频率设定用<br>电位器连接端子             | <ul> <li>●请连接5KΩ、0.3₩以上的电位器。</li> <li>●不能从本端子向外部供电。除电位器以外,<br/>请勿连接任何元件</li> </ul>                                                                                                    |
| 端子   | VRF                             | 模拟电压输入端子                     | <ul> <li>●输入DC0~10V。当选择"频率设定"为外部输入功能时,<br/>输入模拟信号电压与变频器指令频率成正比,其比值即<br/>为10V时的增益频率(cd055)设定值(将功能指令码Cd00<br/>设为与VRF1相关的数据时)</li> <li>●输入阻抗约为31KΩ</li> <li>●可通过设定各功能的功能指令码输入0~5V</li> </ul>                      |
|      | IRF                             | 模拟电流输入端子                     | <ul> <li>●当选择频率设定时,通过Cd002的数据,设置IRF=电流输入、输入电流为DC4-20mA。当输入端子机能选择为"频率设定"时,输入模拟信号电流应与变频器指令频率成比例为20mA对应增益频率(Cd063)的设定值。选择IRF时,输入阻抗约为500Ω。</li> </ul>                                                              |
|      | AOUT                            | 内置模拟输出端子                     | <ul> <li>●接地侧请使用COM的输入信号共用端子</li> <li>●从Cd126(AOUT)的内容中选择监视器项目的其中一项进行模拟输出</li> <li>●输出信号为直流0~10V,最大容许电流为15mA(但是,由于输出电流的增大可引起输出电压降低,因此可通过输出系数进行调节)</li> <li>●输出信号可通过功能指令码Cd127(AOUT)<br/>在0~20倍范围内变动</li> </ul> |
| 输出端子 | DO                              | 多功能输出端子通过<br>Cd638选择功能       | ●开路集电极输出为DC24V、50mA以下<br>●可通过选择的各种功能接通信号<br>●共用端子为DCM输出信号共用端子<br>DCM                                                                                                    |
|      | FA<br>FB<br>FC                  | 异常报警信号输出端子                   | ●该端子表明是变频器内部的保护功能启动而导致设备停<br>机的<br>正常时:FA-FC开、FB-FC闭<br>异常时:FA-FC闭、FB-FC闭<br>接点容量:AC250V 0.3A                                                                                                    |
| 通信端  | TRA<br>TRB                      | RS485串行通信端子<br>※参阅串行通信功能说明   | ●收发信号端子                                                                                                    |
| Ŧ    | KXR                             |                              | ●终端电阻短路端子                                                                                                    |

表4-7 控制电路端子说明

#### (5) 多功能输入端子

● 所谓的多功能输入端子,即能以功能指令码的数据选择,将输入各端子(6ch)的含义自由分 配为各种不同的功能。

另外,复合端子可以将多项功能纳入一个端子。例如,当设为Cd630=11时,只需接通DI1端 子即可实现寸动运转。如将DI1~DI6的控制端子同COM2短路,即可实现信号输入:反之断 开则关闭。

| 功能指令编码 | 输入端子名称 | 数据范围 | 初始值(标记) |
|--------|--------|------|---------|
| Cd630  | DI1    | 0~99 | 1 (FR)  |
| Cd631  | DI2    | 0~99 | 2 (RR)  |
| Cd632  | DI3    | 0~99 | 3 (2DF) |
| Cd633  | DI4    | 0~99 | 4 (3DF) |
| Cd634  | D15    | 0~99 | 5 (MBS) |
| Cd635  | DI6    | 0~99 | 7 (RST) |

表4-8 多功能输入代码一览表

| 数据编号  | 标记   | 功能       | 数据编号  | 标记   | 功能             |
|-------|------|----------|-------|------|----------------|
| 0     | -    | 未使用端子    | 21    | 复合端子 | FR+2DF+3DF     |
| 1     | FR   | 正转指令     | 22    | 复合端子 | RR+2DF+3DF     |
| 2     | RR   | 反转指令     | 23    | 复合端子 | FR+AD2+2DF     |
| 3     | 2DF  | 多档速指令1   | 24    | 复合端子 | RR+AD2+2DF     |
| 4     | 3DF  | 多档速指令2   | 25    | 复合端子 | FR+AD2+3DF     |
| 5     | MBS  | 空转指令     | 26    | 复合端子 | RR+AD2+3DF     |
| 6     | ES   | 外部紧急停止指令 | 27    | 复合端子 | FR+AD2+2DF+3DF |
| 7     | RST  | 报警复位指令   | 28    | 复合端子 | RR+AD2+2DF+3DF |
| 8     | AD2  | 第2加减速指令  | 29-35 | 系统预约 |                |
| 9     | 系统预约 |          | 36    | IF   | IRF端子信号优先指令※1  |
| 10    | JOG  | 寸动运转指令   | 37    | 5DF  | 多档速5-8速选择指令    |
| 11    | 复合端子 | FR+JOG   | 38    | HD   | 运转信号保持指令       |
| 12    | 复合端子 | RR+JOG   | 39-45 | 系统预约 |                |
| 13    | 复合端子 | FR+AD2   | 46    | PID  | PID控制切换信号      |
| 14    | 复合端子 | RR+AD2   |       |      | <b>※</b> 2     |
| 15-16 | 系统预约 |          | 47-64 | 系统预约 |                |
| 17    | 复合端子 | FR+2DF   | 65    | 复合端子 | 2DF+AD2        |
| 18    | 复合端子 | RR+2DF   | 66    | 系统预约 |                |
| 19    | 复合端子 | FR+3DF   | 67    | 复合端子 | 3DF+AD2        |
| 20    | 复合端子 | RR+3DF   | 68-99 | 系统预约 |                |

表4-9 多功能输入端子功能一览表

- ※1 当采用"IF"功能时,输入IRF输入端子的4~20mA的模拟信号作为1速频率设定值,而与 Cd002的内容无关。在基于传感器的泵流量闭环控制系统或相似系统中,可以在用操作面板 进行人工设定的系统调节模式和用外部4~20mA模拟信号进行自动运转的常用模式间方便的 切换。
- ※2 在Cd071=3的PID控制模式中,在变频器停止而本输入端子ON的情况下,反应控制无效,变 成通常的V/f控制。

(6) 多功能输出端子

● 多功能输出端子可通过功能指令码的数据选择,自由设置开路集电极输出的功能。

表4-10 多功能输出代码一览表

| 功能码编号 | 输入端子名称 | 数据范围        | 初始值 (标记) |
|-------|--------|-------------|----------|
| Cd638 | DO     | $0 \sim 99$ | 1(运转中1)  |

| 数据编号   | 功 能       | 备注          |
|--------|-----------|-------------|
| 0      | -         | 未使用端子       |
| 1      | 运转中1      | 门电路0N时为0N   |
| 2      | 电压不足中     |             |
| 3      | 系统预约      |             |
| 4      | 运转中2      | 直流制动为OFF    |
| 5      | 频率一致      | 仅对应1速频率     |
| 6      | 频率一致      | 1~8速频率      |
| 7      | 频率到达      |             |
| 8      | 系统预约      |             |
| 9      | 热敏器预报信号   | 按80%以上输出    |
| 10     | 散热器过热预报信号 |             |
| 11, 12 | 系统预约      |             |
| 13     | 直流制动中信号   |             |
| 14     | 下限频率一致信号  |             |
| 15     | 上限频率一致信号  |             |
| 16, 17 | 系统预约      |             |
| 18     | FR信号      | 多功能输入端子状态输出 |
| 19     | RR信号      | 多功能输入端子状态输出 |
| 20     | 2DF信号     | 多功能输入端子状态输出 |
| 21     | 3DF信号     | 多功能输入端子状态输出 |
| 22     | AD2信号     | 多功能输入端子状态输出 |
| 23     | 系统预约      |             |
| 24     | JOG信号     | 多功能输入端子状态输出 |
| 25     | MBS信号     | 多功能输入端子状态输出 |
| 26     | ES信号      | 多功能输入端子状态输出 |
| 27     | RST信号     | 多功能输入端子状态输出 |
| 28-99  | 系统预约      |             |

#### 表4-11 多功能输出端子代码一览表

### 5. 操作面板

5-1 操作面板各部分名称

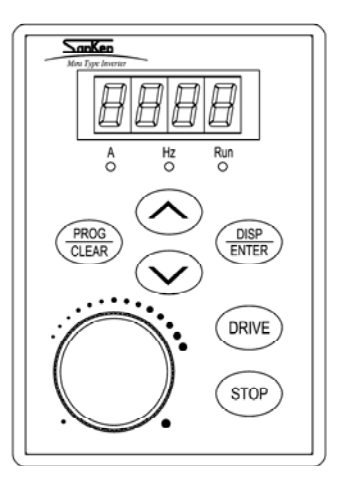

### 5-2 操作面板的各按键说明

| 分类               | 键显示           | 功能说明                                                             |
|------------------|---------------|------------------------------------------------------------------|
| 运转键              | DRIVE         | 开始正转或反转。<br>(运转方向可通过Cd130切换)                                     |
| 停止键              | STOP          | 停止运转<br>处于报警状态时可用于解除报警信号。                                        |
| 程序/<br>清除键       | PROG<br>CLEAR | 切换状态显示模式与功能码显示模式。<br>在显示模式下可消除已输入的数据,或者使最近一次【输(388)入】键<br>的操作无效。 |
| 11:14:04         | $\bigcirc$    | 可在状态显示模式下进行频率上升方向的步进设定。<br>可在功能码显示模式下增加输入数据位数。                   |
| 步进键              | $\bigcirc$    | 可在状态显示模式下进行频率下降方向的步进设定。<br>可在功能码显示模式下减少输入数据位数。                   |
| DISP/ENTER<br>按键 |               | 将7段显示器上显示的数值,输入主机内予以确定。<br>可在状态显示模式下切换7段显示器上的显示内容。               |
| 频率<br>设定电位器      | $\bigcirc$    | 向右旋转旋钮,频率上升。<br>向左旋转旋钮,频率下降。                                     |

- 29 -

#### 5-3 显示模式

#### 5-3 显示模式

操作面板的显示模式分为【状态显示模式】和【功能代码显示模式】两种类型,可以利用
 键进行切换。

#### 表5-1 7段显示器的显示模式

| 显示模式   | 显示内容                           |
|--------|--------------------------------|
| 状态显示   | 运转、停止期间变频器的状态<br>(频率、输出电流、无单位) |
| 功能代码显示 | 代码编号及数据                        |

#### ●状态显示模式下,可利用 📰 键依次选择频率、输出电流、无单位表示输出

#### 表5-2 状态显示模式下的7段显示器的显示内容

|      | 前启 | 7段显示器           | 器的显示            |
|------|----|-----------------|-----------------|
|      | 华亚 | 停止期间            | 运转期间            |
| 频 率  | Hz | 闪烁显示设定频率        | 灯亮显示输出频率        |
| 输出电流 | А  | 闪烁显示"0"         | 灯亮显示输出电流        |
| 无单位  | _  | 闪烁显示Cd059所选择的数值 | 灯亮显示Cd059所选择的数值 |

#### ●运转模式显示【运转】和【停止】状态。

#### 表5-3 运转模式显示的内容

| 运转状态                                 | 表示内容 |                      |
|--------------------------------------|------|----------------------|
| 停 止 期 间                              |      |                      |
| 运转期间(正转或反转)                          | 0    |                      |
| 直流制动期间<br>或<br>待机运转期间<br>或<br>减速停止期间 | O    | O…灯亮<br>●…灯灭<br>①…闪烁 |

- 30 -

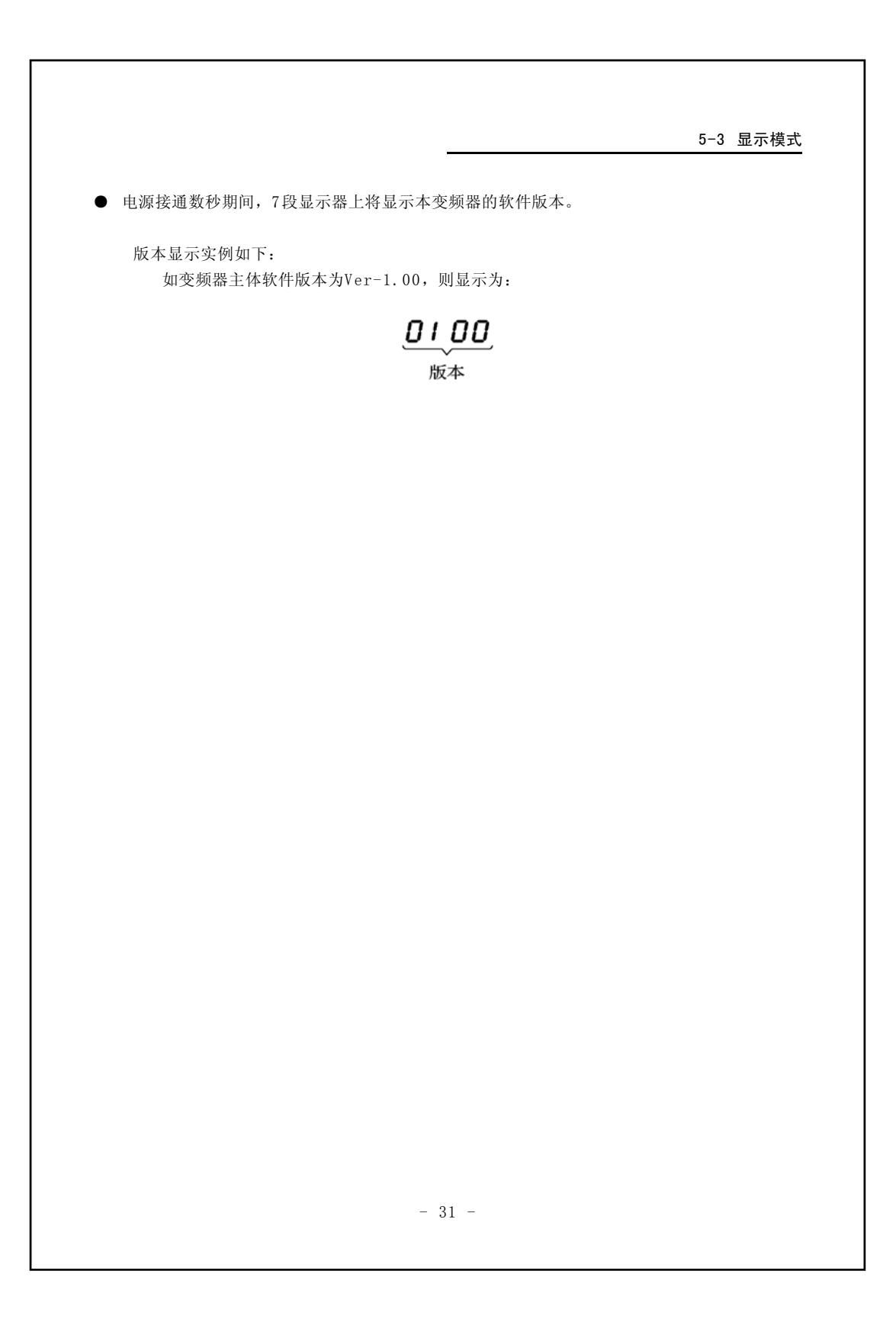

|                                                                                                    |                                                                                                    | 行作业之前,请确认有关安全注意事项。<br>可能造成人身伤害和火灾。                                                                                                    |
|----------------------------------------------------------------------------------------------------|----------------------------------------------------------------------------------------------------|----------------------------------------------------------------------------------------------------|
| 6-1 运                                                                                                    | 转前的检查                                                                                                    |                                                                                                    |
| ● 安装                                                                                                    | 裝布线结束后,                                                                                                    | 请在接通电源之前,进行下述检查。                                                                                                    |
| (1)                                                                                                    | 布线是否正确                                                                                                    | ,特别是要确认U、V、W端子是否错接了输入电源;                                                                                                    |
| (2)                                                                                                    | 是否存在可能                                                                                                    | 引起短路的线头;                                                                                                    |
| (3)                                                                                                    | 螺丝、端子是                                                                                                    | 否有松动;                                                                                                    |
| (4)                                                                                                    | 输出端、时序                                                                                                    | 回路等有无短路、接地障碍等。                                                                                                    |
| 6-2 访<br>■ 在C<br>转键<br>(停.                                                                                                    | <b>式运转</b><br>d001(运转指<br>建 <b>DRNE</b> 、停止等<br>止操作不管显                                                                                                    | 令选择)设定于1(利用操作面板运转)的状态下,可以通过按操作面板上的运<br>建 smo 进行运转、停止操作。<br>示模式处于任何情况下都可以进行;而运转操作则只能在状态显示模式下7                                                                                                    |
| 6-2 访<br>■ 在Cl<br>转键<br>(停<br>可进<br>按T<br>※以5Hzf                                                                                                    | <b>式运转</b><br>d001(运转指-<br>建 <b>0</b> ₩₩ 、停止\$<br>止操作不管显:<br>±行。)<br>► ★ 按键、(<br>的频率下试运                                                                                                    | ◆选择)设定于1(利用操作面板运转)的状态下,可以通过按操作面板上的定<br>建 mop进行运转、停止操作。<br>示模式处于任何情况下都可以进行;而运转操作则只能在状态显示模式下了<br>✓ 按键变更频率时,请设Cd002=1。<br>专(反白字符表示闪烁。)                                                                                                    |
| 6-2 访<br>■ 在CC<br>转復<br>(停<br>可进<br>按T<br>※ 以5Hzf<br>操 作                                                                                                    | <b>式运转</b><br>d001(运转指<br>≰ <b>DRVE</b> 、停止敏<br>止操作不管显<br>挂行。)<br>► ▲ 按键、(<br>的频率下试运<br>下 ↓ 显 示                                                                                                    | <ul> <li>◆选择)设定于1(利用操作面板运转)的状态下,可以通过按操作面板上的起<br/>ま ∞ 进行运转、停止操作。</li> <li>示模式处于任何情况下都可以进行;而运转操作则只能在状态显示模式下方</li> <li>✓ 按键变更频率时,请设Cd002=1。</li> <li>转(反白字符表示闪烁。)</li> <li>说 明</li> </ul>                                                                                                    |
| <ul> <li>6-2 访</li> <li>● 在C</li> <li>转後</li> <li>(停</li> <li>(停</li> <li>(存)</li> <li>(存)</li> <li>(f)</li> <li>(f)</li> <li>(f)</li> <li>(f)</li></ul> | <b>式运转</b><br>d001(运转指<br>e <sup>mme</sup> 、停止<br>止操作不管显<br>注行。)<br>を<br>が按键、(<br>的频率下试运<br>集<br>重<br>重<br>重<br>正<br>次<br>の<br>取<br>の<br>で<br>の<br>の<br>で<br>の<br>の<br>の<br>の<br>の<br>の<br>の<br>の<br>の<br>の<br>の<br>の<br>の                                                                                                    | <ul> <li>◆选择)设定于1(利用操作面板运转)的状态下,可以通过按操作面板上的运建 soo 进行运转、停止操作。</li> <li>示模式处于任何情况下都可以进行;而运转操作则只能在状态显示模式下方</li> <li>&gt;&gt; 按键变更频率时,请设Cd002=1。</li> <li>表(反白字符表示闪烁。)</li> <li></li> <li></li></ul> <li></li> <li> <li></li> <li> <li> <li> <li> <li> <li> <li> <li> <li> <li> <li> <li> <li> <li> <li> <li> <li> <li> <li> <li> <li> <li> <li> <li> <li> <li> <li> <li> <li> <li> <li> <li> <li> <li> <li> <li> <li> <li> <li> <li> <li> <li> <li> <li> <li> <li> <li> <li> <li> <li> <li> <li> <li></li></li></li></li></li></li></li></li></li></li></li></li></li></li></li></li></li></li></li></li></li></li></li></li></li></li></li></li></li></li></li></li></li></li></li></li></li></li></li></li></li></li></li></li></li></li></li></li></li></li></li></li></li></li> |
| <ul> <li>6-2 访</li> <li>● 在C4</li> <li>转復</li> <li>(停止</li> <li>(停止</li> <li>按丁</li> <li>按丁</li> <li>採 0.5Hzf</li> <li>操 作</li> <li>接 通 电流</li> </ul>                                                                                                    | d001(运转指       d001(运转指       化       化       化       化       化       化       水       水       ۲       ۲       ۲       ۲       ۲       ۲       ۲ </td <td><ul> <li>◆选择)设定于1(利用操作面板运转)的状态下,可以通过按操作面板上的运建 mov 进行运转、停止操作。</li> <li>示模式处于任何情况下都可以进行:而运转操作则只能在状态显示模式下方</li> <li>✓ 按键变更频率时,请设Cd002=1。</li> <li>卷(反白字符表示闪烁。)</li> <li>说 明</li> <li>停止状态时,7段显示器通过使所有显示的数位都闪烁来表示处于</li> <li>停止状态。</li> <li>与希望设定的数值相一致。</li> </ul></td> | <ul> <li>◆选择)设定于1(利用操作面板运转)的状态下,可以通过按操作面板上的运建 mov 进行运转、停止操作。</li> <li>示模式处于任何情况下都可以进行:而运转操作则只能在状态显示模式下方</li> <li>✓ 按键变更频率时,请设Cd002=1。</li> <li>卷(反白字符表示闪烁。)</li> <li>说 明</li> <li>停止状态时,7段显示器通过使所有显示的数位都闪烁来表示处于</li> <li>停止状态。</li> <li>与希望设定的数值相一致。</li> </ul>                                                                                                    |
| <ul> <li>6-2 词</li> <li>在CU</li> <li>转键</li> <li>(停,可过)</li> <li>按门</li> <li>※以5Hzf</li> <li>操 作</li> <li>接通电</li> <li>(DRIVE)</li> </ul>                                                                                                    |                                                                                                    | <ul> <li>◆选择)设定于1(利用操作面板运转)的状态下,可以通过按操作面板上的表。</li> <li>◆进行运转、停止操作。</li> <li>示模式处于任何情况下都可以进行;而运转操作则只能在状态显示模式下方</li> <li>◆按键变更频率时,请设Cd002=1。</li> <li>★(反白字符表示闪烁。)</li> <li>(</li></ul>                                                                                                    |

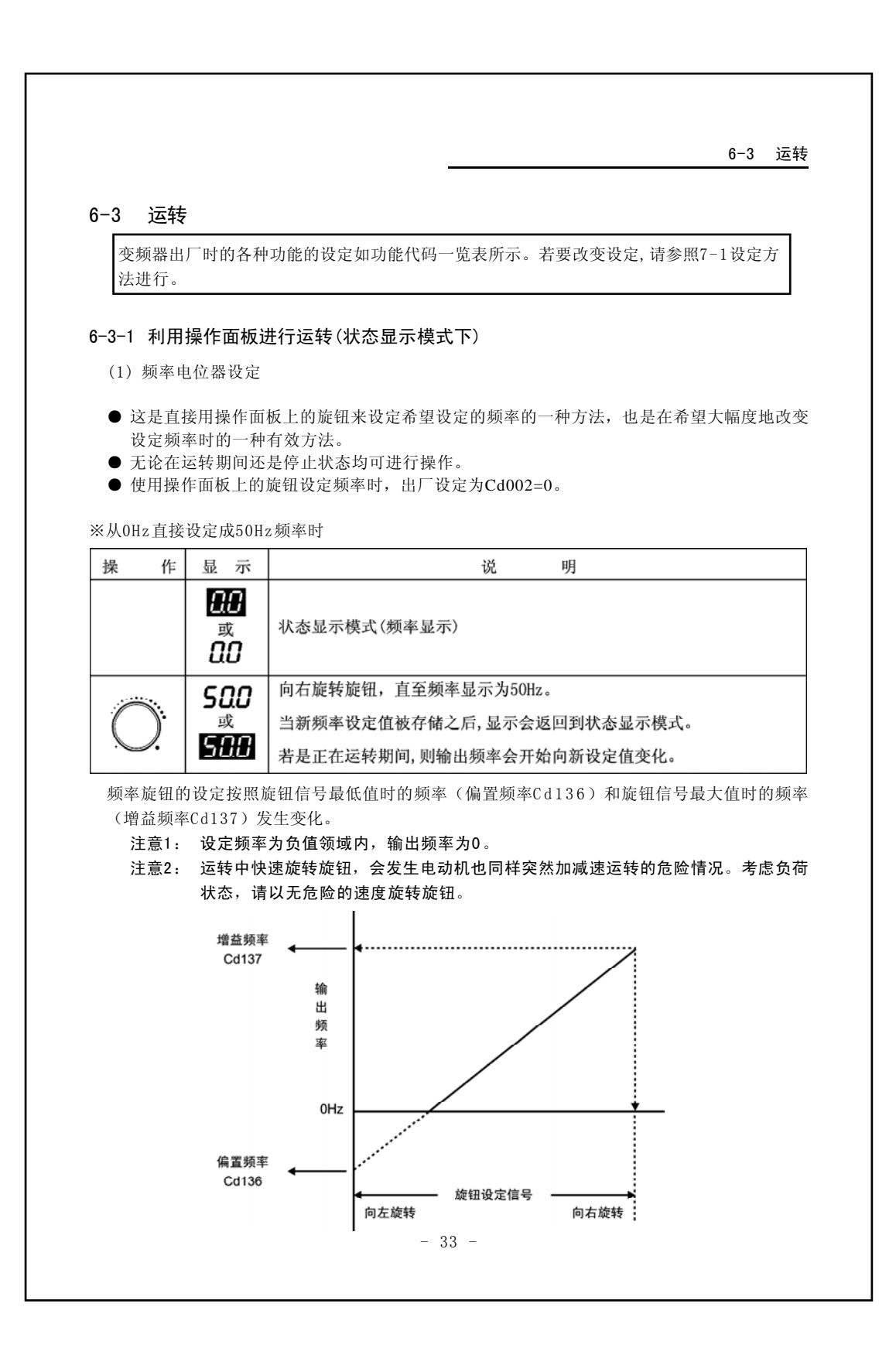

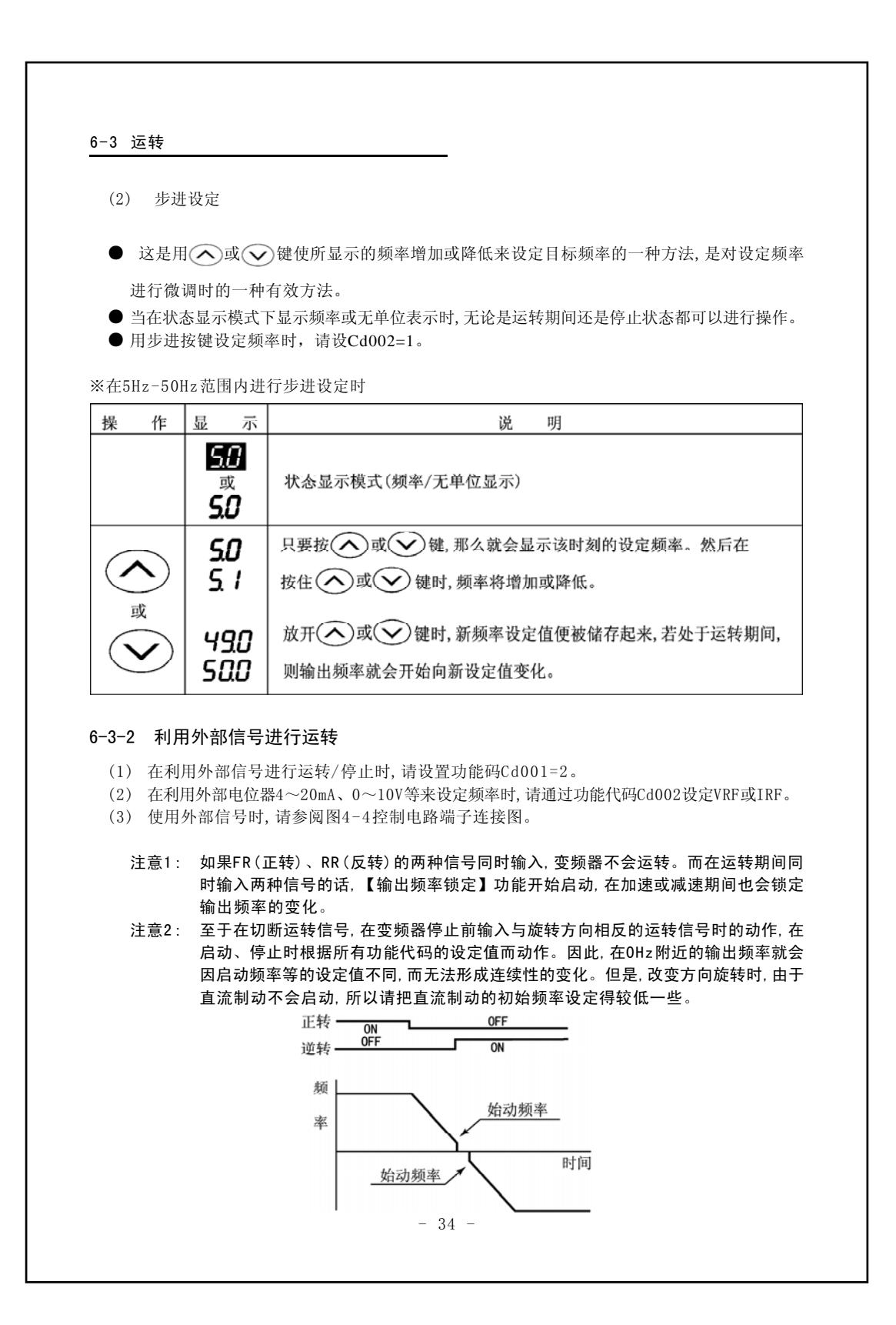
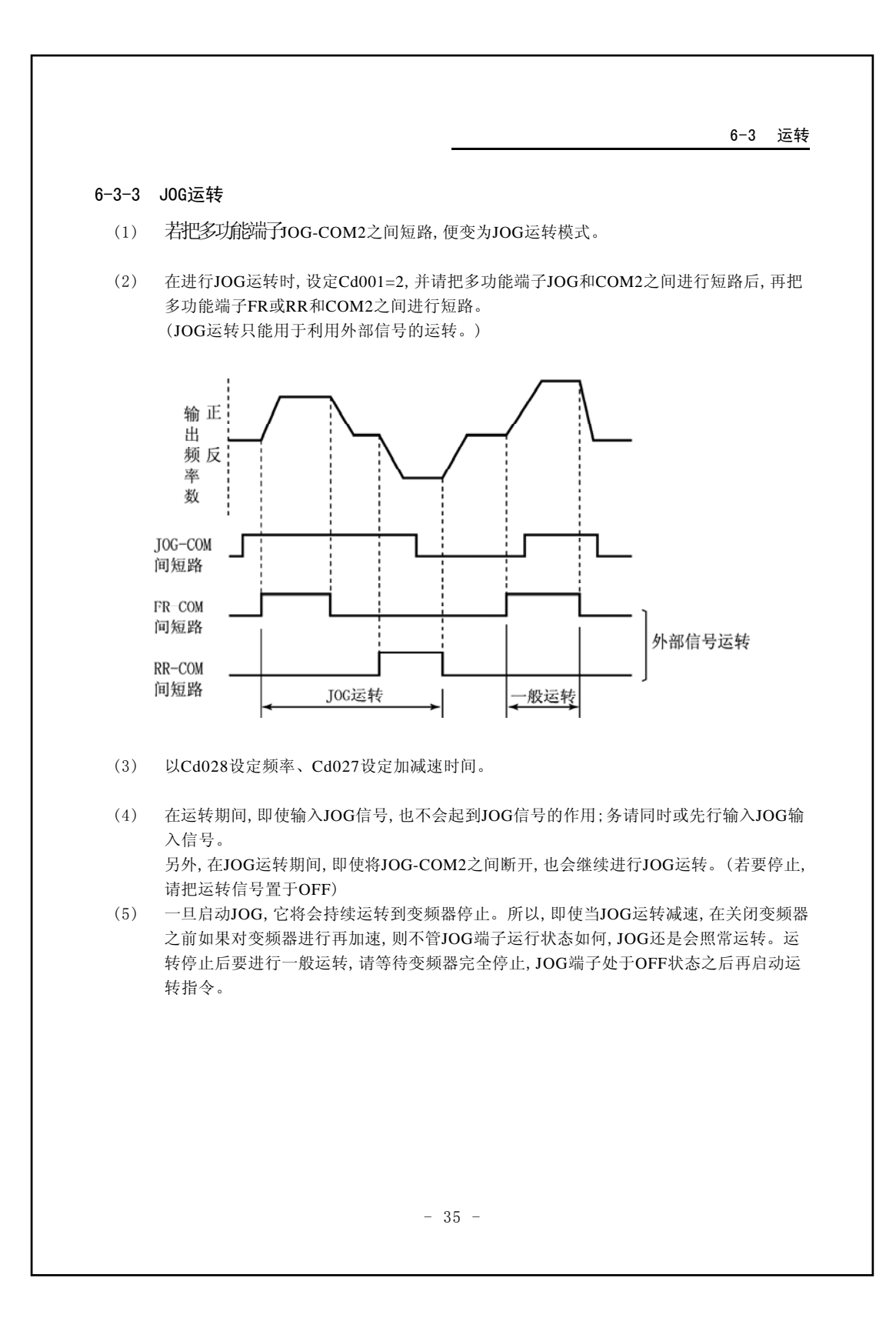

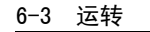

#### 6-3-4 保持运转

(1) 用按钮式开关等瞬时接点开始运转和停止时,按图6-1所示进行布线,并请设定功能代码 (多功能输入端子相关代码及Cd001=2)。

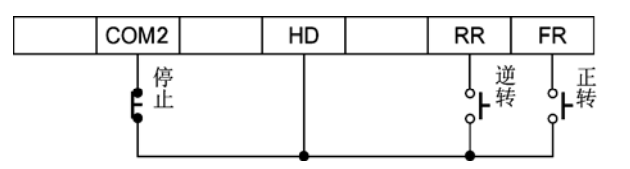

图6-1 运转信号保持电路

- (2) 在利用外部信号端子进行运转或停止的情况下,停电再恢复供电后,若使电机不要重新启动,请使用上述电路。
- (3) 在利用保持功能进行运转的情况下,不能从下述各种状态进行重启。
   ①利用MBS多功能输入端子从空转停止恢复运转。
   ②利用报警自动恢复功能从报警停止恢复运转。

#### 6-3-5 关于空转停止端子(MBS)的注意事项

空转停止端子是设想电机停止时利用机械制动来进行制动而设置的一个功能。所以,当使用该端 子使电机变为空转状态时,务请切断运转信号(OFF)。 如果运转信号在ON的状态下解除空转停止信号,那么变频器根据正常的运转程序及功能代码设定

开始重新运转,根据电机空转转速,可能会产生意想不到的过电流或过电压,而造成报警停止,请予注意。

# 6-4 读取报警内容

# 6-4 读取报警内容

● 变频器储存着以往5次的报警内容。利用Cd098可以读取已记录在案的报警内容。

| 操作            | 显示                         | 说明                                      |  |
|---------------|----------------------------|-----------------------------------------|--|
|               | 500<br><sup>或</sup><br>500 | 状态显示模式                                  |  |
| PROG          | C <b>0</b> 00              | 功能代码显示模式                                |  |
|               | C098                       | 指定Cd098                                 |  |
|               | 8                          | 输入等待状态                                  |  |
| <u>م</u> ي    | 1                          | 指定读取开始(此时只要输入"9",记录就被消除)                |  |
| DISP<br>ENTER | *****                      | 显示最近发生的报警内容                             |  |
| <u>م</u> ي    | ×××××<br>End               | 用 <>>>>>>>>>>>>>>>>>>>>>>>>>>>>>>>>>>>> |  |
| PROG<br>CLEAR | C <b>0</b> 98              | 功能代码显示模式                                |  |
| PROG<br>CLEAR | 500<br><sup>或</sup><br>500 | 状态显示模式                                  |  |

# 6−5 操作错误时的显示

# 6─5 操作错误时的显示

表6-1 操作错误显示

| 监视器显示 |                                 | 说 明                                                         | 处 理                                                                                                    |  |  |  |
|-------|---------------------------------|-------------------------------------------------------------|----------------------------------------------------------------------------------------------------|--|--|--|
| Er    | <b>Я</b> <sup>个能从操作面板设定频率</sup> |                                                             | 除1速频率选择Cd002=1以外,是否按下操作面板的 分按键、 按键,变更频率?<br>请确认Cd002的内容。                                                    |  |  |  |
| ٤r    | Ь                               | 指定了尚未定义的功能代码编号                                              | 无符合的功能代码编号。请确认功能代码<br>编号。                                                                                   |  |  |  |
| Er    | ٢                               | 输入的数值超过了可输入范围                                               | 请确认功能代码编号的输入范围。                                                                                             |  |  |  |
| Er    | E                               | 不能利用操作面板进行运转                                                | 除运转指令选择Cd001=1以外,是否按下操作面板的运转按键?<br>请确认Cd001的内容。请确认外部端子的运转信号是否打开。                                            |  |  |  |
| Er    | L                               | 变频器正在运转之中,无法更改功能代码<br>数据                                    | 请在停止变频器后变更功能代码数据。                                                                                           |  |  |  |
| ٤٢    | c                               | 操作面板被锁定,不能变更功能代码数据                                          | 通过操作功能锁定Cd098,锁定功能代码数<br>据设定。<br>请确认Cd098的内容。                                                               |  |  |  |
| Er    | υ                               | 因电压不足( <b>LuX</b> ),不能更改功能代码<br>数据                          | 请确认输入电压。                                                                                                    |  |  |  |
| Er    | d                               | 客户初始数据未进行登录。                                                | 请在Cd099=99中注册客户初始数据。                                                                                        |  |  |  |
| Er    | 0                               | 软件版本不符而不能发送数据: 远程遥控<br>用操作面板(可选件)向变频器主机传送数<br>据的复制功能无法实现。   | 因软件版本不同而不能复制。<br>或在Cd084=1中数据没有发送至操作面板。<br>在Cd084=1中发送数据至操作面板后,再发<br>送数据至主机。<br>但仍显示出错信息时,请向购买本机的销<br>售店咨询。 |  |  |  |
| Er    | r                               | 无法向主机传送操作面板的存储内容。<br>(复制功能)                                 | 请向购买本机的销售店咨询。                                                                                               |  |  |  |
| Er    | ٤                               | 无法将现有功能代码数据传送至操作面<br>板。(复制功能)此外,从主机向遥控操作<br>面板传送数据的复制也无法进行。 | 请向购买本机的销售店咨询。                                                                                               |  |  |  |
|       |                                 | - 38 -                                                      |                                                                                                    |  |  |  |
|       |                                 |                                                             |                                                                                                    |  |  |  |

#### 6-6 设定数据矛盾时的显示

### 6-6 设定数据矛盾时的显示

- 输入的数据与功能码编号×××的数据相矛盾。请将其改变为没有矛盾的值,或者改变功能码 编号×××的值。
- 具有矛盾及抵触规则的功能码及其错误显示如表6-2所示。

| 表6-2 え | 予盾错误显示 |
|--------|--------|
|--------|--------|

|       | 设定功能代码 |         | 矛盾及抵触的功能代码                | 错误显示 |  |
|-------|--------|---------|---------------------------|------|--|
| 代码编号  | 名称     | 设定值     | 检查规则                      | 田区亚小 |  |
| Cd002 | 1速频率设定 | 2, 3, 6 | 可能设定值如下式所示:               |      |  |
|       | 选择     |         | (Cd120的设定值)≠(Cd002的设定值)-1 | E120 |  |
|       |        | 10,11   | 可能设定值如下式所示:               |      |  |
|       |        | 12      | Cd120的设定值=0               | E120 |  |
| Cd007 | 上限频率   | 全部      | 勿在Cd008下限频率设定值以下          | E008 |  |
| Cd008 | 下限频率   | 全部      | 勿在Cd007上限频率设定值以上          | E007 |  |
| Cd037 | 第1回    | 全部      | 勿在第1回避频率Cd038上端以上         | E038 |  |
|       | 避频率下端  |         |                           |      |  |
| Cd038 | 第1回    | 全部      | 勿在第1回避频率Cd037下端以下         | E037 |  |
|       | 避频率上端  |         |                           |      |  |
| Cd120 | 模拟输入切换 | 非0      | 可能设定值如下式所示:               |      |  |
|       |        |         | (Cd120的设定值)≠(Cd002的设定值)-1 | E002 |  |
|       |        |         | 以及Cd120≠10,11,12          | E002 |  |

注意: VRF、IRF两种输入,对同一功能的设定会进行矛盾的检查。不能将同一输入形态(例如: Cd002=0~5V, Cd120=0~5V)同时设为2种功能。

但是,可根据功能设定的相互组合,使同一输入在2项功能上进行叠加(例如:Cd002=0~ 5V,Cd120=0~10V)。对各输入端子进行功能分配时,请勿使2个信道(VRF、IRF)相重 复(矛盾)。

# 6-7 关于其它显示

# 6-7 关于其它显示

# 表6-3 关于其它显示

| 监视器显示 | 说明                       |  |  |  |
|-------|--------------------------|--|--|--|
| יה יב | 在数据初始化阶段闪烁显示。            |  |  |  |
| гdУ   | 需再次确认操作的功能代码下显示。         |  |  |  |
| СоРУ  | 运用复制功能时,闪烁显示数据正在传送之中。    |  |  |  |
| Find  | 闪烁表示正在搜索客户数据与初始值不同的功能代码。 |  |  |  |

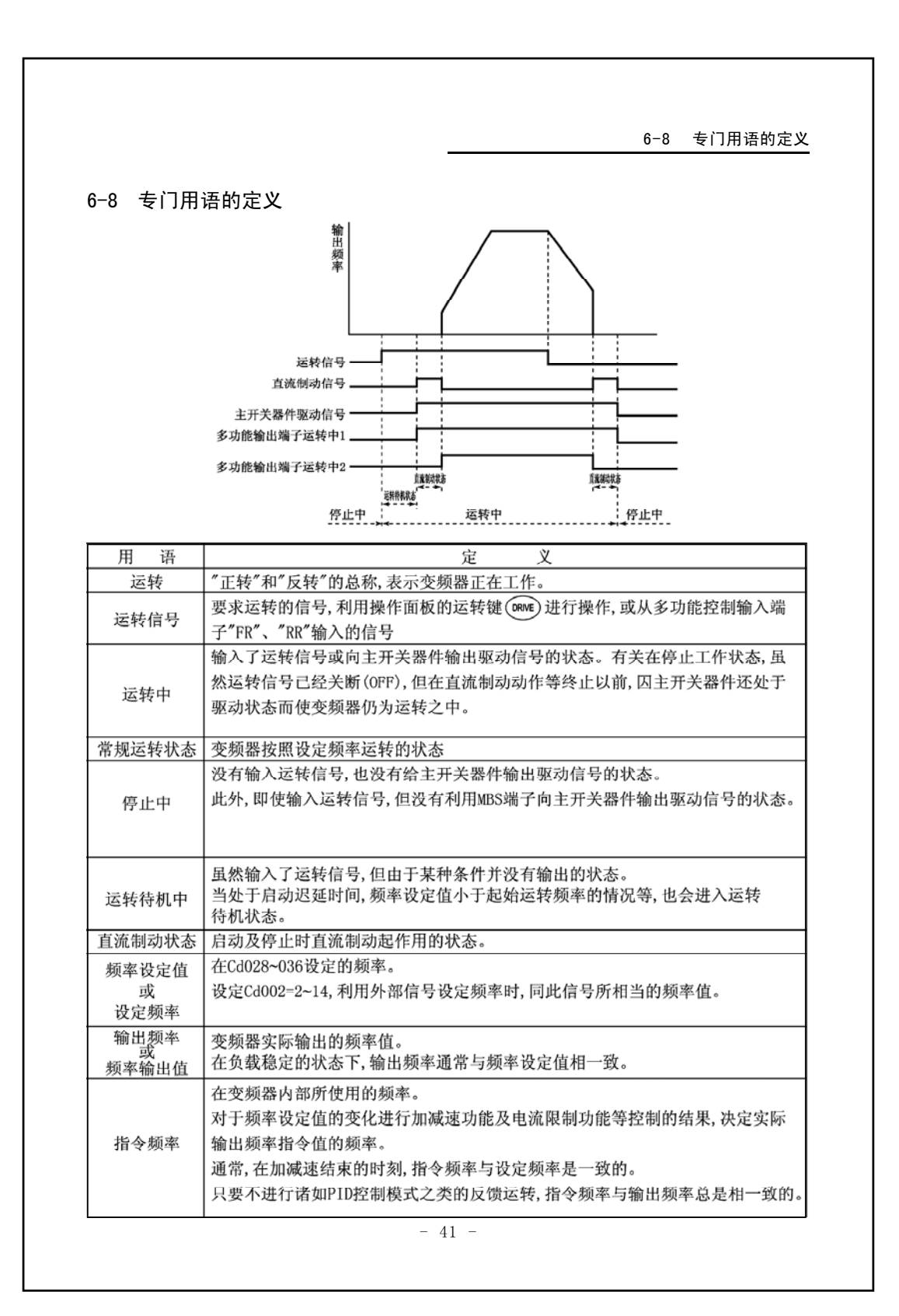

| -1 设定方法(功能)                            | 半码显示横つ                     | <del></del>                                                                              |
|----------------------------------------|----------------------------|------------------------------------------------------------------------------------------|
| ● 功能设定是利用功能                            | 《叶马亚八汉                     | **/**********************************                                                    |
| ())))))))))))))))))))))))))))))))))))) |                            |                                                                                          |
| 状态显示模                                  | 式 <b>◆</b> ◆◆              | 功能代码显示模式                                                                                 |
| ※设定Cd008=15时的方                         | 远                          | 1                                                                                        |
| 操作                                     | 显示                         | 说 明                                                                                      |
|                                        | 500<br><sup>或</sup><br>500 | 状态显示模式。                                                                                  |
| PROG<br>CLEAR                          | C <b>0</b> 00              | 功能代码显示模式。<br>用000来显示,以百位数作为输入位数进行闪烁显示。                                                   |
|                                        | COO <b>B</b>               | 用(응)键移动输入位数,用(全键和)(安键输入功能码)<br>编号。                                                       |
| DISP<br>ENTER                          | 002                        | 输入的功能代码编号所对应的数据被读出后,进入数值<br>数据输入等待状态。最左位作为显示位闪烁。                                         |
|                                        | 0 /50                      | <ul> <li>输入希望设定数值。</li> <li>每摁一次(器)键显示位向右移动一位。数据在最右边一位被确定。</li> <li>每摁一次</li></ul>       |
| DISP<br>ENTER                          | C <b>0</b> 08              | 输入的数值作为新的设定值被储存起来,之后返回原功<br>能代码显示模式。(为了防止因错误操作而导致数据改<br>写,有若干功能代码要求再次输入以进行确认。→参照<br>下一页) |
| PROG                                   | 500<br><sup>或</sup><br>500 | 返回原状态显示模式。                                                                               |

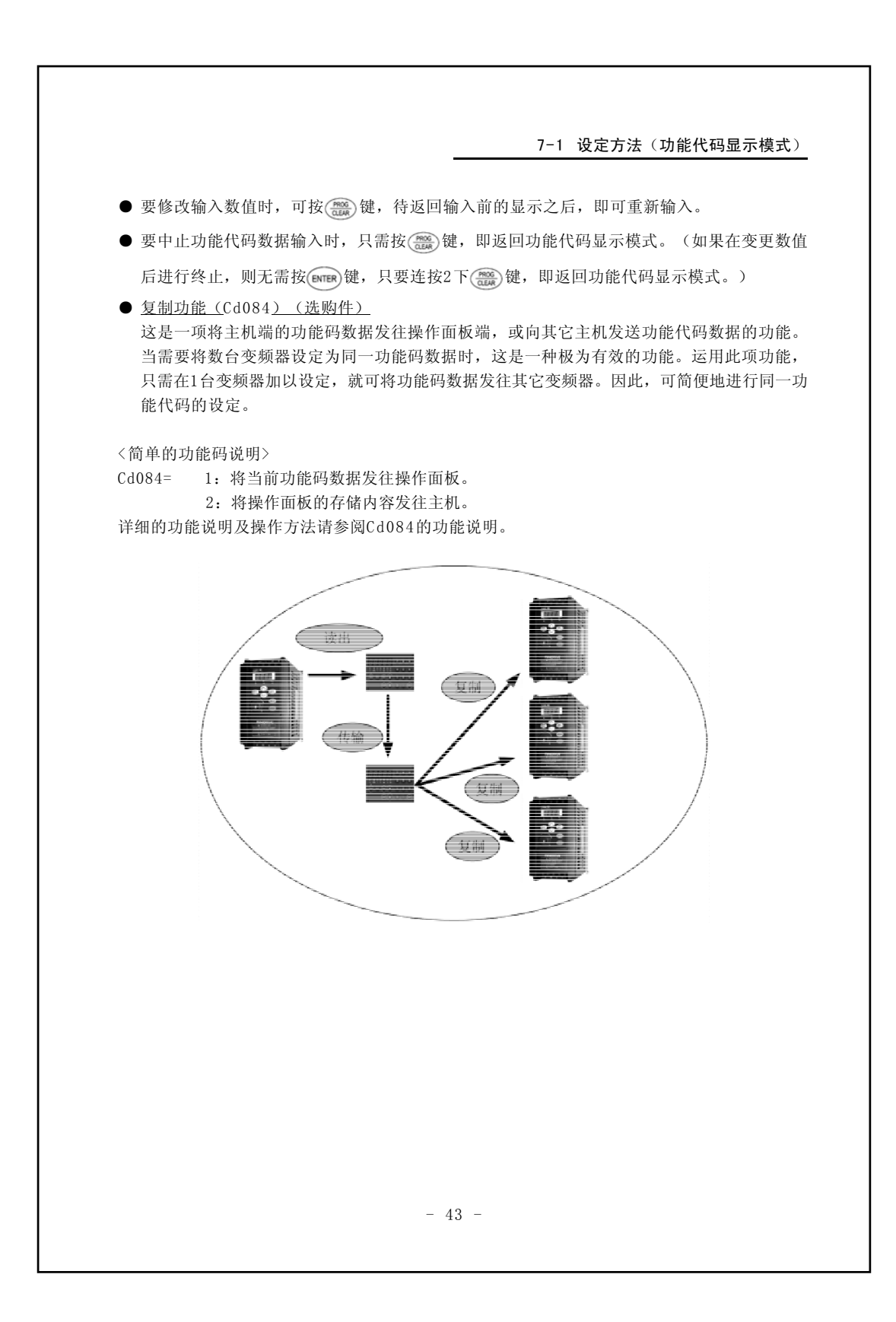

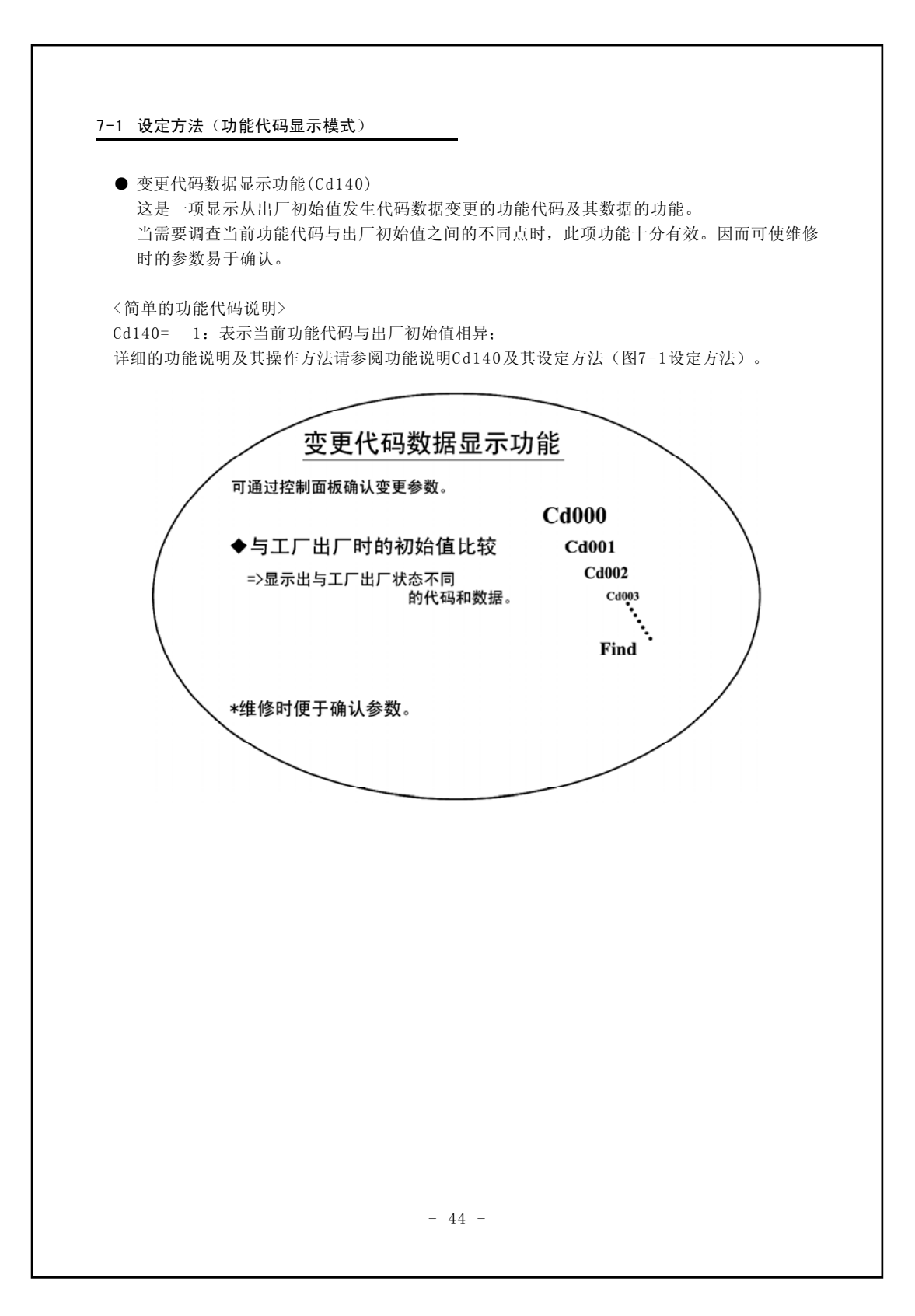

| 硼认操作的有:<br>Cd007(上限<br>Cd084(复制 | 频率):<br> 功能):              | 120.0 以上<br>1,2                                         |
|---------------------------------|----------------------------|---------------------------------------------------------|
| Cd099(数据                        | 初始化):                      | 1, 3, 99                                                |
| ※设定Cd099=1的方<br>操 作             | 显示                         | 说 明                                                     |
|                                 | 500<br><sub>或</sub><br>500 | 状态显示模式。                                                 |
| PROG<br>CLEAR                   | C <b>0</b> 00              | 功能代码显示模式。<br>用000来显示,以百位数作为输入位数进行闪烁显示。                  |
|                                 | ) [098                     | 用 3 键移动输入位数,用 3 键和 3 键输入功能码 编号。                         |
| DISP<br>ENTER                   | 8                          | 利用数字键直接输入功能代码编号<br>输入的功能码编号所对应的数据被读出后,进入数值数<br>据输入等待状态。 |
| ر<br>بر ا                       |                            | 用数字键输入希望设定的数值。                                          |
| DISP<br>ENTER *                 | ן<br>רמש                   | 通过交叉显示以显示确认模式。                                          |
| $\checkmark$                    | C <b>B</b> 99              | 将1作为新数据输入,使Cd099=1(数据初始化)。<br>注意:初始化期间 <u>い</u> 及塚显示。   |
| PROG<br>CLEAR                   | 500<br>或<br>500            | 返回原状态显示模式。                                              |
|                                 |                            |                                                         |

# 7-1 设定方法(功能代码显示模式)

※交叉显示时发现错误操作,因而需要中止操作时步骤如下:

|               | ן ו<br>רמש             | 通过交叉显示以显示确认模式。 |
|---------------|------------------------|----------------|
| PROG<br>CLEAR | C <b>0</b> 99          | 返回功能代码显示模式。    |
| PROG<br>CLEAR | <b>500</b><br>或<br>500 | 返回原状态显示模式。     |

### 7-1 设定方法(功能代码显示模式)

#### ● Cd054, Cd055, Cd062, Cd063, Cd068, Cd069, Cd136, Cd137的设定方法 设定Cd054=-10时的步骤

| 操 作             | 显示            | 说明                                        |  |  |
|-----------------|---------------|-------------------------------------------|--|--|
|                 | 500<br>500    | 状态显示模式。                                   |  |  |
| PROG            | €∎00          | 功能码显示模式。<br>显示000,输入位闪烁显示百位数。             |  |  |
|                 | CO5 <b>5</b>  | 按下(飜)按键,移动输入位,按下(会)按键、(>> 按键<br>输入功能代码编号。 |  |  |
|                 |               | 读出功能代码相对应的数据。处于数值数据输入等待状态。输入位闪烁显示最左位数。    |  |  |
|                 | <b>-</b> 00.0 | 按下步进按键变更最左位数。<br>每按下                      |  |  |
| DISP<br>ENTER   | - <b>0</b> 0  | 按下 (墨) 按键确认最左位数, 输入位闪烁显示十位数。              |  |  |
|                 | - /0          | 按下 3 按键移动输入位,按下 🔗 按键、 🕑 按键输入功能代码数据。       |  |  |
|                 | E <b>0</b> 54 | 所输入的数值作为新设定值被存储起来,返回功能代码<br>显示模式。         |  |  |
| PROG<br>CLEAR 影 |               | 返回状态显示模式。                                 |  |  |

- 47 -

#### 7-1 设定方法(功能代码显示模式)

#### ● Cd140的设定方法 要显示与出厂数据不同时的步骤

| 操 作           | 显示            | 说明                                                                            |  |  |
|---------------|---------------|-------------------------------------------------------------------------------|--|--|
|               | 500           | 状态显示模式。                                                                       |  |  |
| PROG          | C <b>0</b> 00 | 功能代码显示模式。<br>用000来显示,以百位数作为输入位数进行闪烁显示。                                        |  |  |
|               | E 14团         | 用(圖)键移动输入位数,用( <b>△</b> )键和( <b>&gt;</b> )键输入功能码<br>编号。                       |  |  |
| DISP<br>ENTER | 8             | 输入的功能代码编号所对应的数据被读出后,进入数值<br>数据输入等待状态。最左位作为显示位闪烁。                              |  |  |
| <u>م</u> ي    | 1             | 输入希望设定的数值。                                                                    |  |  |
| DISP<br>ENTER | F ind         | 正在搜索出厂值与客户所设数据相异的功能码。<br>(搜索过程中 <b>F ind</b> 呈闪烁状态)                           |  |  |
| <u>م</u> يز 🗸 | EXXX<br>End   | 通过按 显示下一个发生变更的功能码编号。<br>通过按 录示前一个发生变更的功能码编号。                                  |  |  |
| DISP<br>ENTER | EXXX          | 当显示发生变更的功能码编号时,按键 (m) 可以显示该<br>功能代码数据。使用键 (m),可以在发生变更的功能码<br>编号和该功能代码数据间进行切换。 |  |  |
| <u>م</u> ي    | XX.XX<br>End  | 通过按通过按显示下一个发生变更的功能码数据。通过按显示前一个发生变更的功能码数据。                                     |  |  |
| PROG          | C <b>1</b> 40 | 返回功能码显示模式。                                                                    |  |  |
| PROG<br>CLEAR | 500           | 返回状态显示模式。                                                                     |  |  |

注意:发生变更的功能代码编号和功能代码数据显示时处于闪烁状态。

7-2 功能码一览表 Cd000-Cd016

# 7-2 功能码一览表

| 指令码<br>编号Cd | 功能名称            | 数据内容                                                                                                    | 最小设<br>定单位 | 出厂<br>设定   | 客户<br>设定值 |
|-------------|-----------------|----------------------------------------------------------------------------------------------------|------------|------------|-----------|
| 000         | 监视器显示选择         | <ol> <li>5. 频率(Hz)</li> <li>2. 输出电流(A)</li> <li>3. 于单位显示</li> </ol>                                                                                                    | 1          | 1          |           |
| 001         | 运转指令选择          | <ol> <li>5. 元年世紀示</li> <li>1. 操作面板</li> <li>2: 外部端子</li> <li>3: 申行通信</li> </ol>                                                                                                    | 1          | 1          |           |
| 002         | 1速频率设定方法的选<br>择 | <ol> <li>操作面板电位器</li> <li>操作面板</li> <li>操作面板</li> <li>外部模拟信号VRF(0~5V)</li> <li>外部模拟信号VRF(0~10V或电位器)</li> <li>外部模拟信号IRF(4~20mA)</li> <li>外部模拟信号VRF+IRF</li> <li>外部模拟信号VRF-IRF</li> <li>外部模拟信号VRF-IRF</li> <li>系统预约</li> <li>系统预约</li> <li>14: 通信设定</li> </ol> | 1          | 0          |           |
| 003         | V/f图形选择         | <ol> <li>1: 直线图形</li> <li>2: 平方律降低图形</li> </ol>                                                                                                    | 1          | 1          |           |
| 004         | 转矩补偿            | 0~20%(最高电压比)                                                                                                    | 0.1%       | ₩1         |           |
| 005         | 基准电压            | 200V系列         0:无AVR           30~240V           400V系列         0:无AVR           30~460V                                                                                                    | 1V         | <b>※</b> 1 |           |
| 006         | 基准频率            | 0.1~400Hz                                                                                                    | 0. 1Hz     | <b>※</b> 1 |           |
| 007         | 上限频率            | 30~400Hz                                                                                                    | 0. 1Hz     | 60         |           |
| 008         | 下限频率            | 0. 1~200Hz                                                                                                    | 0. 1Hz     | 0.1        |           |
| 009         | 启动方式            | <ol> <li>由启动频率启动</li> <li>直流制动后由启动频率启动</li> </ol>                                                                                                    | 1          | 1          |           |
| 010         | 启动频率            | 0. 1~20Hz                                                                                                    | 0. 1Hz     | 1          |           |
| 011         | 运转开始频率          | 0~20Hz                                                                                                    | 0. 1Hz     | 0          |           |
| 012         | 启动延迟时间          | 0~5秒                                                                                                    | 0.1秒       | 0          |           |
| 013         | 制动方式            | <ol> <li>1: 减速停止</li> <li>2: 减速停止+直流制动</li> <li>3: 空转停止</li> </ol>                                                                                                    | 1          | 1          |           |
| 014         | 直流制动开始频率        | 0. 2~20Hz                                                                                                    | 0.1Hz      | 0.5        |           |
| 015         | 直流制动时间          | 0.1~10秒                                                                                                    | 0.1秒       | 2          |           |
| 016         | 直流制动力           | 1~10                                                                                                    | 1          | 5          |           |

| 7-2 | 功能码一览表 | Cd018-Cd048 |
|-----|--------|-------------|
|-----|--------|-------------|

| 指令码                                   | 功能名称      | 数据内容                            | 最小设<br>定单位 | 出厂<br>设定 | 客户<br>设定值 |
|---------------------------------------|-----------|---------------------------------|------------|----------|-----------|
| ····································· | 加减速标准频率   | 10~120Hz                        | 0.1Hz      | ×1       | 以定直       |
| 019                                   | 第1加速时间    | 0~999.9秒                        | 0.1秒       | ₩2       |           |
| 020                                   | 第2加速时间    | 0~999.9秒                        | 0.1秒       | *3       |           |
| 023                                   | 第1减速时间    | 0~999.9秒                        | 0.1秒       | ₩4       |           |
| 024                                   | 第2减速时间    | 0~999.9秒                        | 0.1秒       | ₩5       |           |
| 027                                   | JOG加减速时间  | 0~20秒                           | 0.1秒       | 0.1      |           |
| 028                                   | JOG频率     | 0.1~60Hz                        | 0.1Hz      | 5        |           |
| 029                                   | 1速频率      | 0~400Hz                         | 0.1Hz      | 0        |           |
| 030                                   | 2速频率      | 0~400Hz                         | 0.1Hz      | 10       |           |
| 031                                   | 3速频率      | 0~400Hz                         | 0.1Hz      | 20       |           |
| 032                                   | 4速频率      | 0~400Hz                         | 0. 1Hz     | 30       |           |
| 033                                   | 5速频率      | 0~400Hz                         |            | 40       |           |
| 034                                   | 6速频率      | 0~400Hz                         |            | 50       |           |
| 035                                   | 7速频率      | 0~400Hz                         |            | 60       |           |
| 036                                   | 8速频率      | 0~400Hz                         |            | 0        |           |
| 037                                   | 回避频率下端    | 0~400Hz                         | 0.1Hz      | 0        |           |
| 038                                   | 回避频率上端    | 0~400Hz                         |            | 0        |           |
| 043                                   | 输出电流限制功能  | 0无功能                            | 1%         | 150      |           |
|                                       |           | 50~200%                         |            |          |           |
| 044                                   | 电子热敏器设定值  | 0无功能                            | 1%         | 100      |           |
|                                       |           | 20~105%                         |            |          |           |
| 045                                   | 恒速时的输出电流限 | 0: 无                            | 1          | 0        |           |
|                                       | 制功能       | 1: 有 (当前选择的加减速时间)               |            |          |           |
|                                       |           | 2: 有 (加减速=Cd019, Cd023:第1加减速时间) |            |          |           |
|                                       |           | 3: 有 (加减速=Cd020, Cd024:第2加减速时间) |            |          |           |
| 046                                   | 瞬停后的再启动   | 0: 不再启动                         | 1          | 0        |           |
|                                       |           | 1: 再启动                          |            |          |           |
| 047                                   | 报警自动复位    | 0: 无自动复位功能                      | 1          | 0        |           |
|                                       |           | 1: 有自动复位功能                      |            |          |           |
| 048                                   | 过载预报值     | 20~200%                         | 1%         | 150      |           |

| 指令码<br>编号Cd | 功能名称         | 数据内容                    | 最小设<br>定单位 | 出厂<br>设定   | 客户<br>设定值 |
|-------------|--------------|-------------------------|------------|------------|-----------|
| 049         | 制动电阻使用率      | 0: 无制动电阻                | 1%ED       | ₩1         |           |
|             |              | 2~25%ED                 |            |            |           |
| 050         | 电机旋转方向       | 1: 正转、反转均可              | 1          | 1          |           |
|             | (注):操作面板的旋转  | 2: 只可正转                 |            |            |           |
|             | 方向指令用Cd130确定 | 3: 只可反转                 |            |            |           |
| 051         | 载波频率         | 0~130                   | 1          | <b>※</b> 1 |           |
| 052         | 电机种类         | 1: 通用型电机                | 1          | 1          |           |
|             |              | 2: 变频器专用电机              |            |            |           |
| 054         | 偏置频率 (VRF)   | -99.9~400Hz(0V时的频率)     | 0          |            |           |
| 055         | 増益频率 (VRF)   | -99.9~400Hz(5V或10V时的频率) | 0.1Hz      | 60         |           |
| 056         | 到达频率         | 0~400Hz                 | 0.1Hz      | 10         |           |
| 057         | 频率一致幅度       | 0~10Hz                  | 0.1Hz      | 0          |           |
| 058         | 无单位显示倍率      | 0~99.99(相对输出频率的倍率)      | 0.01倍      | 1          |           |
| 059         | 选择监视器状态显示内容  | 1: 无单位(Cd058的倍率)        | 1          | 1          |           |
|             |              | 2: PID反馈频率[Hz]          |            |            |           |
|             |              | 3: 负荷率[%]               |            |            |           |
|             |              | 4: 输出电压[V]              |            |            |           |
|             |              | 5: 系统预约                 |            |            |           |
|             |              | 6: 散热片温度[℃]             |            |            |           |
|             |              | 7~13:系统预约               |            |            |           |
| 062         | 偏置频率(IRF)    | -99.9~400Hz(4mA时的频率)    | 0. 1Hz     | 0          |           |
| 063         | 増益频率 (IRF)   | -99.9~400Hz(20mA时的频率)   | 0.1Hz      | 60         |           |
| 070         | ES输入端子功能     | 1: NO外部热敏信号             | 1          | 1          |           |
|             |              | 2: NC外部热敏信号             |            |            |           |

# 7-2 功能码一览表 Cd049-Cd070

# 7-2 功能码一览表 Cd071-Cd099

| 指令码<br>编号Cd | 功能名称      | 数据内容                 | 最小设<br>定单位 | 出厂<br>设定 | 客户<br>设定值 |
|-------------|-----------|----------------------|------------|----------|-----------|
| 071         | 电机控制模式选择  | 1: V/f控制模式           | 1          | 1        |           |
|             |           | 3: 内置PID控制模式         |            |          |           |
| 072         |           |                      |            |          |           |
| 2           | 系统预约      |                      |            |          |           |
| 082         |           |                      |            |          |           |
| 083         | 外部模拟输入滤波时 | 1~500(设定值1=10ms)     | 10         |          |           |
|             | 间常数       |                      |            |          |           |
| 084         | 复制功能      | 1: 将当前代码数据传输至操作面板    | 1          | 0        |           |
|             | (选购部件)    | 2: 将操作面板存储内容传输至变频器主机 |            |          |           |
| 096         | 操作功能锁定    | 0: 代码数据可变更(无锁定功能)    | 1          | 0        |           |
|             |           | 2: 代码数据不可变更          |            |          |           |
|             |           | (Cd096和Cd028~036除外)  |            |          |           |
| 098         | 报警内容读取    | 0                    | 1          | 0        |           |
|             |           | 1: 读取开始              |            |          |           |
|             |           | 9: 消除记录              |            |          |           |
| 099         | 数据初始化     | 0                    | 1          | 0        |           |
|             |           | 1: 回复到三垦出厂初始值        |            |          |           |

# 7-2 功能码一览表 Cd120-Cd137

| 指令码<br>编号Cd | - 功能名称 数据内容  |                             | 最小设<br>定单位 | 出厂<br>设定 | 客户<br>设定值 |
|-------------|--------------|-----------------------------|------------|----------|-----------|
| 120         | 模拟输入切换       | <ol> <li>不输入模拟信号</li> </ol> | 1          | 0        |           |
|             | (兼用PID、节能功能) | 1: 外部模拟VRF(0~5V)            |            |          |           |
|             |              | 2: 外部模拟VRF (0~10V或电位器)      |            |          |           |
|             |              | 5: 外部模拟IRF (4~20mA)         |            |          |           |
| 122         | PID控制比例增益    | 0~99.9                      | 0.01       | 0.1      |           |
| 123         | PID控制积分增益    | 0~99.9                      | 0.01       | 0.1      |           |
| 124         | PID控制微分增益    | 0~99.9                      | 0.01       | 0        |           |
| 125         | 反馈输入信号的滤波    | 1~500(设定值1-10ms)            | 10ms       | 10       |           |
|             | 时间常数         |                             |            |          |           |
| 126         | 内置模拟输出功能     | 0: 无功能                      | 1          | 0        |           |
|             |              | 1: 设定频率                     |            |          |           |
|             |              | 2: 输出频率                     |            |          |           |
|             |              | 3: 输出电流                     |            |          |           |
|             |              | 4: 系统预约                     |            |          |           |
|             |              | 5: 散热器温度                    |            |          |           |
|             |              | 6: 负载率(电子热敏器累积值)            |            |          |           |
|             |              | 7: 模拟输入变换值输出                |            |          |           |
|             |              | (VRF控制电路端子输入)               |            |          |           |
|             |              | 8: 模拟输入变换值输出                |            |          |           |
|             |              | (IRF控制电路端子输入)               |            |          |           |
|             |              | 9: 输出电压                     |            |          |           |
|             |              | 10: 负载率(相对额定电流的比例)          |            |          |           |
|             |              | 12: 系统预约                    |            |          |           |
| 127         | 内置模拟输出系数     | 0~20倍                       | 0.01倍      | 1        |           |
| 130         | 电机旋转方向       | 1: 正转                       |            |          |           |
|             | (操作面板)       | 2: 反转                       | 1          | 1        |           |
| 136         | 偏置频率         | -99.9~400Hz                 | 0.1Hz      | 0        |           |
|             | (操作面板旋钮)     |                             |            |          |           |
| 137         | 增益频率         | -99.9~400Hz                 | 0.1Hz      | 60       |           |
|             | (操作面板旋钮)     |                             |            |          |           |

| 7-2 | 功能码一览表       | Cd140-Cd152 |
|-----|--------------|-------------|
|     | -7100-1 2040 | ourie ourer |

| 指令码<br>编号Cd | 功能名称       | 数据内容              | 最小设<br>定单位 | 出厂<br>设定 | 客户<br>设定值 |
|-------------|------------|-------------------|------------|----------|-----------|
| 140         | 变更功能码的查询功能 | 0                 | 1          | 0        |           |
|             |            | 1: 显示与出厂值的不同      |            |          |           |
| 142         | 有无电文校验和    | 0: 无              | 1          | 1        |           |
|             |            | 1. 有              |            |          |           |
| 144         | 提升/衰减功能选择  | 0: 无              | 1          | 1        |           |
|             |            | 1: 有              |            |          |           |
| 146         | 通信功能       | 0: 无功能            | 1          | 0        |           |
|             |            | 1: 具有串行通信功能       |            |          |           |
| 147         | 变频器编号      | 1~32              | 1          | 1        |           |
| 148         | 通信速度       | 1: 1200bps        | 1          | 3        |           |
|             |            | 2: 2400bps        |            |          |           |
|             |            | 3: 4800bps        |            |          |           |
|             |            | 4: 9600bps        |            |          |           |
|             |            | 5: 19200bps       |            |          |           |
| 149         | 奇偶校验位      | 0: 无              | 1          | 1        |           |
|             |            | 1: 奇数             |            |          |           |
|             |            | 2: 偶数             |            |          |           |
| 150         | 停止码        | 1:1位              | 1          | 1        |           |
|             |            | 2: 2位             |            |          |           |
| 151         | 终止码        | 0: CR, LF         | 1          | 0        |           |
|             |            | 1: CR             |            |          |           |
| 152         | 特定指令变频器    | 0: 有返回应答          | 1          | 0        |           |
|             | 返回应答选择     | 1: 无返回应答(有错误应答返回) |            |          |           |
|             |            | 2: 无返回应答(无错误应答返回) |            |          |           |

# 7-2 功能码一览表 Cd630-Cd638

| 指令码<br>编号Cd | 功能名称      | 数据内容                                  | 最小设<br>定单位 | 出厂<br>设定 | 客户<br>设定值 |  |  |
|-------------|-----------|---------------------------------------|------------|----------|-----------|--|--|
| 630         | 输入端子DI1选择 | 0:未使用 1:FR 2:RR 3:2DF 4:3DF 5:MBS     | 1          | 1        |           |  |  |
| 631         | 输入端子DI2选择 | 6:ES 7:RST 8:AD2 9:系统预约 10:JOG        |            | 2        |           |  |  |
| 632         | 输入端子DI3选择 | 11:FR+JOG 12:RR+JOG 13:FR+AD2         |            | 3        |           |  |  |
| 633         | 输入端子DI4选择 | 14:RR+AD2 15、16:系统预约                  |            | 4        |           |  |  |
| 634         | 输入端子DI5选择 | 17:FR+2DF 18:RR+2DF 19:FR+3DF         |            | 5        |           |  |  |
| 635         | 输入端子DI6选择 | 20:RR+3DF 21:FR+2DF+3DF 22:RR+2DF+3DF |            | 7        |           |  |  |
| 636         | 系统预约      | 23:FR+AD2+2DF 24:RR+AD2+2DF           |            |          |           |  |  |
| 637         | 系统预约      | 25:FR+AD2+3DF 26:RR+AD2+3DF           |            |          |           |  |  |
|             |           | 27:FR+AD2+2DF+3DF 28:RR+AD2+2DF+3DF   |            |          |           |  |  |
|             |           | 29~35:系统预约 36:IF 37:5DF 38:HD         |            |          |           |  |  |
|             |           | 39~45:系统预约 46:PID                     |            |          |           |  |  |
|             |           | 47~64:系统预约 65:2DF+AD2                 |            |          |           |  |  |
|             |           | 66:系统预约 67:3DF+AD2                    |            |          |           |  |  |
|             |           | 68~99:系统预约                            |            |          |           |  |  |
| 638         | 输出端子DO选择  | 0:未使用 1:运转中1 2:欠压中                    | 1          | 1        |           |  |  |
|             |           | 3:系统预约 4:运转中2                         |            |          |           |  |  |
|             |           | 5:频率一致(1速频率)                          |            |          |           |  |  |
|             |           | 6:频率一致(1~8速频率)                        |            |          |           |  |  |
|             |           | 7:频率到达                                | 7:频率到达     |          |           |  |  |
|             |           | 8:系统预约                                |            |          |           |  |  |
|             |           | 9:热继器预报信号(电子热敏80%)                    |            |          |           |  |  |
|             |           | 10: 散热器过热预报信号                         |            |          |           |  |  |
|             |           | 11:系统预约 12:系统预约                       |            |          |           |  |  |
|             |           | 13:直流制动中信号                            |            |          |           |  |  |
|             |           | 14:下限频率一致信号                           |            |          |           |  |  |
|             |           | 15:上限频率一致信号                           |            |          |           |  |  |
|             |           | 16:系统预约 17:系统预约                       |            |          |           |  |  |
|             |           | 18:FR信号 19:RR信号 20:2DF信号              |            |          |           |  |  |
|             |           | 21:3DF信号 22:AD2信号 23:系统预约             |            |          |           |  |  |
|             |           | 24:JOG信号 25:MBS信号 26:ES信号             |            |          |           |  |  |
|             |           | 27:RST信号                              |            |          |           |  |  |
|             |           | 34: 过负载报警信号(Cd048的值。运转中输出)            |            |          |           |  |  |
|             |           | 28~99:系统预约                            |            |          |           |  |  |

- 55 -

7-2 功能码一览表 Cd641-Cd643

| 指令码<br>编号Cd | 功能名称       | 数据内容                | 最小设<br>定单位 | 出厂<br>设定 | 客户<br>设定值 |
|-------------|------------|---------------------|------------|----------|-----------|
| 641         | 缺相检查功能的选择  | 0:输入缺相检查无效、输出缺相检查无效 | 1          | 2        |           |
|             |            | 1:输入缺相检查有效、输出缺相检查无效 |            |          |           |
|             |            | 2:输入缺相检查无效、输出缺相检查有效 |            |          |           |
|             |            | 3:输入缺相检查有效、输出缺相检查有效 |            |          |           |
| 642         | 过电压失速防止功能  | 0:无过电压失速防止功能        | 1          | 1        |           |
|             | 的选择        | 1:有过电压失速防止功能        |            |          |           |
| 643         | 反馈信号断线检查时间 | 0~99秒 99:无功能        | 0.01秒      | 5        |           |

注:表中带阴影部分不能在运转期间变更设定值。

※1 输入的是适合的代表性参数。

※2~5如下表所示。

| <b>※</b> 2 | Ж3    | <b>※</b> 4 | <b>※</b> 5 |
|------------|-------|------------|------------|
| Cd019      | Cd020 | Cd023      | Cd024      |
| 5          | 10    | 5          | 10         |

※6 Cd087停止中"0V"、"LV"报警切换功能仅在主控板CPU版本号为Ver-1.01以上有效。

7-3 功能说明 Cd000-Cd002 7-3 功能说明 切换操作面板显示内容的功能。 Cd000=1 频率(Hz) Cd000=2 输出电流(A) Cd000=7 无单位显示 ● 显示值及显示方法处于停止状态、运转待机及运转状态的变化如下表所示: Cd000 停止状态 运转待机状态/运转状态 1 闪烁显示设定频率[Hz] 灯亮显示输出频率[Hz] 2 闪烁显示0[A] 灯亮显示输出电流[A] 输出显示器能够通过Cd059进行变更 7 [ ] 0 0 ] 运转指令选择 ● 选择通过操作面板,还是通过外部信号来发出变频器运转停止指令的功能。 Cd001=1 : 通过操作面板运转 Cd001=2 : 通过外部端子运转 (但是,操作面板的stop 键是有效的。) Cd001=3 : 通过通信功能运转 ● Cd001=2 (外部端子) 控制端子FR、RR输入的信号有效。 其它控制端子输入与Cd001的数据无关,一直有效。 注意:即使在Cd001=1时,如果在FR、RR中任何一个端子上输入信号,则即便变频器处于停 止状态,也不能对Cd001的设定进行变更。 ● 对1速运转时的频率设定方法进行选择的功能。 Cd002=0 : 从操作面板电位器上设定 Cd002=1 : 从操作面板上设定 Cd002=2 : 利用VRF端子输入的模拟信号进行设定(0~5V) Cd002=3 : 利用VRF端子输入的模拟信号进行设定(0~10V或电位器) Cd002=6 : 利用IRF端子输入的模拟信号进行设定(4~20mA) Cd002=10: 利用VRF端子和 IRF端子输入的模拟信号的相加值进行设定(VRF+IRF) Cd002=11: 利用VRF端子和 IRF端子输入的模拟信号的相减值进行设定(VRF-IRF) Cd002=12、13: 系统预约 Cd002=14: 通信功能设定 - 57 -

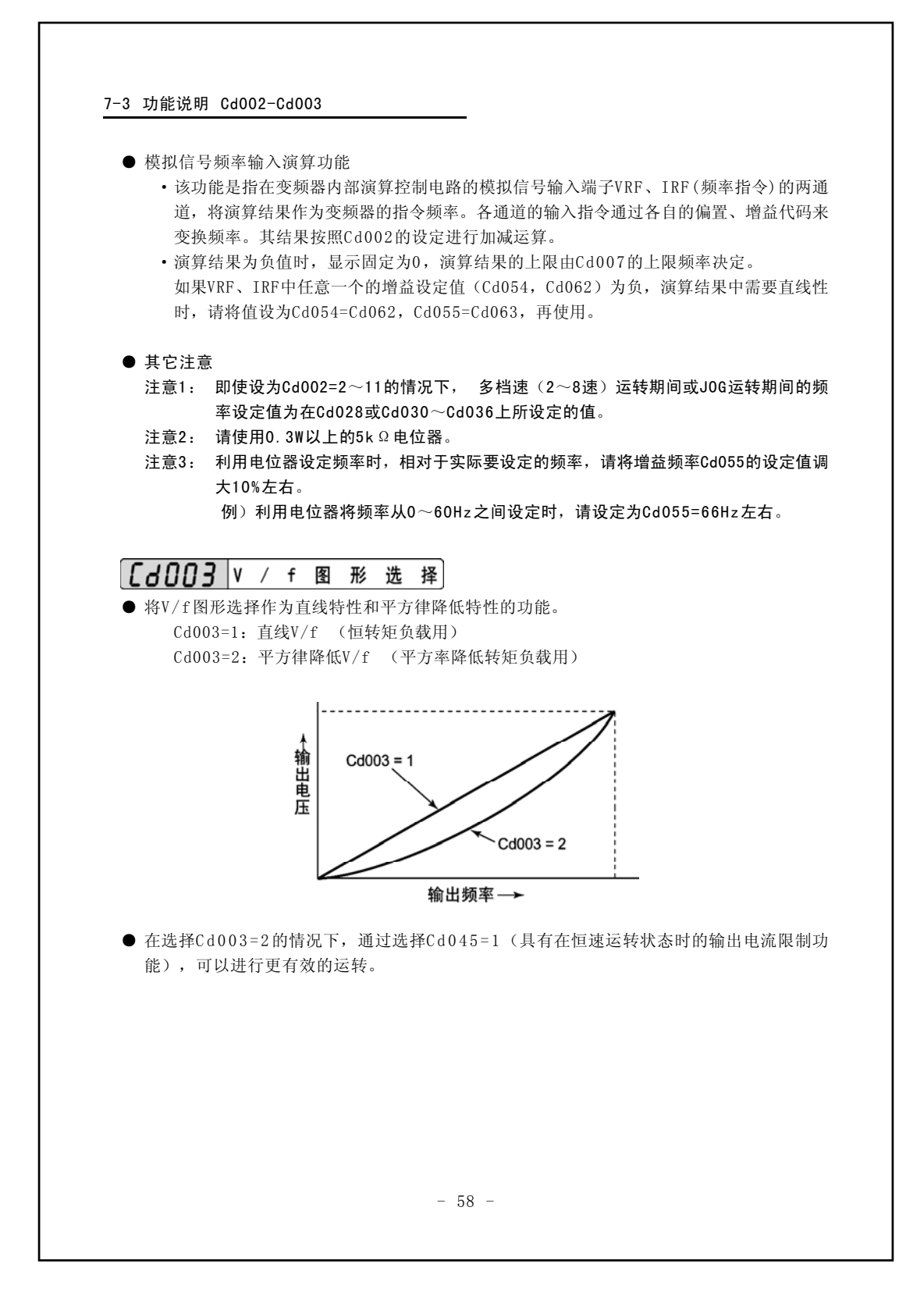

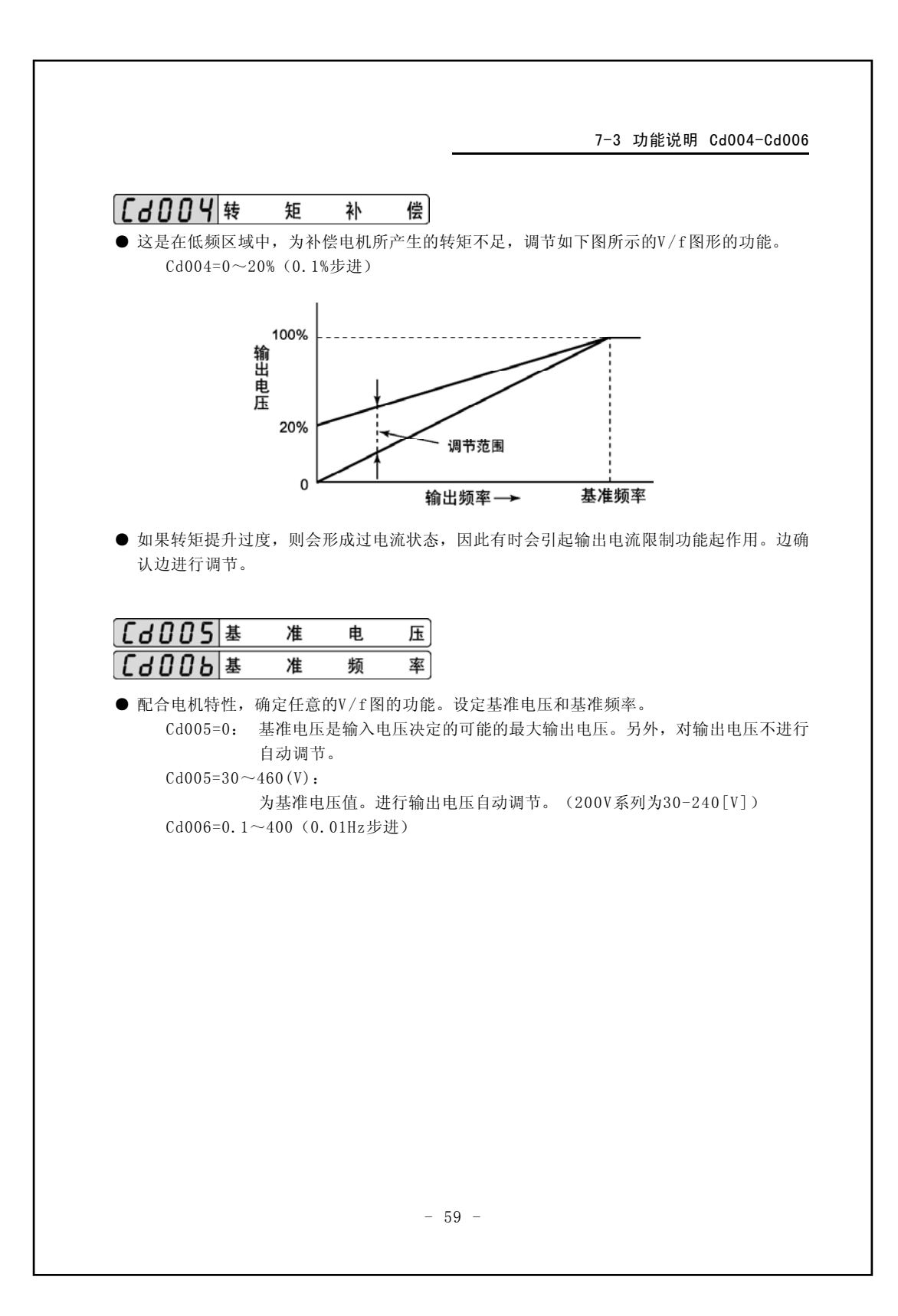

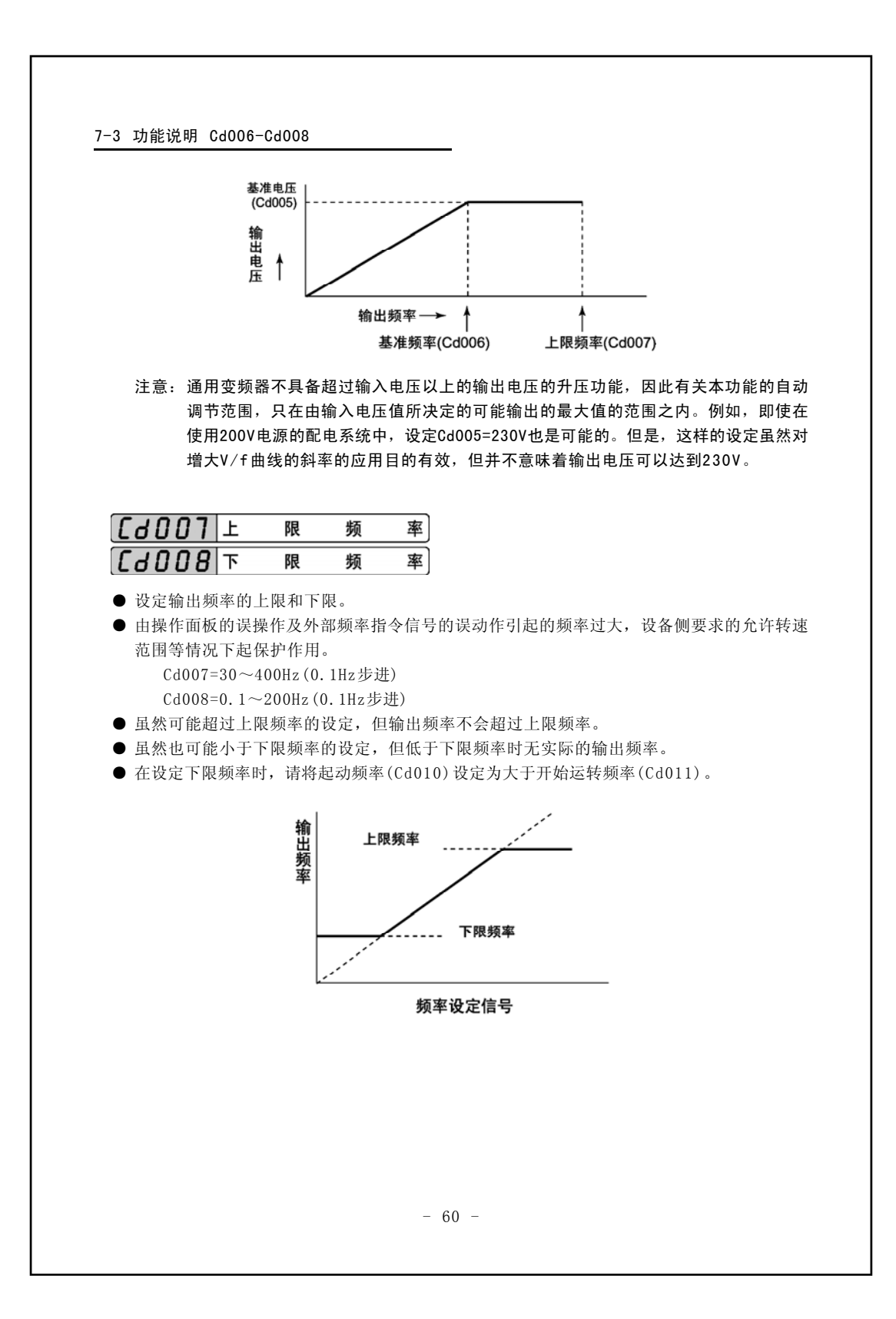

7-3 功能说明 Cd009-Cd011 [d009] a 方 式 动 ● 对起动方式选择的功能 Cd009=1: 从起动频率起动 Cd009=3: 直流制动后从起动频率起动 ● 所谓,直流制动后从起动频率起动,就是指诸如顶风时风扇朝反方向旋转那样,当变频器在 停止状态时由于电机受别的原因影响旋转时,可以在起动前利用直流制动使之停止旋转后起 动,这样可以减轻起动时的冲击,是一种比较有效的起动方式。关于直流制动的设定请参照 Cd014-016. [d0]0 起 动 频 率 为变频器开始起动的频率,设定频率小于起动频率时,变频器不会运转。 Cd010=0.1~20Hz(0. 1 Hz步进) 例1) 在Cd010=20 Hz条件下 设定频率为50 Hz时,运转信号0N后,变频器即输出20 Hz,然后以设定的加速斜率使 输出频率向50 Hz上升。 例2) 在Cd010=20 Hz条件下设定频率为15 Hz的场合 设定频率为15 Hz时,即使运转信号作0N状态,但变频器处于运转待机状态,不作输 出。 ● 作了一次起动后,虽然设定了低于起动频率的频率值(但实际应大于开始运转频率的),然而 仍会继续运转。 ● 当停止信号输入时,在输出频率达到起动频率以下时,变频器即停止输出。(在没有直流制动 的条件下) **[ d 0 | 1** 开始运转频率 该频率是决定变频器是否运转的频率值。 Cd011=0~20 Hz(0. 1 Hz步进) ● 如果从设定频率大于开始运转频率及起动频率,那么变频器从起动频率开始运转。 另外,如果在运转期间设定频率降到开始运转频率以下时,变频器便会进入运转待机状态, 并使输出频率降低到起动频率,停止输出。此时操作面板的运转模式显示闪烁指示处于运转 待机状态。 此功能在仅由来自外部指令进行运转和停止时有效。 例) 在Cd011=20 Hz、Cd002=3,利用电位器进行频率设定时通过调节电位器,使指令频率大 于20 Hz时开始输出, 在指令频率不足20 Hz时使输出频率降至起动频率为止并停止输出。 - 61 -

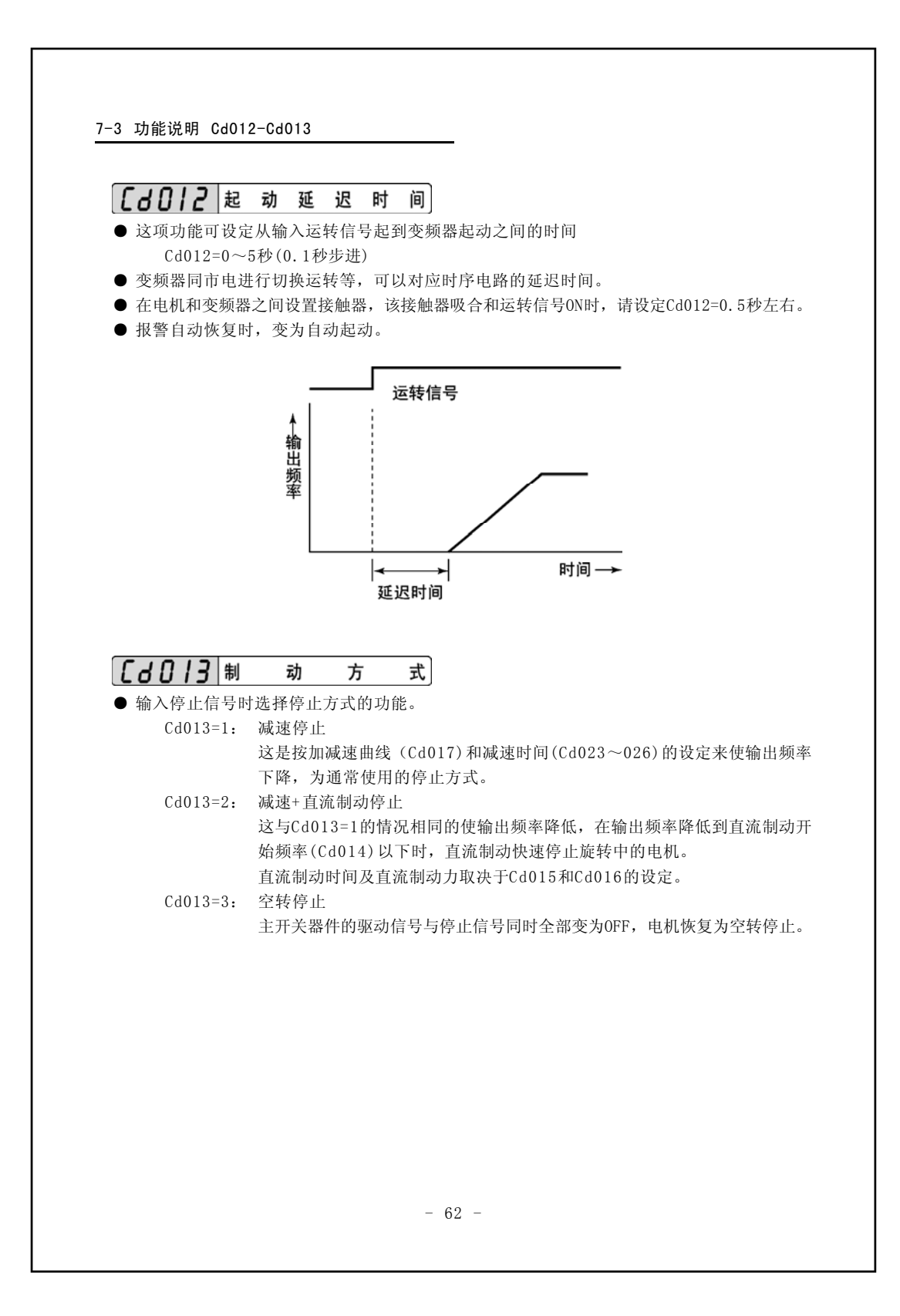

7-3 功能说明 Cd014-Cd016 **[ ] ] ] ]** 直流制动开始频率 间 [60]6 直 流 制 动 力 ● 是设定开始直流制动的频率和动作时间及制动力的功能。 Cd014=0.2~20 Hz (0. 1 Hz步进) Cd015=0.1~10秒(0.1秒步进) Cd016=1~10(1步进) ● 在Cd013=2时,利用输入的停止信号来降低输出频率,并在降低到由Cd014设定的频率以下 时,开始直流制动。 ● 在Cd013=2时,制动期间的起动频率值(Cd010)变为无效。输出频率下降到直流制动开始频率 (Cd014),开始直流制动。 ● 起动时的直流制动动作,在输入运转信号满足起动条件后,启动直流制动,结束后从起动频 率开始起动。这种情况下,动作时间和制动力变为Cd015及Cd016的设定值。有关起动时的直 流制动请参照Cd009项目。 ● 在输入着运转信号的状态下,当设定频率降低到开始运转频率或者直流制动开始频率以下时, 则根据开始运转频率和直流制动开始频率的大小不同而进行如下动作。 ①开始运转频率>直流制动开始频率 如果设定频率设定成小于开始频率,那么即使大于直流制动开始频率,也会使输出频率降 低到直流制动开始频率,并开始直流制动。 ②开始运转频率<直流制动开始频率 •即使把设定频率设定在直流制动开始频率以下,只要大于开始运转频率,还将继续运 转。 • 在输出频率大于直流制动开始频率时,若虽把设定频率设定在运转开始频率以下,那么 会与①一样,会降低到直流制动开始频率,并进行直流制动。 •当输出频率低于直流制动开始频率时,把设定频率设定为运转开始频率以下时,那么就 会立即开始直流制动。 ● 如果在直流制动期间,再次按停止键,那么就会解除直流制动。 ● 在停止动作期间进行直流制动时,如果输入运转信号,则按通常的运转程序重新开始运转。 注意1: 在直流制动期间,由于没有电机旋转作用引起的自冷效应,电机容易处于过热状 态。为此,将直流制动力往较小的方向设定使电机设定在不致过热的范围内,或者 建议在电机中设置过热继电器。 注意2: 如果增加直流制动力无效,可能是由于某种原因造成过电流,而使电流限制功能在 起作用。 - 63 -

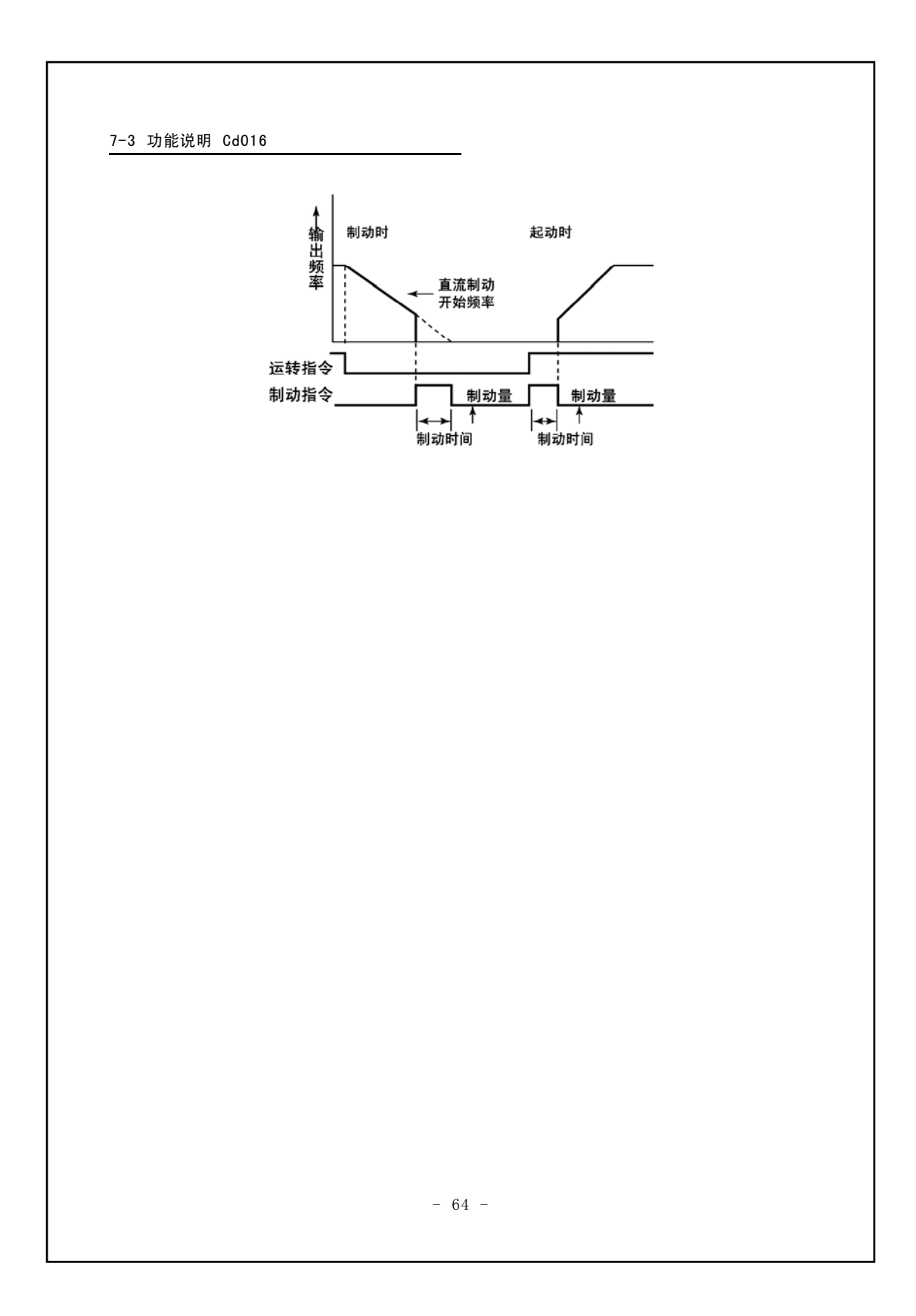

7-3 功能说明 Cd018-Cd027

| [] 0 18 | 加  | 减 | 速 | 基 | 准  | 频 | 率 |
|---------|----|---|---|---|----|---|---|
| [] 0 19 | 第  | 1 | 加 | 逮 | R. | 时 | 间 |
| [9050]  | 第  | 2 | 加 | 逮 | Ĩ  | 时 | 间 |
| [9053   | 第  | 1 | 减 | 逮 | R  | 时 | 间 |
| [6024   | 第  | 2 | 减 | 逮 | R  | 时 | 间 |
| [202]   | JC | G | 加 | 减 | 速  | 时 | 间 |

- 根据加速时间和减速时间及加减速基准频率可以定出输出频率从当前的频率开始向新设定的 频率进行变化时的加减速斜率。
- 加速斜率及减速斜率,可以按照2种加速时间和减速时间分别单独地进行2种设定。另外, Cd027是设定J0G运转期间的加减速斜率的功能。
  - Cd018=10~120 Hz (0.1Hz步进) Cd019~024=0~999.9秒 (0.1秒步进) Cd027=0~20秒 (0.1秒步进)
  - 例1)设定在Cd018=50Hz,Cd019=5秒,加速斜率被设定为10Hz/秒。
- 在V/f模式中,即使把加减速时间设定成0秒,但实际为0.1秒。
- 第2加减速时间可以根据输入在控制端子AD2来选择。

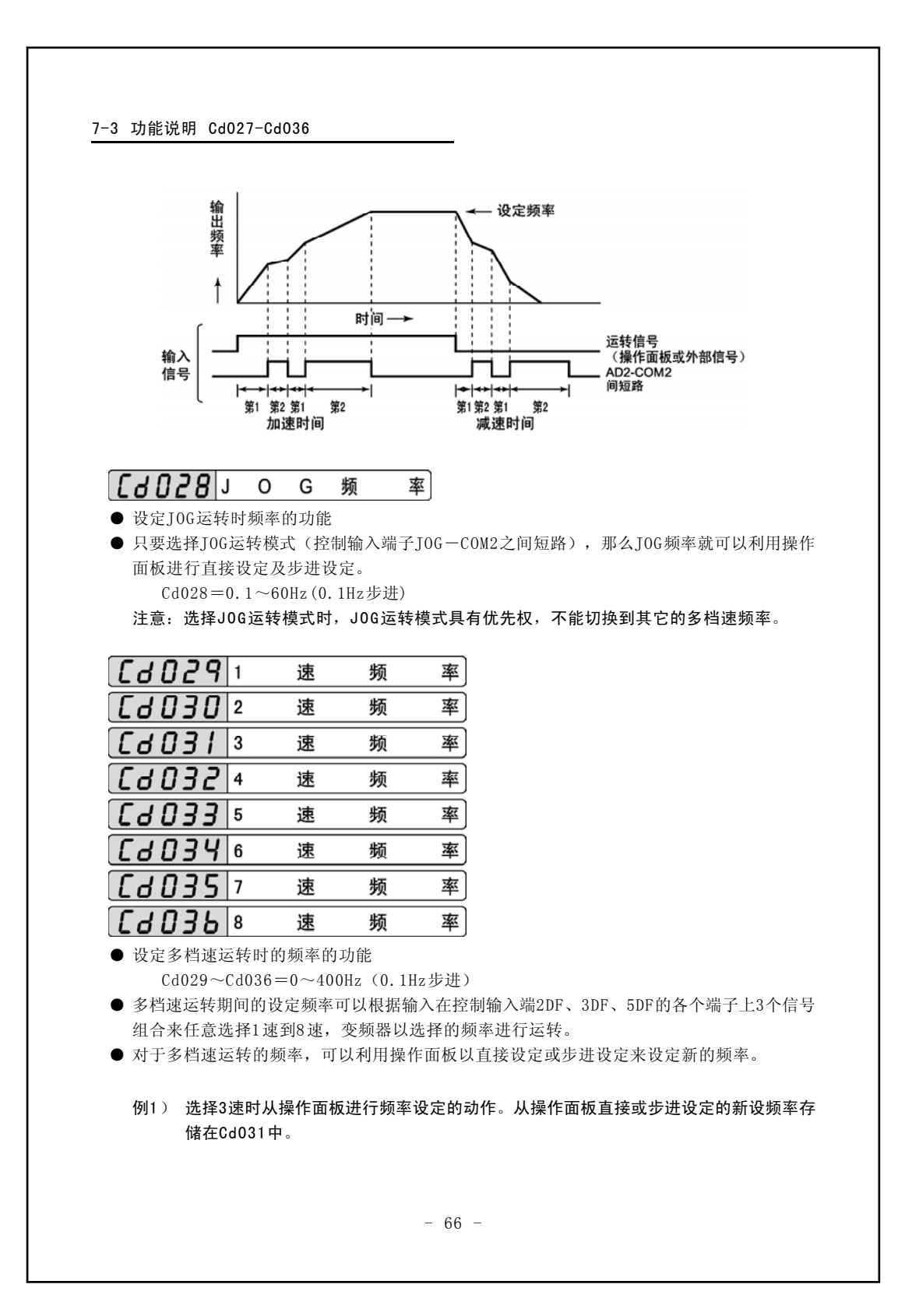

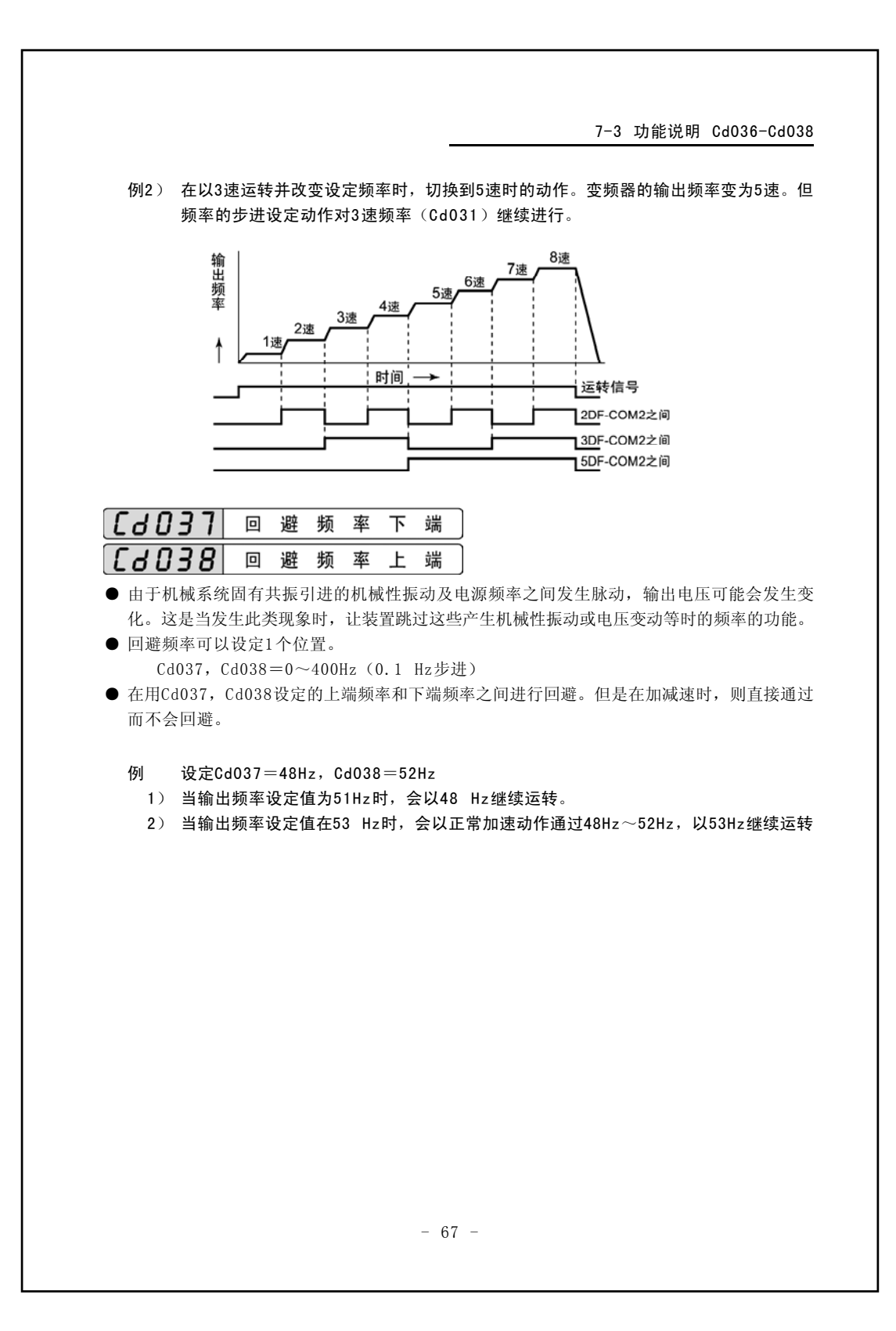

#### 7-3 功能说明 Cd038-Cd043

- 回避频率上端值和下端值无法进行反设定。因此在设定上端值或下端值时,请按照设定值不 会产生相反的设定程序进行。(在初期设定时,由于上端值和下端值都设定为0,所以如果先 设定下端值,则会出现错误,无法进行设定)。
- 如果在回避频率幅度内存在上限频率(Cd007)或下限频率时(Cd008),那么上限频率将变为回避频率下端,而下限频率将变为回避频率上端。
- 从安全上考虑,请勿将上限频率(Cd007)、最高频率及下限频率(Cd008)都设在回避频率的幅度之内。

# [ ] ] ] 输出电流限制功能设定值

可改变输出电流限制功能的动作电流的设定。
 这在驱动同变频器容量相比其容量较小的电机时以及最大限度地利用变频器来进行短时间加速等情况下是比较有效的。

| 代码设定          | 内容                    |
|---------------|-----------------------|
| Cd043=0       | 没有功能                  |
| Cd043=50~200% | 利用对额定电流的比率进行设定(间隔为1%) |

- 所谓输出电流限制功能,是指对于加速或减速以及恒速运转期间的过载来说,将变频器的输出电流控制在该设定值以下的一种功能。利用此功能,变频器可以暂时进行如下所示的动作。
  - 在加速时:加减速斜率变得平缓,因此向延长到达设定频率的时间方向变化。其延伸时 间根据设定值的大小及负载惯性大小而变化。一般来说,对惯性较大的负载进行加减速 时,也就需要较大的电流,需要采用较高的设定值。
    - 例1)当设定Cd043=200%时,最大限度地利用了变频器能力的最短时间加减速。
    - 例2)当用小容量的电机时,并把电机额定电流作为电流限制值时。 Cd043=(电机的额定电流/变频器的额定电流)×100%, 可以设定范围为变频器额定电流的50~200%
  - 2)在恒速运转期间:如果变频器的输出电流大于该设定值时,那么便让输出频率下降。输出频率的变化会按Cd045中所指定的加减速斜率进行。 另外,即使在恒速运转期间,利用输出电流限制功能进行加减速时,1)中的加减速期间的输出电流限制功能也会起作用。
  - 注意: 在恒速运转期间,电流限制功能的有效负载,一般是诸如风机、泵之类的平方转矩负载。在驱动一般性的恒转矩负载时,对于恒速运转期间的过载来说,这类电流限制作用会起相反的效果。因此在出厂设定时利用Cd045=0(恒速运转期间的电流限制功能) 将恒速运转时的输出电流限制功能设定为停止使用。驱动低减转矩负载时,我们建议设定Cd045≠0来使恒速运转期间的输出电流限制功能设为有效。(相关功能代码Cd003)

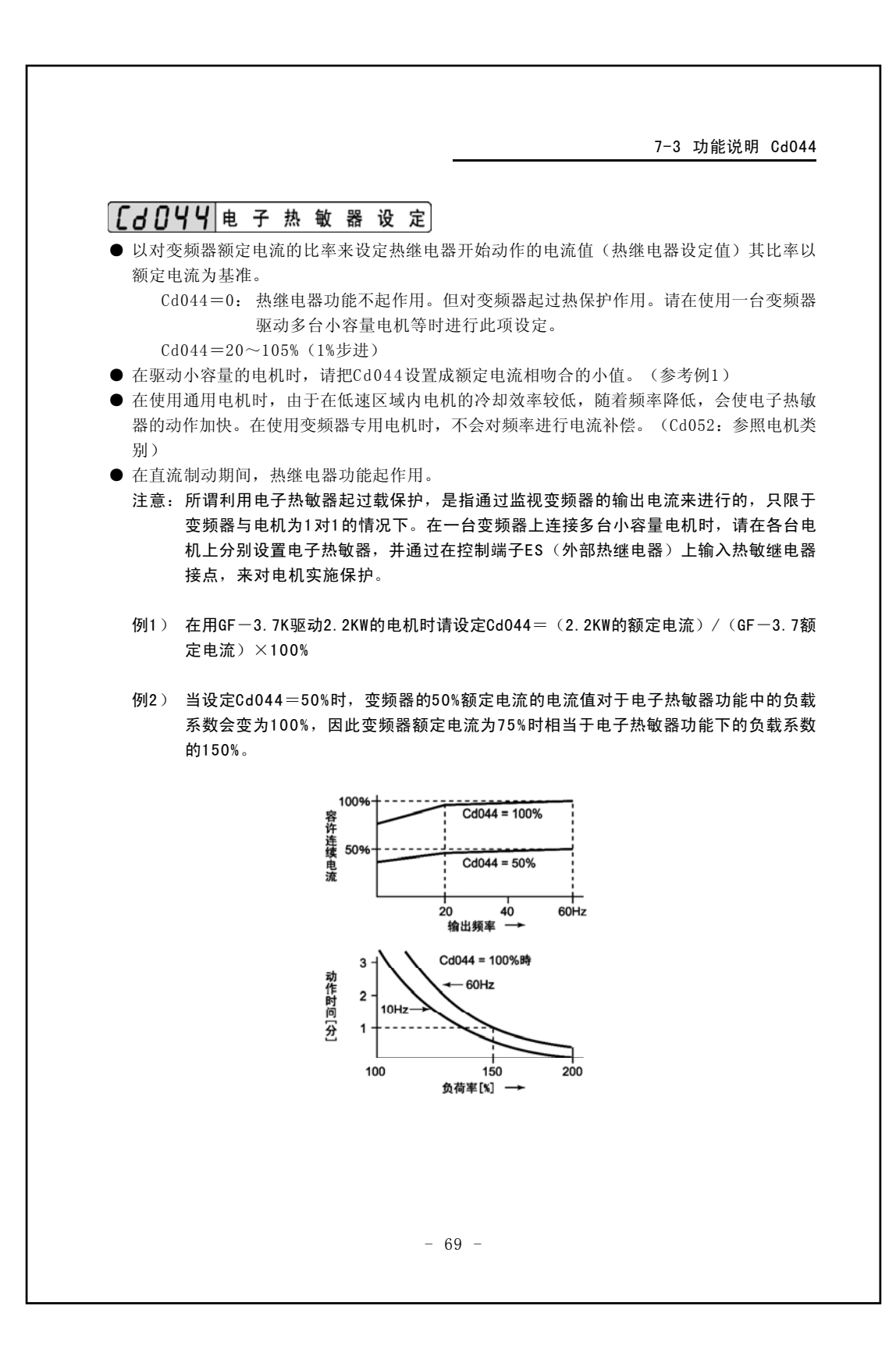

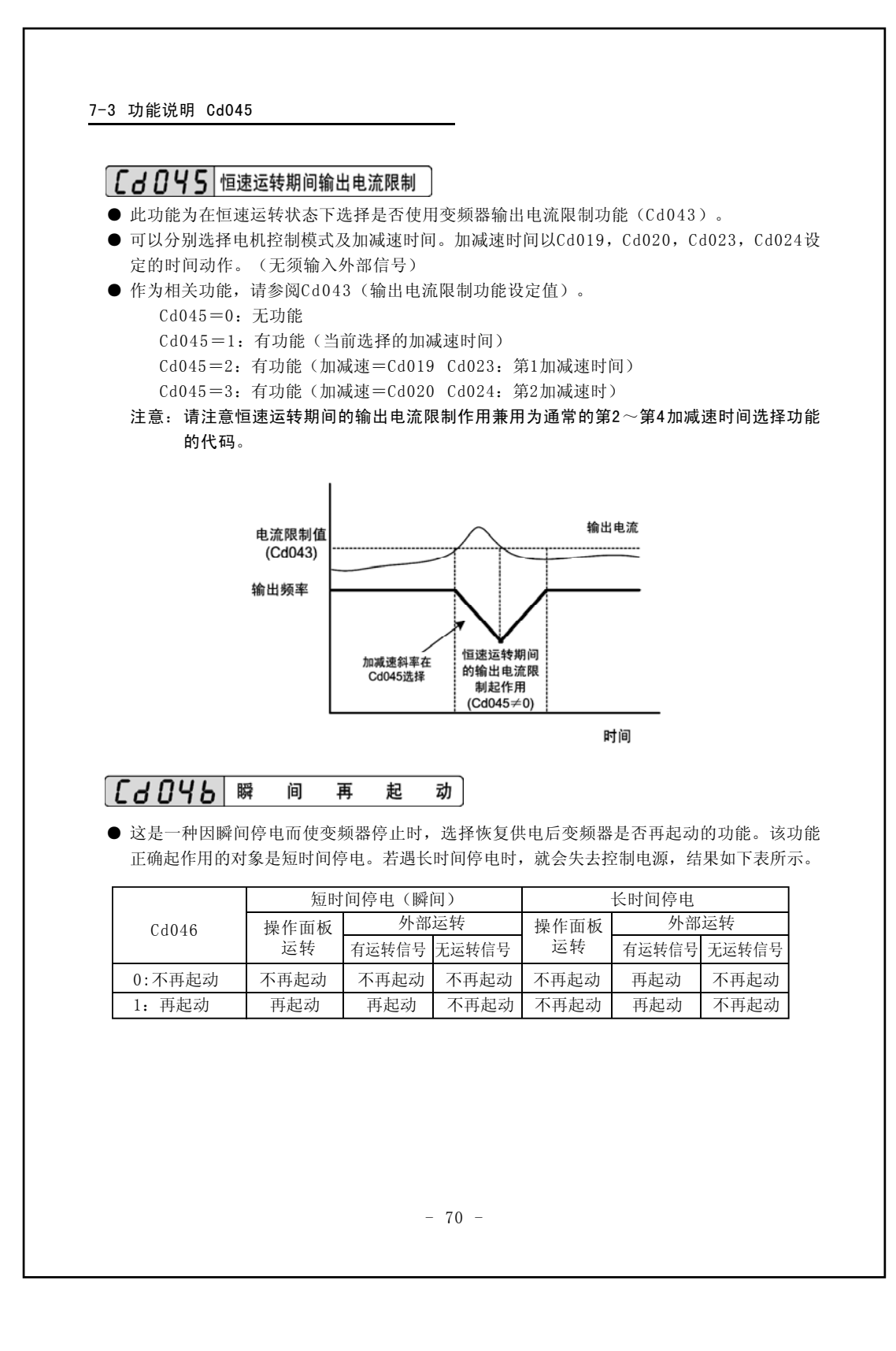
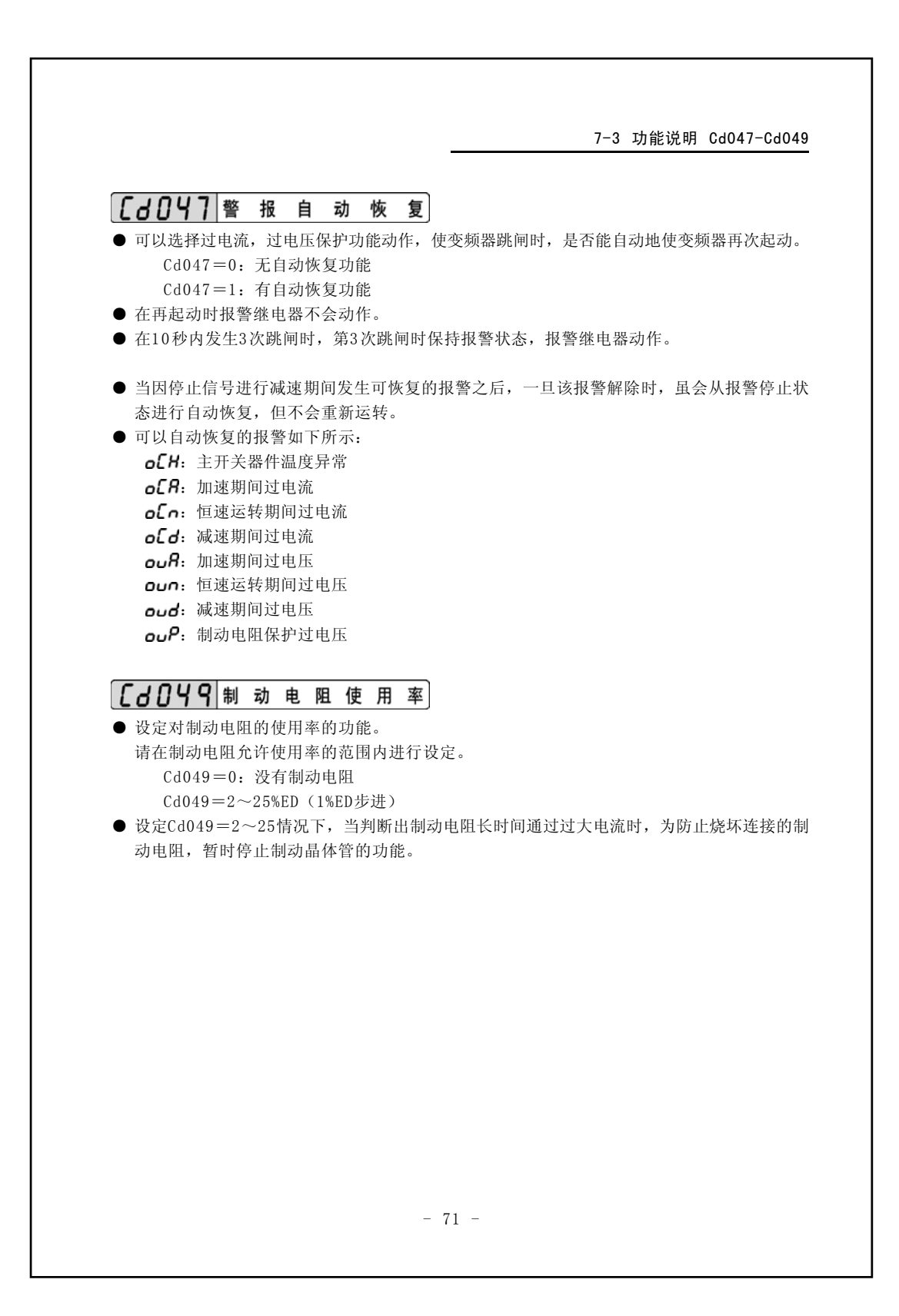

| ניטנ                                                                    | <b>.</b>                                                                                                    |                                                                                                    | <b>本</b>                                                                                                    | É.                                                    |                                               |                           |                          |                         |                  |
|-------------------------------------------------------------------------|----------------------------------------------------------------------------------------------------|----------------------------------------------------------------------------------------------------|----------------------------------------------------------------------------------------------------|-------------------------------------------------------|-----------------------------------------------|---------------------------|--------------------------|-------------------------|------------------|
| LUUI ● 出千安                                                              | <b>) [ <sup>10</sup></b>   <sup>10</sup>   <sup>10</sup>   <sup>10</sup>                                                                                                    | <b>山 446 4</b><br>理由希望                                                                                                    | <b>マ ハ</b><br>固定由相                                                                                                    | _ <b></b>                                             | 向时使用                                          | 该功能。                      |                          |                         |                  |
| Cd                                                                      | 立(1)50曲15<br>050=1:正                                                                                                    | 转、反转                                                                                                    | 均可                                                                                                    | 10/00/14/01                                           | -1+1 (C/1                                     | N-73 110 0                |                          |                         |                  |
| Cd                                                                      | 050=2: 只                                                                                                    | 可正转                                                                                                    |                                                                                                    |                                                       |                                               |                           |                          |                         |                  |
| Cd<br>注音1.                                                              | 050=3:只<br>"正 <b>娃</b> "                                                                                                    | 可反转                                                                                                    | "                                                                                                    | 日油和文                                                  | ᇆᆸᆀᆆ                                          | 的旋体士                      | 向今田由                     | 机结构及亦物                  | 哭和               |
| 江志い                                                                     | 机的接线                                                                                                    | 方法不同                                                                                                    | 両异。ヌ                                                                                                    | 时日1995年<br>时于变频                                       | 器来说,                                          | 给出"正                      | 时云西屯<br>转"和"             | 成结构及变频<br>反转"指令时        | ,实际              |
|                                                                         | 电机轴的                                                                                                    | 旋转方向                                                                                                    | ,请客府                                                                                                    | 白自己在                                                  | 试运转时                                          | 直接给子                      | 确认。                      |                         |                  |
| 注意2:                                                                    | 通过Cd13                                                                                                    | 30决定操                                                                                                    | 作面板上                                                                                                    | 键                                                     | 的旋转方                                          | 卣。                        |                          |                         |                  |
|                                                                         |                                                                                                    |                                                                                                    |                                                                                                    |                                                       |                                               |                           |                          |                         |                  |
| [60]                                                                    | 5/ 载                                                                                                    | 波                                                                                                    | 频                                                                                                    | 率                                                     |                                               |                           |                          |                         |                  |
| ● 设定变                                                                   | 频器的载波                                                                                                    | 频率的功                                                                                                    | 能。                                                                                                    |                                                       |                                               |                           |                          |                         |                  |
| 数值越                                                                     | 大,载波频                                                                                                    | 率就越高                                                                                                    | 。<br>                                                                                                    |                                                       |                                               |                           |                          |                         |                  |
| 但是由                                                                     | 于运行状态                                                                                                    | <b> </b>                                                                                                    | <b>差</b> 异,                                                                                                    | <b> </b>                                              | 目动变化                                          | 0                         |                          |                         |                  |
| Cd                                                                      | $051 = 0 \sim 13$                                                                                                    | 80                                                                                                    |                                                                                                    |                                                       |                                               |                           |                          |                         |                  |
| Cd<br>注意1:                                                              | 051=0~13<br>如果降低                                                                                                    | 0<br>.载波频率                                                                                                    | ,来自                                                                                                    | 电机的载                                                  | 波噪音虽                                          | 虽然增大,                     | 但是泄测                     | 扇到大地的电                  | 流会》              |
| Cd<br>注意1:                                                              | 051=0~13<br>如果降低<br><b>少</b> 。                                                                                                    | 0<br>.载波频率                                                                                                    | ,来自                                                                                                    | 电机的载                                                  | <b>波噪音</b> 虽                                  | 虽然增大,                     | 但是泄测                     | 扇到大地的电                  | 流会》              |
| Cd<br>注意1:<br>注意2:                                                      | 051=0~13<br>如果降低<br>少。<br>将変频器                                                                                                    | 0<br>载波频率<br>的输出频                                                                                                    | , 来自<br>率调为离                                                                                                    | 电机的载<br>高频率使                                          | ;波噪音虽<br>用时,请                                 | 虽然增大,<br>调载波的             | 但是泄》<br>〕设定值。            | 届到大地的电                  | 流会》              |
| Cd<br>注意1:<br>注意2:<br>注意3:                                              | 051=0~13<br>如果降低<br>少。<br>将变频器<br>载波频率                                                                                                    | 0<br>载波频率<br>的输出频<br>是与设定                                                                                                    | , 来自<br>率调为<br>值10倍的                                                                                                    | 电机的载<br>高频率使,<br>的单位变 <sup>。</sup>                    | 滤噪音<br>用时,请<br>化,CdO5                         | 虽然增大,<br>调载波的<br>51中的设    | 但是泄测<br>]设定值。<br>定值是10   | 漏到大地的电<br>倍单位的设定        | 流会》<br>2。        |
| Cd<br>注意1:<br>注意2:<br>注意3:                                              | 051=0~13<br>如果降低<br>少。<br>将变频器<br>载波频率                                                                                                    | 30<br>:载波频率<br>的输出频<br>:是与设定<br>                                                                                                    | <ol> <li>来自<br/>率调为帮<br/>值10倍自</li> </ol>                                                                                                    | 电机的载<br>高频率使,<br>的单位变:                                | 波噪音虽<br>用时,请<br>化,CdO5                        | 虽然增大,<br>调载波的<br>51中的设    | 但是泄湖<br>〕设定值。<br>定值是10   | 属到大地的电<br>倍单位的设定        | 流会》<br>E。        |
| Cd<br>注意1:<br>注意2:<br>注意3:                                              | 051=0~13<br>如果降低<br>少。<br>将变频器<br>载波频率                                                                                                    | 50<br>击载波频率<br>的输出频<br>是与设定<br>机                                                                                                    | <ol> <li>,来自<br/>率调为雨<br/>值10倍自</li> <li>类</li> </ol>                                                                                                    | 电机的载<br>高频率使,<br>的单位变:<br><b>别</b>                    | 波噪音<br>用时, 请<br>化,CdO5                        | 虽然增大,<br>调载波的<br>51中的设    | 但是泄测<br>]设定值。<br>定值是10   | 属到大地的电<br>倍单位的设定        | 流会》<br><u></u> 。 |
| Cd<br>注意1:<br>注意2:<br>注意3:<br>① <b>〔 d O 9</b><br>● 选择连                 | D51=0~13<br>如果降低<br>少。<br>将变频器<br>载波频率<br><b>2</b> 电<br>接在变频器。<br>052=1.通道                                                                                                    | 50<br>:载波频率<br>:的输出频<br>:是与设定<br>                                                                                                    | ,来自<br>率调为<br>值10倍<br><b>类</b><br>种类的巧                                                                                                    | 电机的载<br>高频率使,<br>的单位变 <sup>。</sup><br><b>别</b><br>力能。 | 滤噪音虽<br>用时,请<br>化,CdO5                        | 虽然增大,<br>调载波的<br>51中的设    | 但是泄测<br>〕设定值。<br>定值是10   | 属到大地的电<br>倍单位的设定        | 流会》<br><u></u> 。 |
| Cd<br>注意1:<br>注意2:<br>注意3:<br>① <b>Cd OS</b><br>● 选择连<br>Cd<br>Cd       | <ul> <li>1051=0~13</li> <li>如果降低</li> <li>少。</li> <li>将变频器</li> <li>载波频率</li> <li>2 电</li> <li>接在变频器</li> <li>052=1:通</li> <li>052=2:变</li> </ul>                                                                                                    | 50<br>法载波频率<br>的输出频率<br>后,一个的。<br>此的电机<br>无的电机<br>无,一个。<br>无,一个。<br>无,一个。<br>无,一个。<br>无,一个。<br>无,一个。<br>无,一个。<br>无,一个。<br>无,一个。<br>无,一个。<br>无,一个。<br>无,一个。<br>无,一个。<br>无,一个。<br>无,一个。<br>无,一个。<br>无,一个。<br>无,一个。<br>无,一个。<br>无,一个。<br>无<br>一个。<br>无<br>一个。<br>无<br>一一、<br>无<br>一个。<br>无<br>一一、<br>无<br>一一、<br>无<br>一一、<br>无<br>一一、<br>无<br>一<br>一、<br>无<br>一<br>一、<br>无<br>一<br>一、<br>无<br>一<br>一<br>一<br>二<br>一<br>一<br>一<br>一<br>元<br>一<br>一<br>一<br>一<br>一<br>一<br>一<br>一<br>元<br>一<br>一<br>一<br>元<br>一<br>一<br>一<br>一<br>一<br>一<br>一<br>一<br>一<br>一<br>一<br>一<br>一<br>元<br>一<br>章<br>一<br>二<br>二<br>一<br>元<br>一<br>一<br>一<br>一<br>一<br>一<br>一<br>一<br>一<br>一<br>一<br>一<br>一<br>一<br>一 | <ul> <li>,来自</li> <li>率值10倍</li> <li><u>类</u></li> <li>种类的び</li> <li>型</li> </ul>                                                                                                    | 电机的载<br>高频率使,<br>的单位变:<br>                            | <sub>(波噪音)</sub><br>用时,请<br>化,CdO5            | 虽然增大,<br>调载波的<br>51中的设    | 但是泄测<br>〕设定值。<br>定值是10   | 属到大地的电<br>倍单位的设定        | 流会》              |
| Cd<br>注意1:<br>注意2:<br>注意3:<br>① <b>Cd OS</b><br>① 选择连<br>Cd<br>Cd<br>Cd | <ul> <li>1051=0~13</li> <li>如果降小少。</li> <li>将变频器</li> <li>教波频率</li> <li>2 电</li> <li>接在变频器</li> <li>052=1: 变</li> <li>052=2: 变</li> <li>关功能: 请</li> </ul>                                                                                                    | 50<br>:载 波频率<br>的输出频率<br>助输出设定<br>上的电机<br>上的电机<br>频照Cd04                                                                                                    | <ul> <li>,来自</li> <li>率值10倍值</li> <li>类</li> <li>种类的巧</li> <li>可可</li> <li>4(电子)</li> </ul>                                                                                                    | 电机的载<br>高频率使<br>的单位变<br>别<br>功能。<br>可变速电机             | 法波噪音虽用时,请用时,Gd05<br>(0, Cd05)                 | 虽然增大,<br>调载波的<br>51中的设    | 但是泄测<br>〕设定值。<br>定值是10   | 痛到大地的电<br>倍单位的设定        | 流会》              |
| Cd<br>注意1:<br>注意3:<br>全 选择连<br>Cd<br>Cd<br>Cd<br>Cd                     | <ul> <li>1051=0~13</li> <li>如果降小。</li> <li>小将变波频率</li> <li>载波频率</li> <li>2 电</li> <li>接在变频器</li> <li>052=21: 变</li> <li>052=22: 变</li> <li>关功能:请</li> </ul>                                                                                                    | 30<br>法载波频率<br>前输出频率<br>人的电机<br>上的电机<br>频器Cd04                                                                                                    | <ul> <li>,来自</li> <li>率值10倍的</li> <li>类</li> <li>种类的巧</li> <li>动味可</li> <li>中类の巧</li> <li>中类の巧</li> <li>中类の巧</li> </ul>                                                                                                    | 电机的载<br>高频率使。<br>的单位变:<br>别<br>力能。<br>可变速电机           | <b>波噪音</b><br>用时,请<br>化,Cd05<br>机<br>役定值)     | ≜然增大;<br>调载波的<br>51中的设    | ● 但是泄测<br>〕设定值。<br>定值是10 | 痛到大地的电<br>倍单位的设定        | 流会》              |
| Cd<br>注意1:<br>注意2:<br>注意3:<br>① <b>Cd OS</b><br>● 选择连<br>Cd<br>Cd<br>Cd | <ul> <li>(51=0~13)</li> <li>(1) 如果降小学校</li> <li>(1) 如子/小学校</li> <li>(1) 如子/小学校</li></ul>                                                                                                    | 30<br>:载 波频率<br>的输出频率<br>助输出设定<br>上的电机<br>上的电机<br>专频照Cd04                                                                                                    | <b>来自</b><br>率值10倍的<br><b>类</b><br>种 电机可可<br>4(电子                                                                                                    | 电机的载<br>高频率使<br>的单位变<br>别<br>功能。<br>可变速电机             | <b>波噪音</b><br>用时,请<br>化,CdO5<br>0<br>2<br>定値) | 虽然增大,<br>调载波的<br>51中的设    | 但是泄测<br>〕设定值。<br>:定值是10  | 偏到大地的电<br>倍单位的设定        | 流会》              |
| Cd<br>注意1:<br>注意3:<br>① 选择连<br>Cd<br>Cd<br>Cd                           | <ul> <li>051=0~13</li> <li>如果降少。</li> <li>小你做小你。</li> <li>小你做我,</li> <li>小你做我,</li> <li>小你做我,</li> <li>小你做我,</li> <li>小你做我,</li> <li>小你做我,</li> <li>小你做我,</li> <li>小你,</li> <li>小你,</li> &lt;</ul>                                                                                                    | 30<br>法载 · <b>动</b> 输<br>之 · <b>动</b> 输<br>动输<br>当<br>之<br>一<br>机<br>一<br>上<br>用<br>器<br>器<br>(Cd<br>0<br>4                                                                                                    | <ul> <li>,来自</li> <li>率值10倍</li> <li>姓</li> <li>サ</li> <li>世</li> <li>地</li> <li>地</li> <li>単</li> <li>単</li> <li>ψ</li> <li>ψ</li> <li></li></ul> | 电机的载<br>高频率位变<br>别<br>力能。<br>可变速电机                    | <b>波噪音</b><br>用时,请<br>化,Cd05<br>机<br>受定值)     | ≜然增大;<br>调载波的<br>51中的设    | □ 但是泄测<br>〕设定值。<br>定值是10 | 痛到大地的电<br>倍单位的设定        | 流会》              |
| Cd<br>注意1:<br>注意3:<br>注意3:<br>① 选择连<br>Cd<br>Cd<br>Cd                   | <ul> <li>(2) 1 = 0 ~ 13</li> <li>(2) 如 少。</li> <li>(3) 小 次</li> <li>(4) 小 次</li> <li>(5) 中</li> <li>(5) 2 = 0</li> <li>(5) 2 = 0</li> <li>(5) 2 = 2:</li> <li>(6) 3</li> <li>(7) 4</li> <li>(7) 4<td>50<br/>法 動输<br/>上<br/>前输<br/>与<br/>一<br/>此<br/>的<br/>电<br/>机<br/>一<br/>一<br/>九<br/>的<br/>电<br/>机<br/>一<br/>一<br/>次<br/>频<br/>率<br/>频<br/>章<br/>参<br/>》<br/>数<br/>一<br/>数<br/>一<br/>数<br/>一<br/>数<br/>一<br/>数<br/>一<br/>数<br/>一<br/>数<br/>一<br/>数<br/>一<br/>数<br/>一<br/>数</td><td><b>来自</b><br/>海信<br/><b>类</b><br/>4 (电子</td><td>电机的载<br/>高频率位变:<br/>别<br/>功能。<br/>可变速电机</td><td><b>波噪音</b><br/>用时,请<br/>化,CdO5<br/>机<br/>设定值)</td><td>4.然增大,<br/>调载波的<br/>51 中的设</td><td>但是泄测<br/>〕设定值。<br/>定值是10</td><td>偏到大地的电<br/>倍单位的设定</td><td>流会》</td></li></ul> | 50<br>法 動输<br>上<br>前输<br>与<br>一<br>此<br>的<br>电<br>机<br>一<br>一<br>九<br>的<br>电<br>机<br>一<br>一<br>次<br>频<br>率<br>频<br>章<br>参<br>》<br>数<br>一<br>数<br>一<br>数<br>一<br>数<br>一<br>数<br>一<br>数<br>一<br>数<br>一<br>数<br>一<br>数<br>一<br>数                                                                                                    | <b>来自</b><br>海信<br><b>类</b><br>4 (电子                                                                                                    | 电机的载<br>高频率位变:<br>别<br>功能。<br>可变速电机                   | <b>波噪音</b><br>用时,请<br>化,CdO5<br>机<br>设定值)     | 4.然增大,<br>调载波的<br>51 中的设  | 但是泄测<br>〕设定值。<br>定值是10   | 偏到大地的电<br>倍单位的设定        | 流会》              |
| Cd<br>注意1:<br>注意2:<br>注意3:<br>① 选择连<br>Cd<br>Cd                         | <ul> <li>051=0~13</li> <li>如少。</li> <li>小條數</li> <li>小條數</li> <li>軟氮率</li> <li>2</li> <li>使</li> <li>按在在变频器</li> <li>052=21:</li> <li>近52=2:</li> <li>请</li> <li>前</li> </ul>                                                                                                    | 30<br>法载的是<br>动波频率<br>动。<br>动力<br>动力<br>动力<br>动力<br>动力<br>动力<br>动力<br>动力<br>动力<br>动力<br>动力<br>动力<br>动力                                                                                                    | <ul> <li>,来自</li> <li>,来</li> <li>,来</li> <li>,4</li> <li>,4</li> <li>,4</li> <li>,4</li> </ul>                                                                                                    | 电机的载<br>高频单位变<br>别<br>力能。<br>可变速跟器                    | <b>波噪音</b><br>用时,请<br>化,Cd05<br>机<br>役定值)     | ≜然增大;<br>调载波的<br>〕1 中的设   | △ 但是泄测<br>〕设定值。<br>定值是10 | <b>痛到大地的电</b><br>倍单位的设定 | 流会》              |
| Cd<br>注意1:<br>注意3:<br>〕 送择连<br>Cd<br>Cd<br>Cd                           | <ul> <li>051=0~13</li> <li>如果降小。</li> <li>少。</li> <li>小将变波频率</li> <li>之 电</li> <li>按在空频器</li> <li>052=21: 变</li> <li>052=22: 变</li> <li>支 功能: 请</li> </ul>                                                                                                    | 30<br>法载 加<br>新<br>前<br>前<br>是<br>机<br>机<br>的<br>电<br>器<br>数<br>照<br>C<br>d<br>0<br>4                                                                                                    | <b>, 来自</b><br>第一个中国的一个中国的中国。<br>"我们的一个中国。"<br>"我们的一个中国。"<br>"我们的一个中国。"<br>"我们的一个中国。"                                                                                                    | 电机的载<br>高频率位变:<br>别<br>功能。<br>可变感器者                   | <b>波噪音</b><br>用时, 请<br>化, Cd05                | ≜然增大;<br>调载波的设            | _ 但是泄测<br>〕设定值。<br>定值是10 | 扁到大地的电<br>倍单位的设定        | 流会》              |
| Cd<br>注意1:<br>注意2:<br>注意3:<br>① 选择连<br>Cd<br>Cd                         | <ul> <li>051=0~13</li> <li>如少。</li> <li>小客波</li> <li>使</li> <li>使</li> <li>使</li> <li>使</li> <li>使</li> <li>(1)</li> <li>(1)</li> <li></li></ul>                                                                                                    | 30<br>法载的是<br>前是<br>一<br>此<br>的<br>电<br>器<br>版<br>C<br>d<br>0<br>4                                                                                                    | , 来 <b>海值 类</b> 种 电4 (电子                                                                                                    | 电机的载<br>高频单位变<br>别<br>力能。<br>可全热敏器                    | 洗 噪 音 昼<br>用 时, 请<br>化, Cd 05<br>机<br>设定值)    | 虽然增大,<br>调载波 前<br>前 中 的 设 | 但是泄测<br>〕设定值。<br>〕定值是10  | <b>痛到大地的电</b><br>倍单位的设定 | 流会》              |
| Cd<br>注意1:<br>注意3:<br>① 选择连<br>Cd<br>Cd<br>Cd                           | 051=0~13<br>如少。<br>如少。<br>教<br>载<br>他<br>授<br>在<br>在<br>三<br>2<br>电<br>接<br>在<br>52=1::<br>。<br>请<br>052=2:<br>·<br>请                                                                                                    | 30<br>法载 加<br>新<br>弟<br>前<br>弟<br>弟<br>弟<br>弟<br>弟<br>子<br>一<br>机<br>的<br>电<br>用<br>器<br>器<br>の<br>人<br>の<br>の<br>志<br>の<br>第<br>の<br>一<br>の<br>次<br>切<br>家<br>物<br>輸<br>ら<br>ら<br>の<br>し<br>の<br>の<br>の<br>の<br>の<br>の<br>の<br>の<br>の<br>の<br>の<br>の<br>の<br>の<br>の<br>の                                                                                                    | , 来 <b>a a b a b b c c c c c c c c c c</b>                                                                                                    | 电机的载<br>高频单位变:<br>别<br>力能。<br>可变敏器说                   | <b>波噪音</b><br>用时, 请<br>化, Cd05<br>机<br>役定值)   | ≜然增大;<br>调载波 的设           | _ 但是泄测<br>〕设定值。<br>定值是10 | <b>偏到大地的电</b><br>倍单位的设定 | 流会》              |
| Cd<br>注意1:<br>注意3:<br>〕<br>① 选择连<br>Cd<br>Cd<br>①<br>作为相                | 051=0~13<br>如少。<br>外载<br><b>2</b> 电<br>按在在变频器<br>052=2:<br>关功能:<br>请                                                                                                    | 30<br>法 前<br>急 <b>机</b><br>上用一颗照Cd04                                                                                                    | <b>来 自 不 地 地 地 地</b> 电4 (电子                                                                                                    | 电机的载<br>高频单位变:<br>别<br>功能。<br>可热敏器 <sup>2</sup>       | 沈噪音量     用     印     ,     Gd05     机         | ≜然增大;<br>调载波 前<br>5 1 中的设 | 但是泄测<br>〕设定值。<br>〕定值是10  | <b>痛到大地的电</b><br>倍单位的设定 | 流会》              |

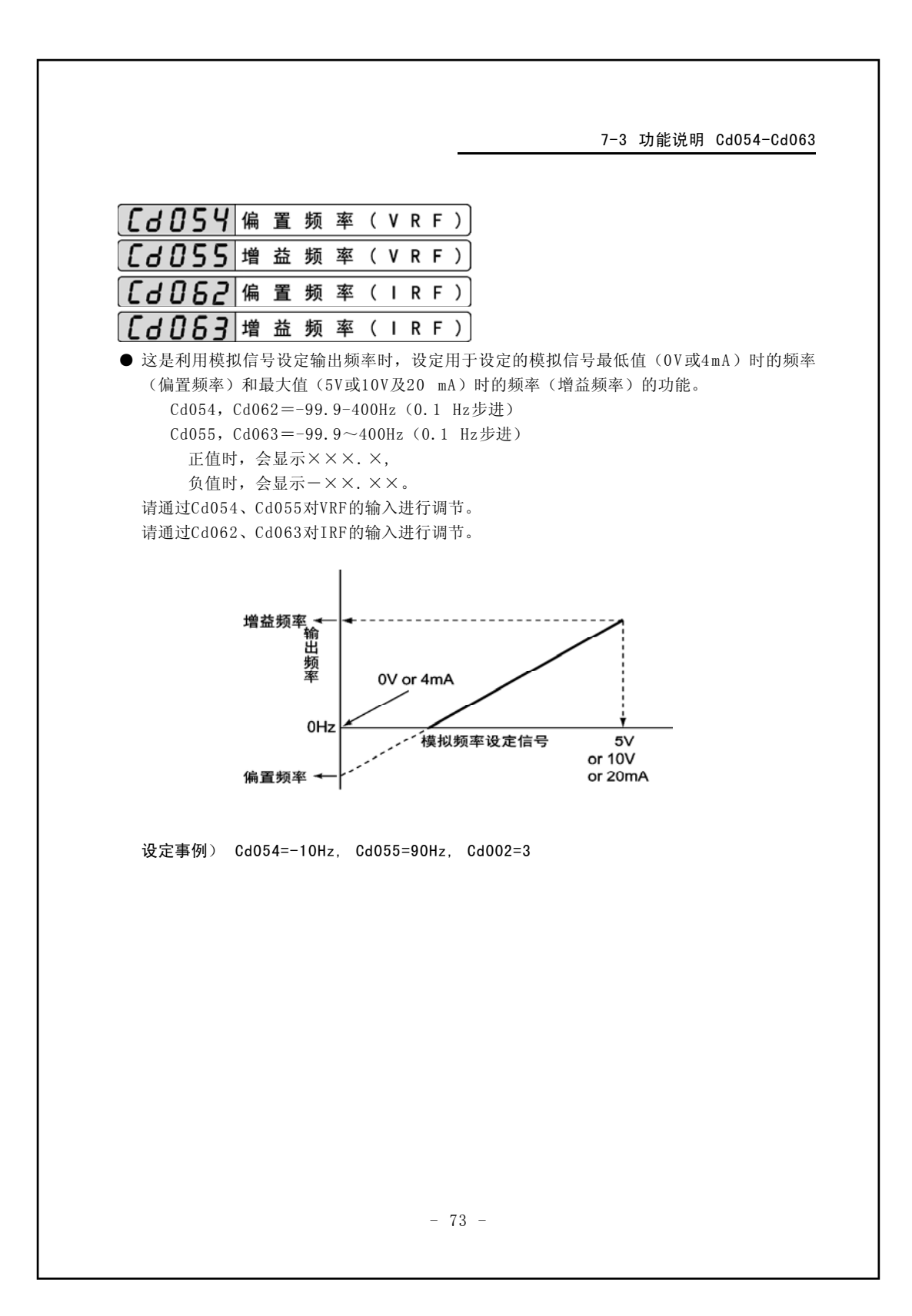

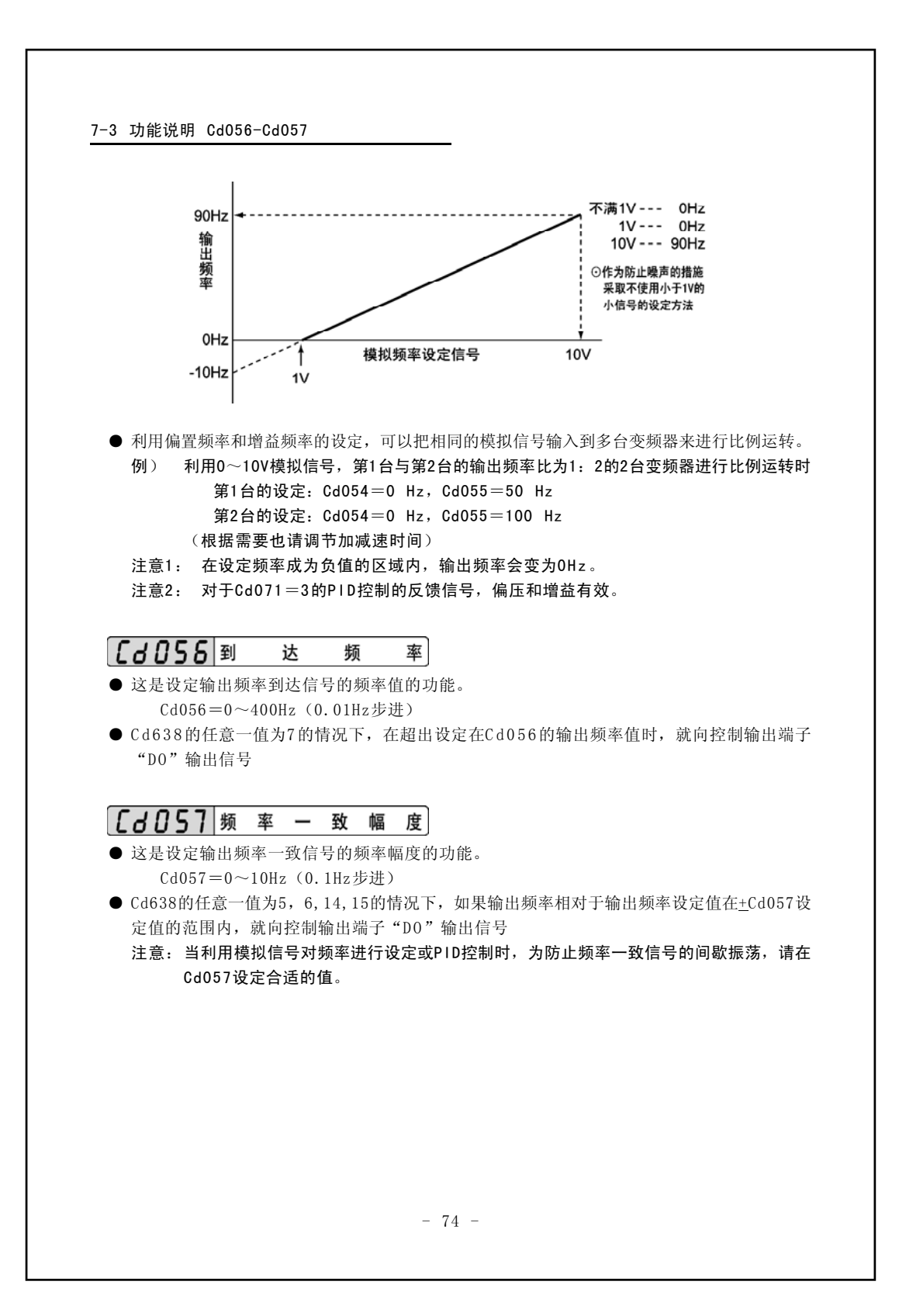

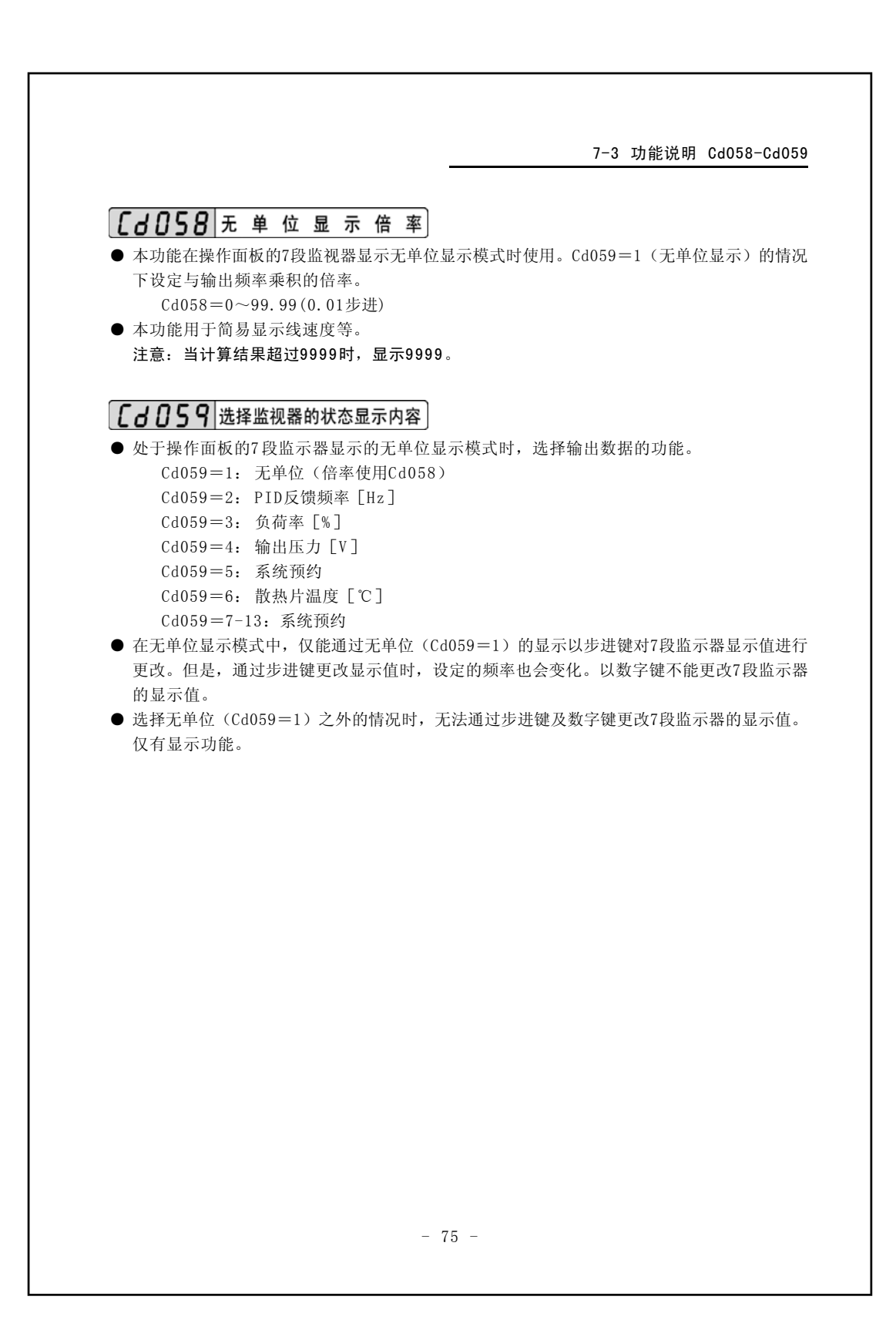

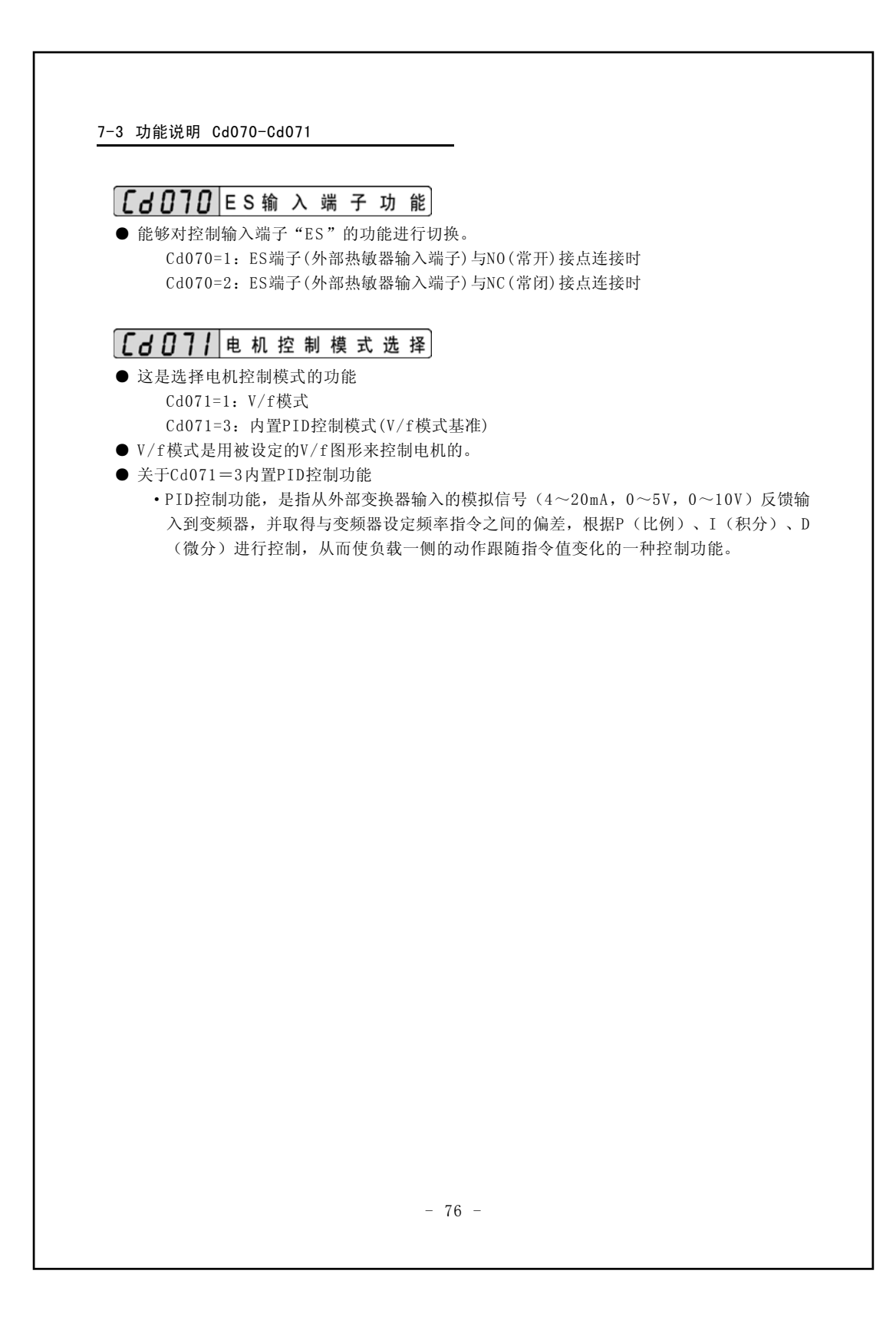

7-3 功能说明 Cd071

1) 相关的功能代码与变频器控制端子

|              | 功能代码      |      | 变频器控制端子  |
|--------------|-----------|------|----------|
| Cd071=3      | 内置PID控制模式 | VRF  | 电压反馈输入   |
| Cd120=1~5    | 模拟输入切换    | TRF  | 电流反馈输入   |
| Cd122=       | PID控制比例增益 | COM2 | 数字信号公共端子 |
| 0.00~99.99   |           |      |          |
| Cd123=       | PID控制积分增益 | 1    |          |
| 0.00~99.99   |           |      |          |
| Cd124=       | PID控制微分增益 | 1    |          |
| 0.00~99.99   |           |      |          |
| Cd125=       | 反馈输入      | 1    |          |
| $1 \sim 500$ | 滤波器时间常数   |      |          |

2) 使用例

 基本的使用例子如图7-1所示。(指令值,反馈信号都是模拟信号的情况) IRF端子:反馈输入以4~20mA(由Cd120=5指定)的电流信号输入。 VRF1端子:设定频率以0~10V(由Cd002=3指定)的电压信号输入。 如果变频器的模拟输入端子VRF1端子(电压输入)与IRF端子(电流输入)不重叠的 话,设定的频率与反馈信号就可能有各种各样的组合(应注意,只允许正的模拟值输 入)。 设定频率→

Cd002(在指定的模式输入设定值 反馈信号→

Cd120 (在VRF1或IRF / VRF2端子输入信号)

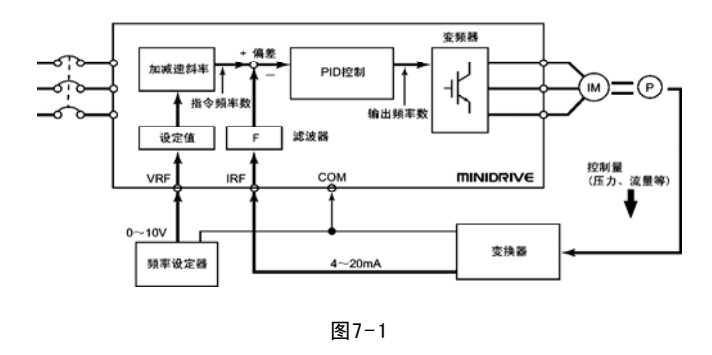

- 77 -

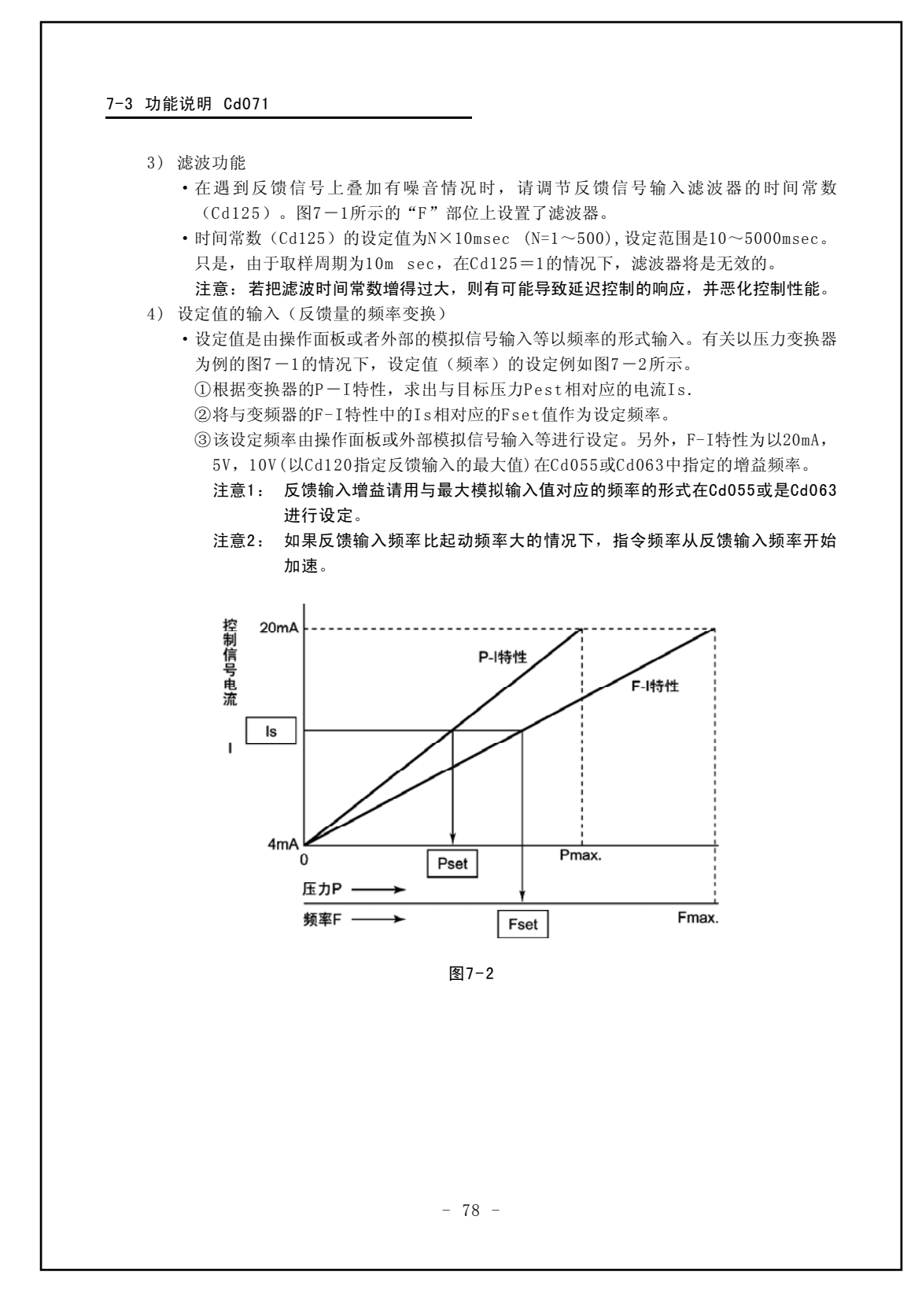

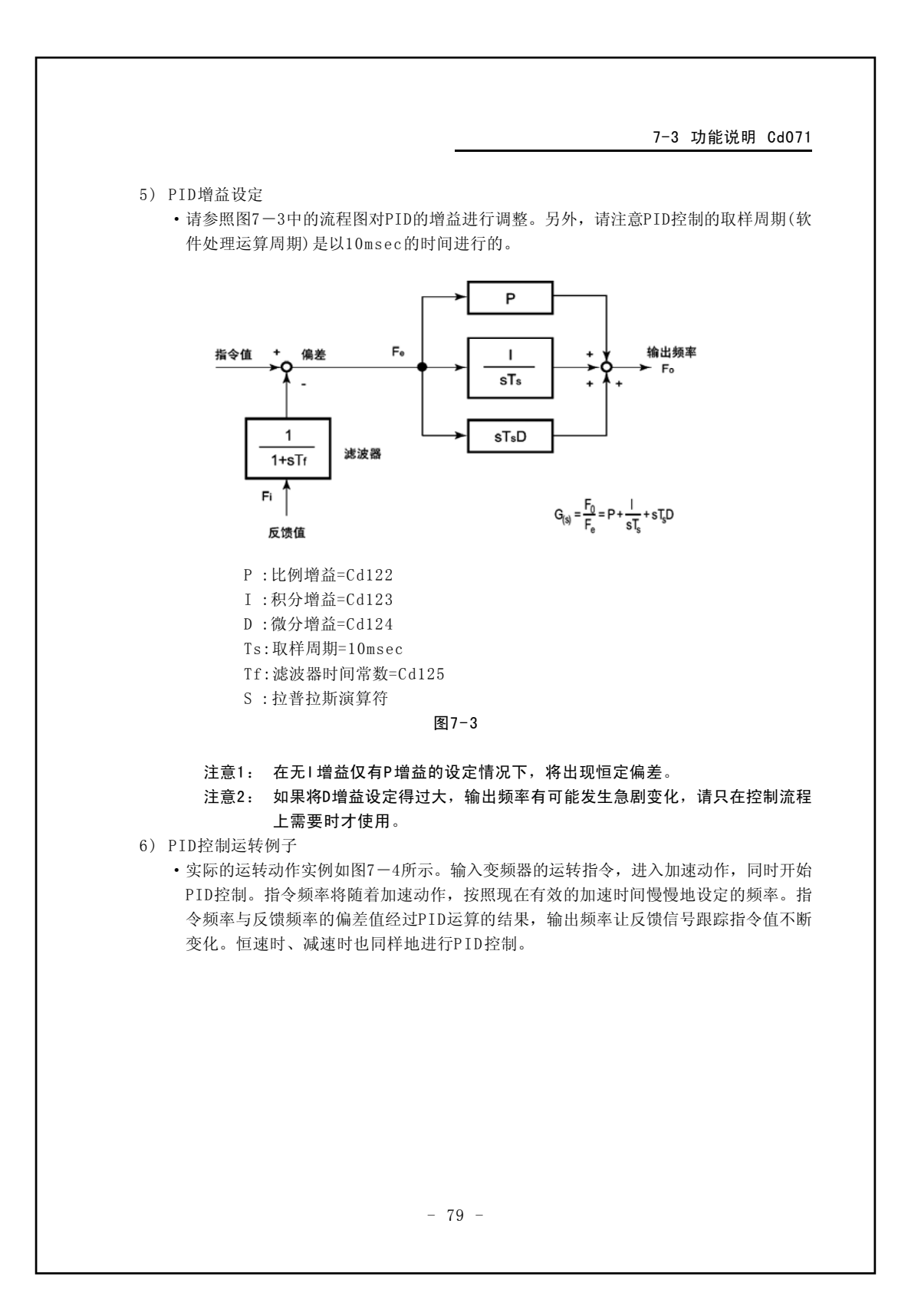

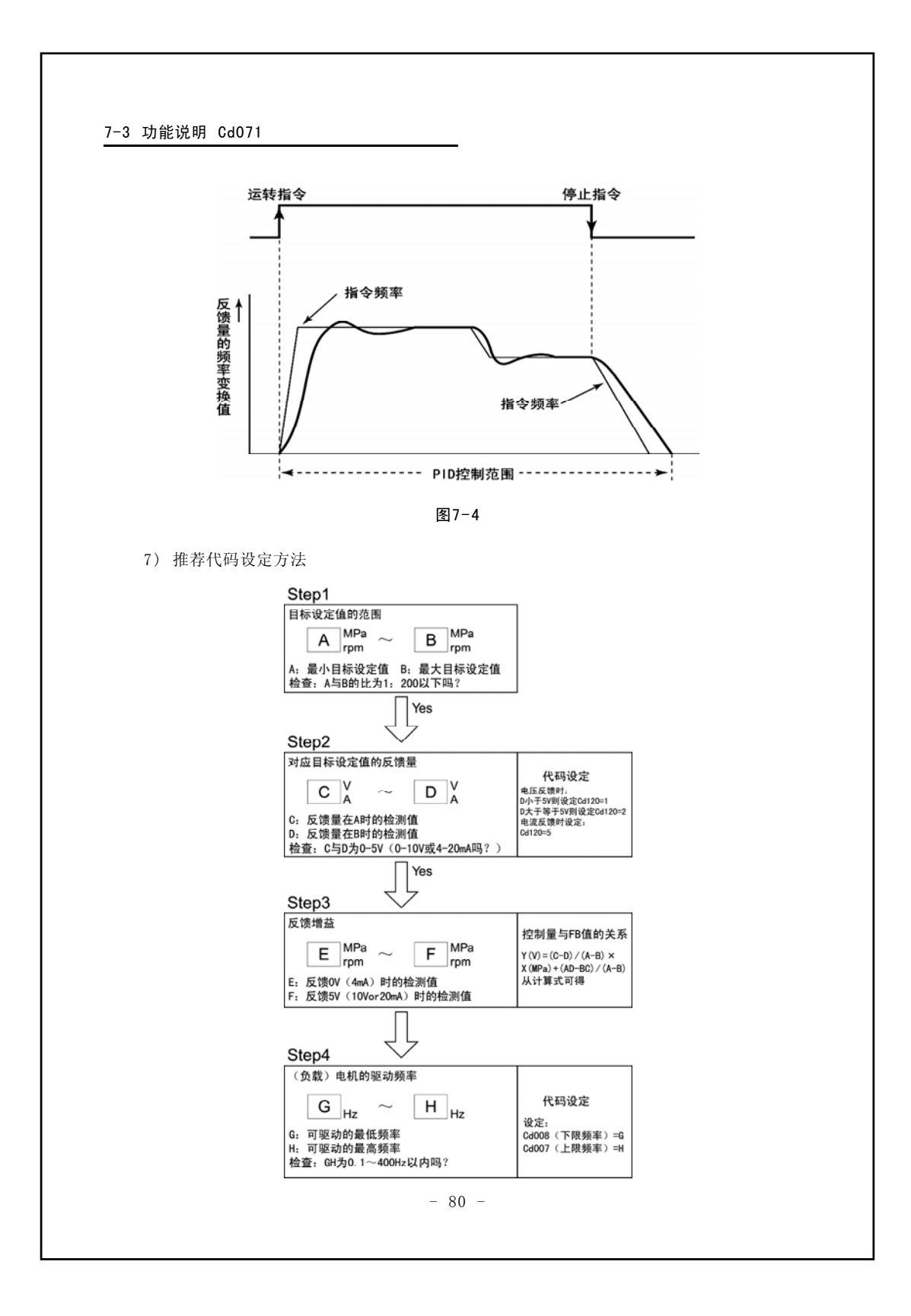

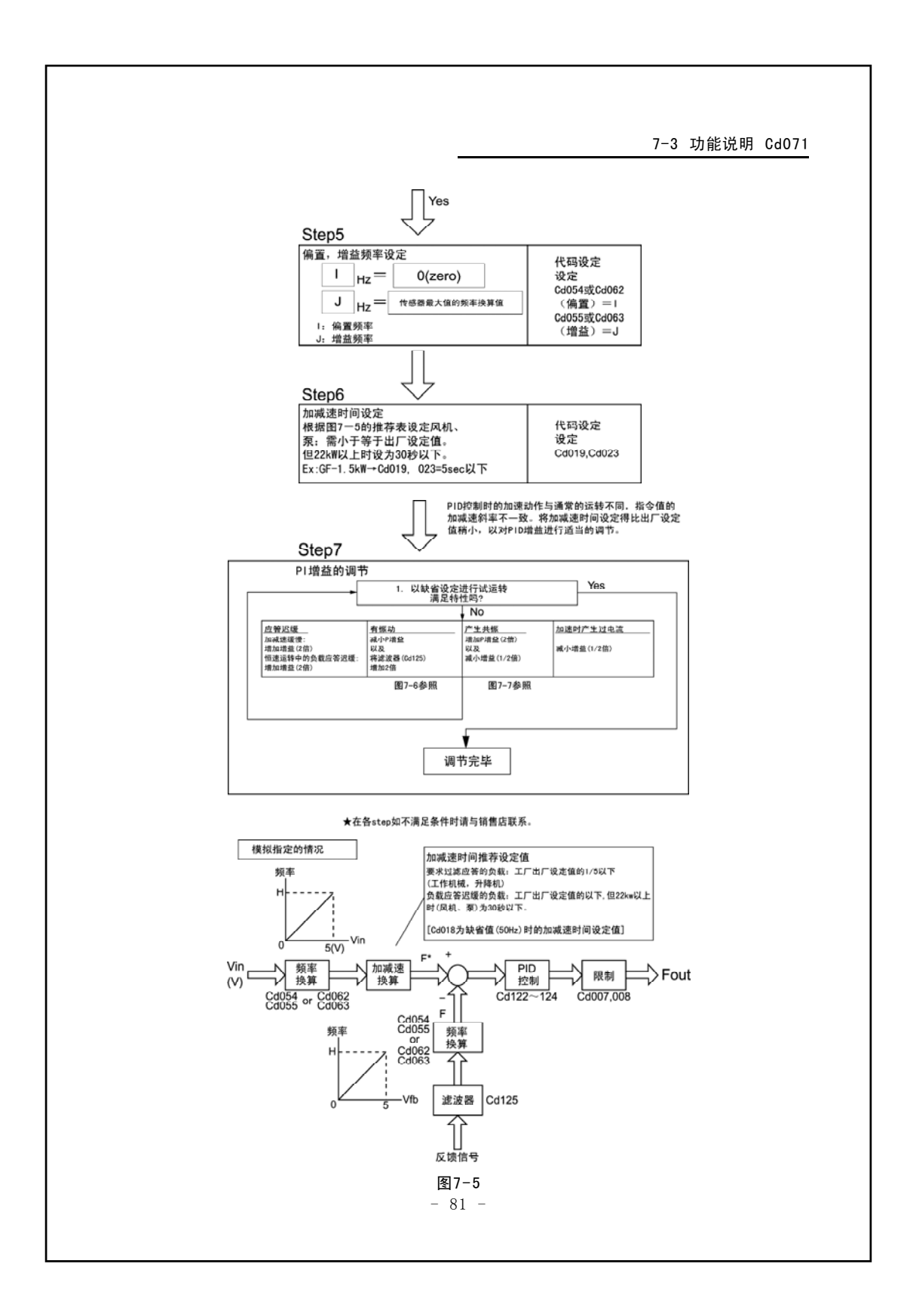

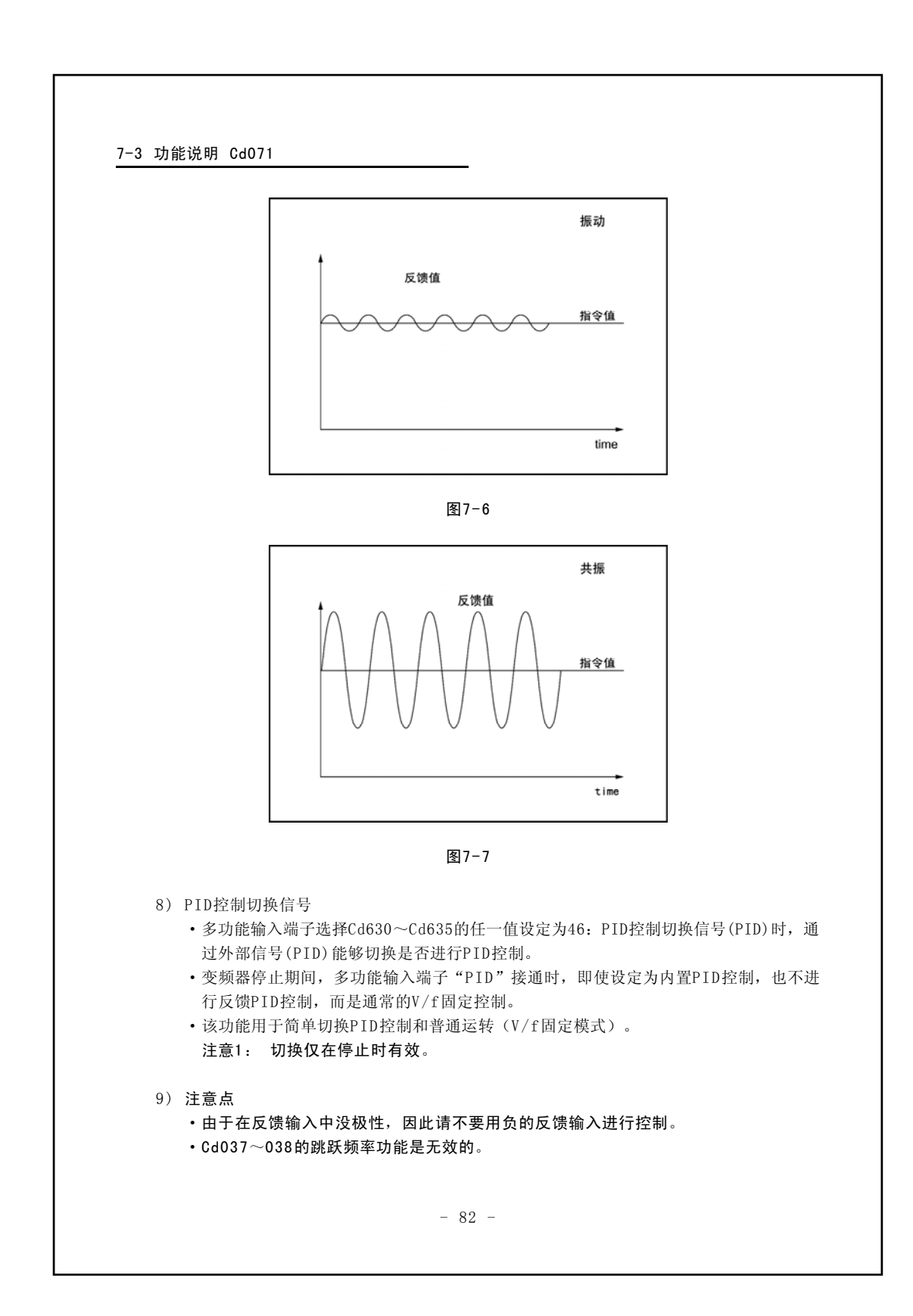

7-3 功能说明 Cd071-Cd083

- 在PID控制中,多档速度功能是有效的(按照所选择的设定频率,进行PID控制)。
- PID 控制运转期间的操作面板的频率显示,表示变频器的输出频率。
- •若无需进行P.I.D各个动作,请Cd122~124分别设置为"0"。
- •反馈信号是由Cd120来设定的,请务必在变频器的VRF或者IRF控制输入端子正确输入。
- 在PID控制过程中,如果被检查出发生反馈系统断线或者是没有反馈信号输入,即显示 **[AL]**,变频器报警并停止工作。
- 由Cd043输出电流限制功能而决定的加减速梯度的变化是依据PID运算以前的指令频率 而进行的,因此,在PID增益的设定过程中,由于存在无法完全限制输出电流的情况, 请在增益设定中充分予以注意。
- •与正常运转一样,输出频率在恒速运转期间也被限制在由上限频率和下限频率的范围之内。
- 在PID控制的运转过程中,如果将由Cd007的上限频率设定在输出频率以下,那么输出 频率就会在瞬间被上限频率所限制。因此,有可能使变频器进入急剧的减速动作,引起 报警并停止工作。变更上限频率时,务请充分予以注意。

# [ 6 8 3 外部模拟输入滤波器时间常数

- 这是在读入外部模拟信号时设定滤波器时间常数的功能。当外部模拟信号中混有杂音时,请 调节外部模拟信号输入的时间常数(Cd083)。
- 时间常数(Cd083)的设定为N×10m sec(N=1~500),设定范围为10~5000m sec.
- 注意: 通常在VRF、IRF端子处同时安装有滤波器,当使用PID控制反馈时,对反馈值的滤 波器时间常数以Cd125设定。PID控制时,可以在模拟指令和反馈值上各自单独使用 滤波器。

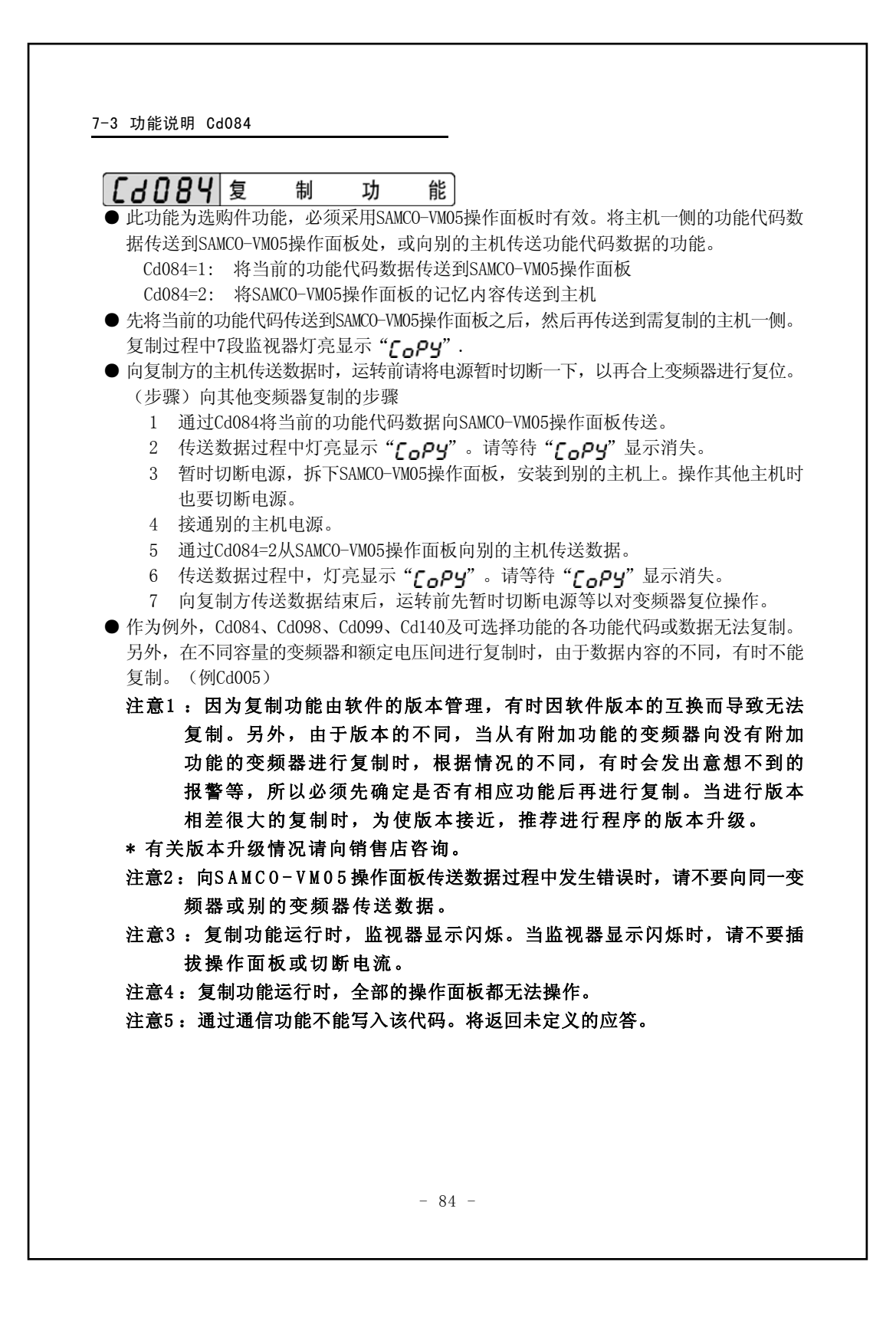

|                                                                                                    | 7─3 功能说明 Cd096-Cd12                                                                                                    |
|----------------------------------------------------------------------------------------------------|----------------------------------------------------------------------------------------------------|
|                                                                                                    | · · · · · · · · · · · · · · · · · · ·                                                                                                    |
| ● 这是为了防止                                                                                               |                                                                                                    |
| Cd096=0                                                                                                | :无锁定功能                                                                                                    |
| Cd096=2                                                                                                | : 代码数据个可变更(Cd096和Cd028~036除外) (频率设定值也不可以变更)                                                                                                    |
| 注意:操                                                                                                   | 作功能锁定中可更改Cd000及读取Cd098的内容。                                                                                                    |
| [4098]                                                                                                 | 卖取报警内容                                                                                                    |
| ● 这是可以读取                                                                                               | 双按时间顺序记忆的5项报警内容的功能。                                                                                                    |
| Cd098=1                                                                                                | : 读取开始                                                                                                    |
|                                                                                                    | 用 🔿 键和 👽 键可以读取过去发生的5项报警内容。                                                                                                    |
|                                                                                                    | 按 🔿 键为向下面一次报警方向读取。按 👽 键为向前一个报警方向读取。                                                                                                    |
| Cd098=9                                                                                                | : 清除报警存储器的内容                                                                                                    |
| <u> </u>                                                                                               |                                                                                                    |
|                                                                                                    |                                                                                                    |
| ● 这是将切能作<br>Cd000=1                                                                                    | 、時的数据返回到上/出/时役定值的切能。                                                                                                    |
| <ul> <li>其中的例外景</li> </ul>                                                                             | : 工/ 山/ 剱猫匆妈化<br>4Cd097.Cd098无法初始化。                                                                                                    |
| (步骤)数据初始                                                                                               | ;值的方法                                                                                                    |
| 1. 通过(                                                                                                 | Cd099=1初始化为工厂出厂数据。                                                                                                    |
| 2. 确认                                                                                                  | 显示"                                                                                                    |
| 3. 初始                                                                                                  | 化数据时,闪烁显示",,,,,,,,,,,,,,,,,,,,,,,,,,,,,,,,,,,,                                                                                                    |
| من <sup>4.</sup> "                                                                                     | <b>止</b> "显示消失后,数据初始化结束。                                                                                                    |
|                                                                                                    |                                                                                                    |
| 汪意: 在串行                                                                                                | J通信切能中, <b>"∩ と</b> ″ <sup>∧显示。</sup>                                                                                                    |
|                                                                                                    |                                                                                                    |
| <b>CJIDL</b>                                                                                           | 市 罢 措 扒 檢 山 市 些                                                                                                    |
| [9150                                                                                                  | 内置模拟输出功能                                                                                                    |
| <u>C4125</u><br>C4127                                                                                  | 内 置 模 拟 输 出 功 能<br>内 置 模 拟 输 出 系 数                                                                                                    |
| <b>Сd   2 b</b><br><b>Сd   2 f</b><br><b>Сd   2 f</b><br>Ф саранара                                    | 内 置 模 拟 输 出 功 能<br>内 置 模 拟 输 出 系 数<br>译子的模拟输出端子AOUT和模拟信号公共端子COM间模拟输出(0~10V)变频器                                                                                                    |
| <b>〔                                    </b>                                                           | 内 置 模 拟 输 出 功 能<br>内 置 模 拟 输 出 系 数<br>岩子的模拟输出端子AOUT和模拟信号公共端子COM间模拟输出(0~10V)变频器<br>S的功能。<br>AOUT                                                                                                    |
| <ul> <li>【</li> <li>【</li> <li>○ </li> <li>○ </li> <li>Cd126:</li> </ul>                               | 内 置 模 拟 输 出 功 能<br>内 置 模 拟 输 出 系 数<br>分 置 模 拟 输 出 系 数<br>分 置 模 拟 输 出 系 数<br>→子的模拟输出端子AOUT和模拟信号公共端子COM间模拟输出(0~10V)变频器<br>→S的功能。<br>AOUT<br>Cd126=0:没有功能                                                                                                    |
| 【 <b> </b>                                                                                             | 内置模拟输出功能<br>内置模拟输出系数<br>新子的模拟输出端子AOUT和模拟信号公共端子COM间模拟输出(0~10V)变频器<br>系的功能。<br>AOUT<br>Cd126=0:没有功能<br>Cd126=1:设定频率                                                                                                    |
| <b>〔 d l 2 b 〔 d l 2 b 〔 d l 2 b</b> ● 在控制电路端 各种内部状态 Cd126:                                            | 内置模拟输出功能<br>内置模拟输出素数<br>带子的模拟输出端子AOUT和模拟信号公共端子COM间模拟输出(0~10V)变频器<br>S的功能。<br>AOUT<br>Cd126=0:没有功能<br>Cd126=1:设定频率<br>Cd126=2:输出频率                                                                                                    |
| <b>〔 d l 2 b</b><br>〔 <b>d l 2 ]</b><br>● 在控制电路站<br>各种内部状态<br>Cd126;                                   | 内置模拟输出功能<br>内置模拟输出系数<br>带子的模拟输出端子AOUT和模拟信号公共端子COM间模拟输出(0~10V)变频器<br>S的功能。<br>AOUT<br>Cd126=0:没有功能<br>Cd126=1:设定频率<br>Cd126=2:输出频率<br>Cd126=3:输出电流                                                                                                    |
| <ul> <li>【</li> <li>【</li> <li>○ 在控制电路站     各种内部状态     Cd126:     </li> </ul>                          | 内置模拟输出功能<br>内置模拟输出系数<br>等子的模拟输出端子AOUT和模拟信号公共端子COM间模拟输出(0~10V)变频器<br>\$60功能。<br>AOUT<br>Cd126=0:没有功能<br>Cd126=1:设定频率<br>Cd126=2:输出频率<br>Cd126=3:输出电流<br>Cd126=4:系统预约                                                                                                    |
| <ul> <li>【 d l 2 b</li> <li>【 d l 2 f</li> <li>④ 在控制电路端<br/>各种内部状态<br/>Cd126:</li> </ul>               | 内置模拟输出功能<br>内置模拟输出系数<br>等于的模拟输出端子AOUT和模拟信号公共端子COM间模拟输出(0~10V)变频器<br>等的功能。<br>AOUT<br>Cd126=0:没有功能<br>Cd126=1:设定频率<br>Cd126=2:输出频率<br>Cd126=3:输出电流<br>Cd126=4:系统预约<br>Cd126=5:散热片温度<br>Cd126=6. 合建率(由了地链 BB 和集)                                                                                          |
| <ul> <li>【 d l 2 b</li> <li>【 d l 2 f</li> <li>④ 在控制电路端<br/>各种内部状态<br/>Cd126:</li> </ul>               | 内置模拟输出功能<br>内置模拟输出素 数<br>带子的模拟输出端子AOUT和模拟信号公共端子COM间模拟输出(0~10V)变频器<br>S的功能。<br>AOUT<br>Cd126=0:没有功能<br>Cd126=1:设定频率<br>Cd126=2:输出频率<br>Cd126=2:输出频率<br>Cd126=3:输出电流<br>Cd126=4:系统预约<br>Cd126=5:散热片温度<br>Cd126=6:负载率(电子热敏器累积值)<br>Cd126=7:模拟输入变换值输出(VRF控制电路端子输入)                                          |
| <ul> <li>〔 <i>d</i> 1 2 b</li> <li>〔 <i>d</i> 1 2 7</li> <li>④ 在控制电路站<br/>各种内部状态<br/>Cd126:</li> </ul> | 内置模拟输出功能<br>内置模拟输出系数<br>为置模拟输出系数<br>为了数据子AOUT和模拟信号公共端子COM间模拟输出(0~10V)变频器<br>S的功能。<br>AOUT<br>Cd126=0:没有功能<br>Cd126=1:设定频率<br>Cd126=2:输出频率<br>Cd126=2:输出频率<br>Cd126=3:输出电流<br>Cd126=4:系统预约<br>Cd126=5:散热片温度<br>Cd126=6:负载率(电子热敏器累积值)<br>Cd126=7:模拟输入变换值输出(VRF控制电路端子输入)<br>Cd126=8:模拟输入变换值输出(IRF控制电路端子输入) |

#### 7-3 功能说明 Cd0127-Cd130

Cd126=9: 输出电压

- Cd126=10: 负载率(对应额定电流的比率) Cd126=12: 系统预约
- 各种输出信号可以根据Cd127内置模拟输出系数进行扩大和缩小。从AOUT端子输出的信号的 电平的大小,当遇到对使用该信号的目的不适合时,能够利用设定内置模拟输出系数的方法 调整信号电平的大小。
   Cd127:Cd126的内置模拟输出功能的对应系数

注意: Cd127的系数在1以下时,输出信号将减小。

● AOUT端子能够输出的模拟信号的输出信号和实际值的换算方法如下表所示:

| Cd126设定值 | 输出信号内容          | 换算方法             |
|----------|-----------------|------------------|
| 0        | 没有功能(无输入)       |                  |
| 1        | 设定频率            | 120Hz=10V        |
| 2        | 输出频率            | 120Hz=10V        |
| 3        | 输出电流            | *1               |
| 4        | 系统预约            |                  |
| 5        | 散热片温度           | 100°C-8V         |
| 6        | 负载率(电子热敏器累积值)   | 100%=5V          |
| 7        | 模拟输入(VRF控制电路端子) | 0~5V 输入时 5V=5V   |
|          |                 | 0~10V输入时 10V=10V |
| 8        | 模拟输入(IRF控制电路端子) | 20mA=10V         |
| 9        | 输出电压            | 500V=10V         |
| 10       | 负载率(对应额定电流的比例)  | 100%=5V          |
| 12       | 系统预约            |                  |

注意:最大允许电流15mA(但是,换算值是无负载时的输出电压。随着输出电流的增加,输 出电压将下降。请调整输出系数。)

Ж1

| 200V系列      | 400V系列    |         |
|-------------|-----------|---------|
| 0.4K, 0.75K | 0.4K-4.0K | 20A=10V |
| 1.5K-3.7K   | -         | 50A=10V |

# 

● 对操作面板的 DRVE 键确定运转方向。

注意:用Cd050固定电机的运转方向。

Cd130=1: 确定正转键

Cd130=2: 确定反转键

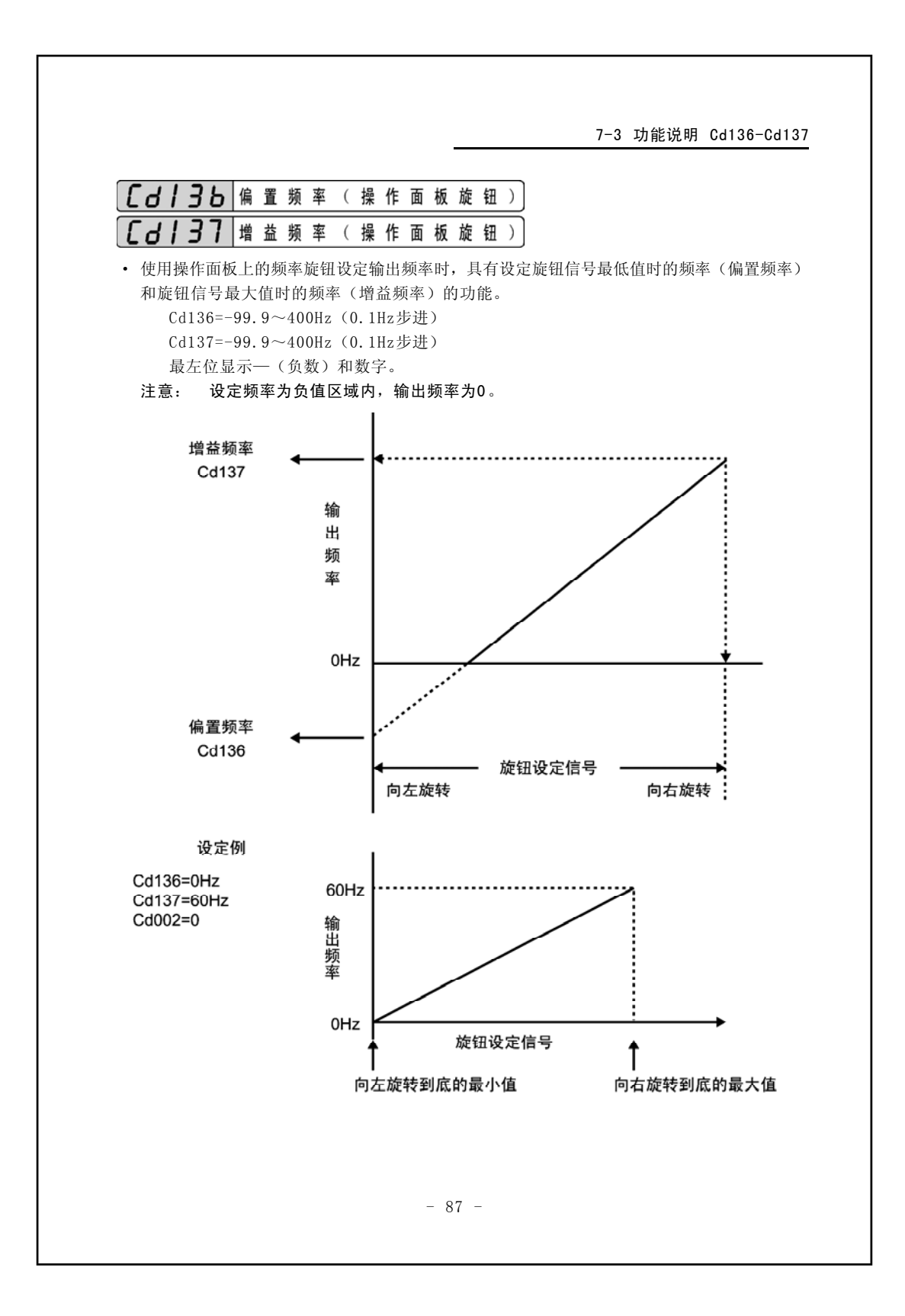

| 7-3 功能说明 Cd140                                                                                                    |
|----------------------------------------------------------------------------------------------------|
| ▶ 175 功能说明 0d140         ▶ 175 功能说明 0d140         ▶ 180 (140)         ● 该功能是查询同工厂出厂值相比的现在的功能代码中发生变更的功能代码及其数据。<br>Cd140=1:显示与三垦出厂值的不同         ● 例外的是:Cd084、Cd099、Cd100、Cd140的功能代码即使变更,本功能无法显示。<br>操作方法         1. 通过Cd140=1,检索三垦出厂值和现在的功能代码数据中有变更的功能代码编号。         2. 检索变更的功能代码编号时用 "F ind" 的闪烁来表示。请一直等到 "F ind" 标识<br>消失。         3. 用闪烁方式显示发生变更的功能代码编号。<br>关于具体操作方法 请参照 "7-1设定方法" |
| 注意: 即使客户未变更的代码,如果由于电机变频器的规格决定了代码初始值的不同,                                                                                                    |
| 与之相应的数据也将随之改变,此时将作为已受更的代码显示。                                                                                                    |
|                                                                                                    |
|                                                                                                    |
|                                                                                                    |
|                                                                                                    |
|                                                                                                    |
|                                                                                                    |
|                                                                                                    |
|                                                                                                    |
|                                                                                                    |
|                                                                                                    |
|                                                                                                    |
|                                                                                                    |
|                                                                                                    |
|                                                                                                    |
| - 88 -                                                                                                    |
|                                                                                                    |

7-3 功能说明 Cd641-Cd643 ● 是选择有无变频器的输入及输出的缺相检测功能。 Cd641=0: 无输入缺相检测、无输出缺相检测 Cd641=1: 有输入缺相检测、无输出缺相检测 Cd641=2: 无输入缺相检测、有输出缺相检测 Cd641=3: 有输入缺相检测、有输出缺相检测 注意1: 担心因周边设备、噪音等导致误动作时,请把功能设为无效。 但是,为了减少输入缺相检测的误动作,应在负载稳定的正常运转状态下,负载率 在50%以上的场合使用。单相输入的变频器请将此功能设为无效。 注意2: 检测到输入缺相时的报警显示为 **し**しX 。 注意3: 检测到输出缺相时的报警显示为 。 PEn 。 ● 为了防止因电机急剧减速等制动状态下的过电压跳闸,对控制减速梯度的过电压失速功能进 行选择的功能。 Cd642=0: 过电压失速功能无 Cd642=1: 过电压失速功能有效 注意: 对在设定的减速时间内完成减速很有效果,但因变频器的直流电压上升,请配备足够 的放电单元。 ● 设定各种反馈控制中输入到变频器的反馈信号断线检出时间的功能。 ● 在各种反馈控制中,反馈信号断线检出后转速为不能控制状态。反馈信号断线检出功能检查 出这种状态后,发出报警(GAL1)从而对变频器起到停机保护作用的功能。CD643设定了直到 断线检出功能开始动作为止的时间。 Cd643=0~99秒(0.01秒步进) 但是, Cd643=0: 断线检出时间=5秒固定 Cd643=99: 无断线检出功能 注意: Cd643的工厂出厂设定值为5秒, 泵类负载等中, 反馈信号延误的时候, 断线检出可能 会动作。这种情况下,将Cd643设得更大一些或者在反馈信号正确的基础下利用 Cd643=99: 取消断线检出保护功能的设定。 - 89 -

#### 7-4 串行通讯功能

- 7-4-1 概要
  - ●串行通讯功能是利用计算机的串行信号来控制变频器。控制内容是变频器的运转、停止、 频率设定、监视运转状况、读取功能代码及设定等。
  - ●变频器主机内置了RS485接口。因此,能够直接与带RS485通讯接口的通用计算机连接, 方便地进行变频器的功能代码设定等。一台计算机就能够控制最多为32台变频器。

#### 7-4-2 端子功能说明及配线方法

(1) 端子功能说明
 ①RS485通信接口(控制电路端子)
 (1对N连接时)

| 端子标记 | 端子名称          | 功能                                                |
|------|---------------|---------------------------------------------------|
| TRA  | 数据收发端子<br>(+) | 用RS485通信接口与计算机连接时,请连接"+"信号端子                      |
| TRB  | 数据收发端子<br>(一) | 用RS485通信接口与计算机连接时,请连接″-″信号端子                      |
| RXR  | 终端端子          | 用RS485通信接口在计算机连接多个变频器时,仅最<br>未尾的变频器连接TRB端子和RXR端子。 |

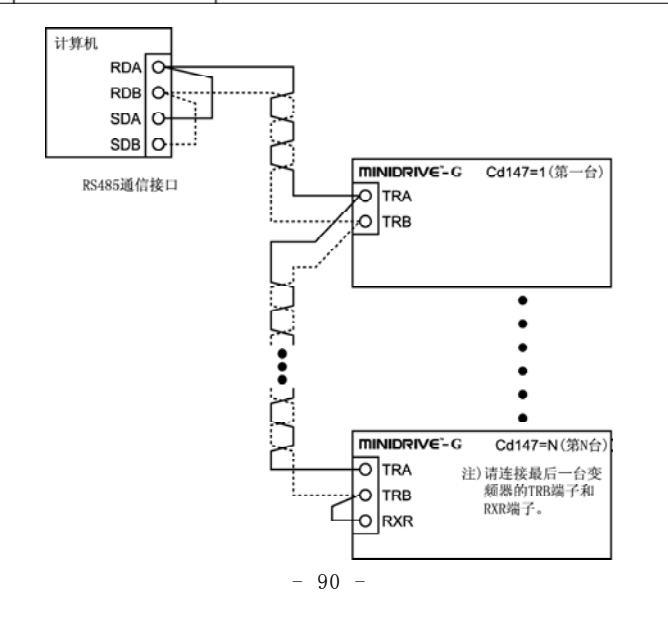

#### 7-4-3 通过串行通讯进行变频器的运转和相关功能代码的设定

(1)设定是否允许使用串行通讯

|         |      |    |    | 串行      | 通信 |    |         |            |
|---------|------|----|----|---------|----|----|---------|------------|
| Cd146设定 | 操作面板 | 功能 | 代码 | 运       | 转  | 峛  | 顺率      | 说 明        |
|         |      | 参照 | 设定 | 运转      | 停止 | 显示 | 设定      |            |
| 0       | 可    | 不可 | 不可 | 不可      | 不可 | 不可 | 不可      | 不能使用串行通讯   |
| 1       | 可    | न  | 可  | 可<br>※1 | 可  | 可  | 可<br>※2 | 同时能够使用操作面板 |

※1: 通过设定Cd001=3, 能够进行串行通讯下的运转。

※2: 通过设定Cd002=14, 能够进行串行通讯下的频率设定。

(2)与计算机和串行通讯相关的功能代码设定

| 代码    | 说 明                               |
|-------|-----------------------------------|
| Cd142 | 有无电文检验和选择                         |
|       | 是否对通信电文进行附加检验                     |
|       | 0: 不                              |
|       | 1:附加(出厂设定)                        |
| Cd144 | 选择提升 / 衰减功能选择                     |
|       | RS485通信电路的提升 / 衰减。                |
|       | 0: 无(出厂设定)                        |
|       | 1: 有                              |
| Cd146 | 通信功能                              |
|       | 选择通信功能                            |
|       | 0:没有该功能(出厂设定)                     |
|       | 1: 有串行通讯功能                        |
| Cd147 | 变频器编号                             |
|       | 请在1~32之中进行设定。此时,请注意不要与其它的变频器号码重复。 |
|       | (出厂设定=1)                          |
|       | 注意:①设定了相同号码时,不能保证正常工作。            |
|       | ②各变频器设定的号码无须是连续号码,缺号也没有关系。        |
| Cd148 | 通信速度的设定                           |
|       | 1: 1200 bps                       |
|       | 2: 2400 bps                       |
|       | 3: 4800 bps(出厂设定)                 |
|       | 4: 9600 bps                       |
|       | 5: 19200bps                       |
| Cd149 | 奇偶检验位的设定                          |
|       | 0: 无                              |
|       | 1: 奇数(出厂设定)                       |
|       | 2: 偶数                             |
| Cd150 | 停止位的设定                            |
|       | 1: 1位(出厂设定)                       |
|       | 2:2位                              |
| Cd151 | 终止位的设定                            |
|       | 0: CR, LF (出厂设定)                  |
| ~     |                                   |
| Cd152 | 特定指令变频器返回应答选择                     |
|       |                                   |
|       | 1: 尤返回应答(有错误应答返回)                 |
|       |                                   |

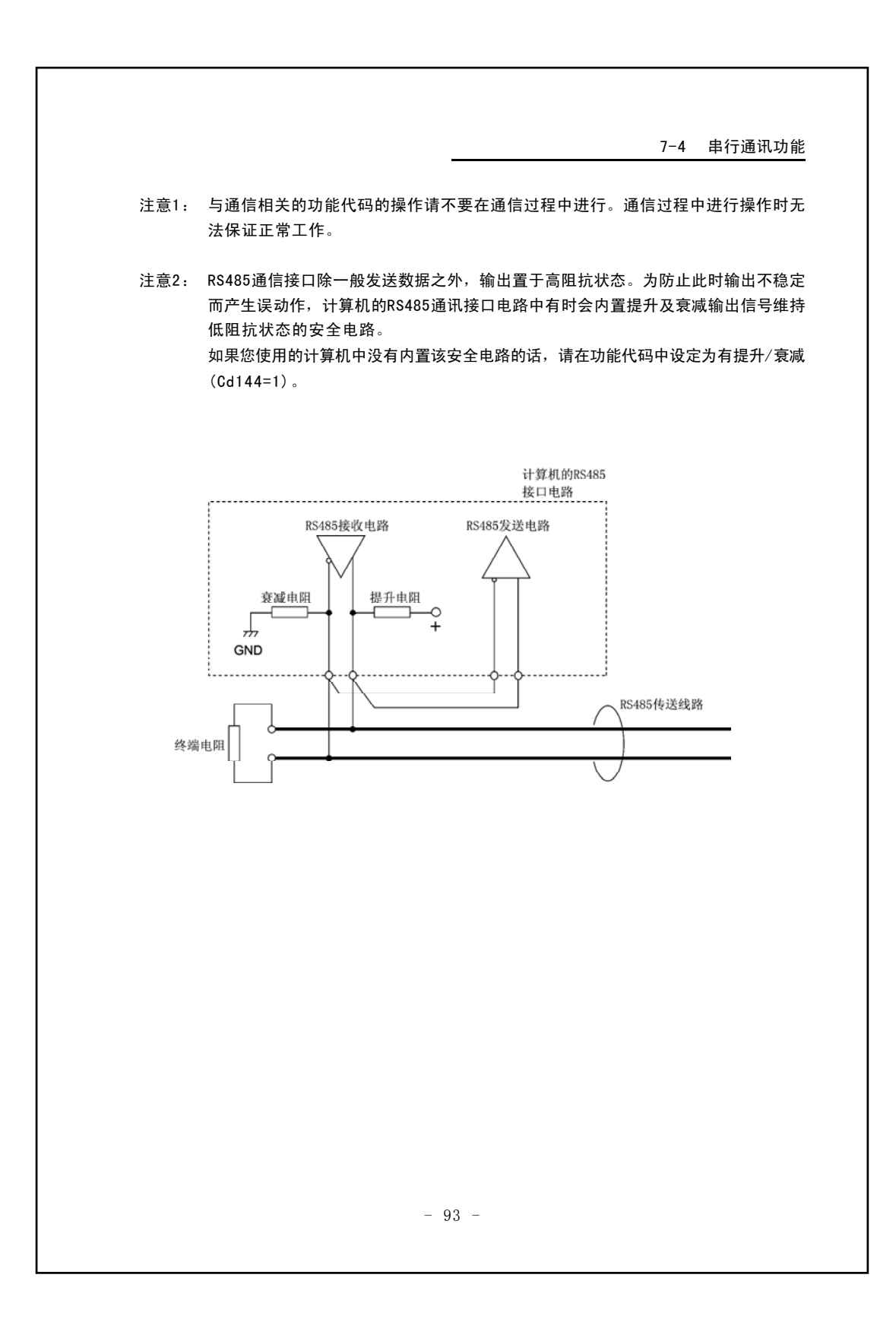

## 7−4 串行通讯功能

## 7-4-4 串行通讯功能

(1)指令一览表

| 指令类别   | 指令 | 处理内容           | 备 注         |
|--------|----|----------------|-------------|
|        | Α  | 报警内容           |             |
|        | В  | 功能码数据          |             |
| F      | С  | 输出频率           |             |
| Ī      | D  | 输出电流           |             |
|        | Е  | DC耦合电压         |             |
| Ī      | F  | 散热片温度          |             |
| 读取数据   | G  | 负载率            |             |
|        | Н  | 运转状态1          |             |
|        | Ι  | 运转状态2          |             |
|        | J  | 控制端子台输入状态      |             |
|        | K  | 输出电压           |             |
|        | L  | VRF控制电路端子输入值   |             |
|        | М  | IRF控制电路端子输入值   |             |
|        | Т  | 负载率(额定电流比)     | Ver1.01以上有效 |
|        | Ν  | 功能代码数据         |             |
| 与人奴据   | 0  | 频率设定           | Cd001=3时能设定 |
|        | Р  | 正向运转           | Cd001=3时能设定 |
| 运转、停止、 | Q  | 反向运转           |             |
| 复位     | R  | 停止             |             |
|        | S  | 报警复位           |             |
|        | Х  | 允许报警自动通知       |             |
| 报警自动通知 | Y  | 禁止报警自动通知       |             |
|        | Z  | 自动通知           |             |
|        | а  | 选择统括控制变频器      |             |
|        | b  | 指定统括控制变频器的运转方向 |             |
| 统括运转   | с  | 解除统括控制变频器      | Cd001=3时能设定 |
|        | d  | 统括运转           |             |
| ſ      | е  | 统括停止           |             |
| 错误     | ?  | 错误应答           |             |

| (2) 频率さ         | <b>没定指令</b>                                                                                                    |
|-----------------|----------------------------------------------------------------------------------------------------|
| ●频:<br>令:<br>频: | 率设定指令(O)是为计算机执行与操作面板上的频率直接设定功能相同的功能而设的打。设定的频率根据当时控制电路端子(2DF、3DF及JOG)上输入信号的状态,写入恰当自率相关功能代码(Cd028~Cd036)中。              |
| 例               | > 变频器接收到0指令时控制电路端子2DF和COM2相连。此时,频率设定值作为2速频率设定值写入功能代码Cd030中。                                                           |
| 注               | 意:用0指令设定频率时,或用功能代码数据写入指令(N)向频率相关功能代码(Cd028~<br>Cd036)中写入数据时,事先必须设定Cd002=14。                                           |
| (3)统括运          | 至转功能                                                                                                    |
| ● <i>所</i><br>连 | 听谓统括运转功能是指从计算机同时运转以及停止所选择的变频器、或者是通过通讯组接的所有变频器的一种功能。                                                                   |
| 1               | ) 所选变频器的统括运转<br>①根据a指令选择需统括运转的变频器。<br>②根据b指令指定选择的变频器的运转方向。<br>③通过对"编号33的变频器"发送d指令,同时开始运转根据a指令所选择的变频器。<br>查频器对于d指令没有应答 |
| (               | ④通过对"编号33的变频器"发送e指令,同时停止运转根据a指令所选择的变频器。<br>变频器对于e指令没有应答。                                                              |
| 2               | ) 相连的所有变频器的统括运转<br>①根据b指令事先指定旋转方向。                                                                                    |
| (               | ②通过对"编号34的变频器"发送d指令,同时开始运转连接的全部变频器。变频器》<br>于d指令没有应答。                                                                  |
| (               | ③通过对"编号34的变频器"发送e指令,同时停止运转连接的全部变频器。变频器》<br>于e指令没有应答。                                                                  |
| 3               | ) 解除统括运转<br>①通过在"编号35的变频器"发送c指令,解除根据a指令所选择的变频器的统括运转。                                                                  |
|                 |                                                                                                    |
|                 |                                                                                                    |
|                 |                                                                                                    |

注意:统括运转时请注意以下几点:

- 1) 变频器对于c指令,d指令,e指令均没有应答。
- 2) 对于计算机发送的c指令,d指令,e指令,连接的变频器由于某种原因 无法正常接受到时,变频器不能执行指令。因此,为了确认变频器能否 正确接收,执行计算机发送到变频器的指令,有必要向各变频器发送运 转状态1指令(H)。
- 3) 关于"变频器编号33","变频器编号34","变频器编号35"的意义,请参照[7-4-5(1)电文格式]。将连接线路上的变频器各自标上从1到32的不同编号,作为通讯电文的发送地。在此,所谓"33", "34","35"是特殊的变频器编号,表示以全部变频器为电文发送对象,以实施统括运转或解除。

#### (4) 报警自动通知功能

- 谓报警自动通知功能,是指发生报警时,变频器为向计算机通知发生报警而自动发送自动通知指令(Z)。利用报警自动通知功能,计算机能够检测变频器发生的报警。
- ●够自动发送自动通知指令的变频器仅为事先得到从计算机发送的允许自动通知指令(X) 的变频器。另外,即使是在得到自动通知许可指令的变频器,如果在此之后又得到不允 许自动通知指令(Y)时,将不能发送报警自动通知指令。
  - 注意:允许自动通知的情况下,变频器在报警发生时能够自动发送自动通知指令。 在通讯线路上其结果可能会产生电文冲突。以下对产生电文冲突的情况和处 理时的注意事项进行说明。
    - 计算机向变频器发送指令的时机和发生报警的变频器发送自动通知 指令的时机重合时
      - ① 计算机检测电文冲突后,再次进行发送。
      - ② 计算机无法检测电文冲突时,电文将不能正确地传达对方。因此,等待不到接收方的正常的应答。
    - 2) 得到报警自动通知允许的多台变频器同时发生报警时

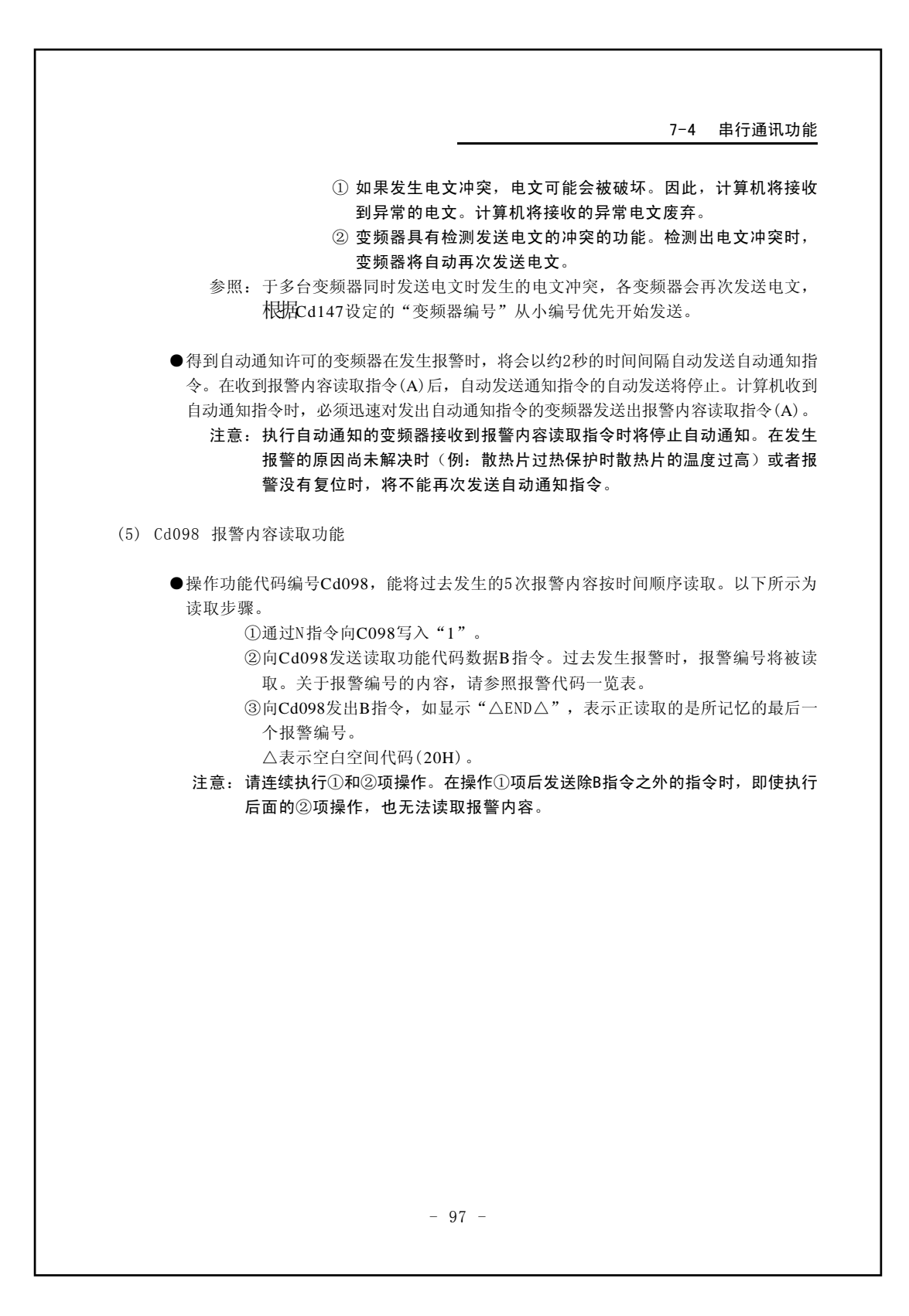

| 7-4-5 | 编程                                                                                                    |
|-------|----------------------------------------------------------------------------------------------------|
| (1)   | <ul> <li>电文格式</li> <li>●电文格式有以下两种形式。</li> <li>①ASC II形式:仅以文字代码构成的电文的一种形式。</li> <li>②BINARY形式:以16进制数据构成变频器的编号及数据部分的一种形式。与ASC II 式相比,BINARY形式的电文长度较短,一次通讯所需时间也很短。仅能在频率设指令(O)、正转指令(P)、反转指令(Q)、停止指令(R)、报警解除(S)的情况下使用通过在有无电文检测功能下设定"不"(Cd142=0)时,ASC II和BINARY两种形式的文无需 "SUM"。</li> </ul> |
| 1)    | 计算机→变频器传送电文(ASC II形式)                                                                                                    |
|       |                                                                                                    |

| 项             | Ħ   | 名称    | 内容                                                                                                    |  |
|---------------|-----|-------|----------------------------------------------------------------------------------------------------|--|
| 1             | HD  | 开始代码  | 电文传送开始代码("*": ASC II 代码2AH)                                                                                                    |  |
| 23            | IN  | 变频器编号 | 接收方的变频器编号。数据形式固定为2字节。变频器编号是指功<br>能代码Cd147设定的数据。<br>例: 变频器编号20时, ②→ "2"、③→"0"                                                                                                    |  |
| 4             | OP  | 指令代码  | 变频器的指令代码                                                                                                    |  |
| 6             | DT  | 数 据   | <ul> <li>例:读写功能代码数据时的数据内容</li> <li>1)功能代码编号指定部分(数据形式固定为3字节)</li> <li>例:代码编号 C031时 <ul> <li>(1)→"0"</li> <li>(2)→"3"</li> <li>(3)→"1"</li> </ul> </li> <li>2)功能代码数据指定部分(数据形式固定为5字节)</li> <li>例:数据为"1 2 3"时 <ul> <li>(4)→"0",</li> <li>(5)→"0"</li> <li>(6)→"1"</li> <li>(7)→"2"</li> <li>(8)→"3"</li> </ul> </li> <li> <ul> <li>(1)【2】(3)【4】(5)【6】(7)【8)</li> <li>(4)→(0)</li> <li>(4)</li> <li>(5)【7】(8)</li> <li>(6)</li> <li>(7)【8)</li> <li>(7)</li> <li>(7)→(2)</li> <li>(8)→(3)</li> <li>(7)【6)【7】(8)</li> <li>(7)</li> <li>(7)→(2)</li> <li>(8)→(3)</li> <li>(7)【6)【7】(8)</li> <li>(7)【6)【7】(8)</li> <li>(7)【6)【6)【7】(8)</li> <li>(7)【6)【6)【7】(8)</li> <li>(7)【6)【6)【7】(8)</li> <li>(7)【6)【6)【7】(8)</li> <li>(7)【6)【6)【7】(8)</li> <li>(7)【6)【7】(8)</li> <li>(7)【6)【6)【7】(8)</li> <li>(7)【6)【6)【7】(8)</li> <li>(7)【6)【6)【7】(8)</li> <li>(7)【6)【6)【7】(8)</li> <li>(7)[1](1)【6)【6)【6)【7]</li> <li>(7)[1](1)【6)【6)【7]</li> <li>(7)[1](1)【6)【6)【6)【7]</li> </ul> </li> </ul> |  |
| 6             | SUM | 检验和   | 将①~⑤的数据以二进制求和,将得到的结果的低位字节的2的<br>补码提出,附加bit7为0、bit6为1的数据(见参考)。                                                                                                    |  |
| 78<br>or<br>7 | EM  | 终止代码  | 请参照数据传送终止代码、功能代码Cd151来决定。<br>ASC II 代码ODH ("CR") 及OAH ("LF") 或者ODH ("CR")                                                                                                    |  |

- 99 -

| 项目                   |               | 项目数据                | ASC II 代码                    |
|----------------------|---------------|---------------------|------------------------------|
| 1                    | 开始代码          | *                   | (1) 2AH "*"                  |
| 2                    | 变频器号码         | 01                  | (2) 30H "0"                  |
| 3                    |               |                     | (3) 31H "1"                  |
| 4                    | 指令代码          | N                   | (4) 4EH "N"                  |
|                      | 数据            | 功能代码号码<br>Cd029     | (5) 30H "0"                  |
| 5                    |               |                     | (6) 32H "2"                  |
|                      |               |                     | (7) 39H <b>"</b> 9"          |
|                      |               | 功能代码数据<br>50.00Hz ※ | (8) 30H "0"                  |
|                      |               |                     | (9) 35H "5"                  |
|                      |               |                     | (10) 30H <b>"</b> 0"         |
|                      |               |                     | (11) 30H <b>"</b> 0"         |
|                      |               |                     | (12) 30H <b>"</b> 0 <b>"</b> |
| ASCII代码(1)~(12)的相加结果 |               |                     | 269H下级位组为69H                 |
| 相加结果的卜级位组的2的补数       |               |                     | 97H                          |
| ß                    | hi+7亦再为0 hit  | 6本再为1               | 97H=10010111B→01010111B=57H  |
| 0                    | 0117支更为0, 011 | ·0变更为1              | 检验和为57H                      |

参考:作为检验和的计算例,1号变频器的功能代码Cd029设定为50.0Hz时

※频率数据的整数部分固定为3位、小数部分固定为2位。 但是,小数点第二位的数值,不管其值为多少,都忽略不计。 (频率关联的功能代码,请用5位数表示。)

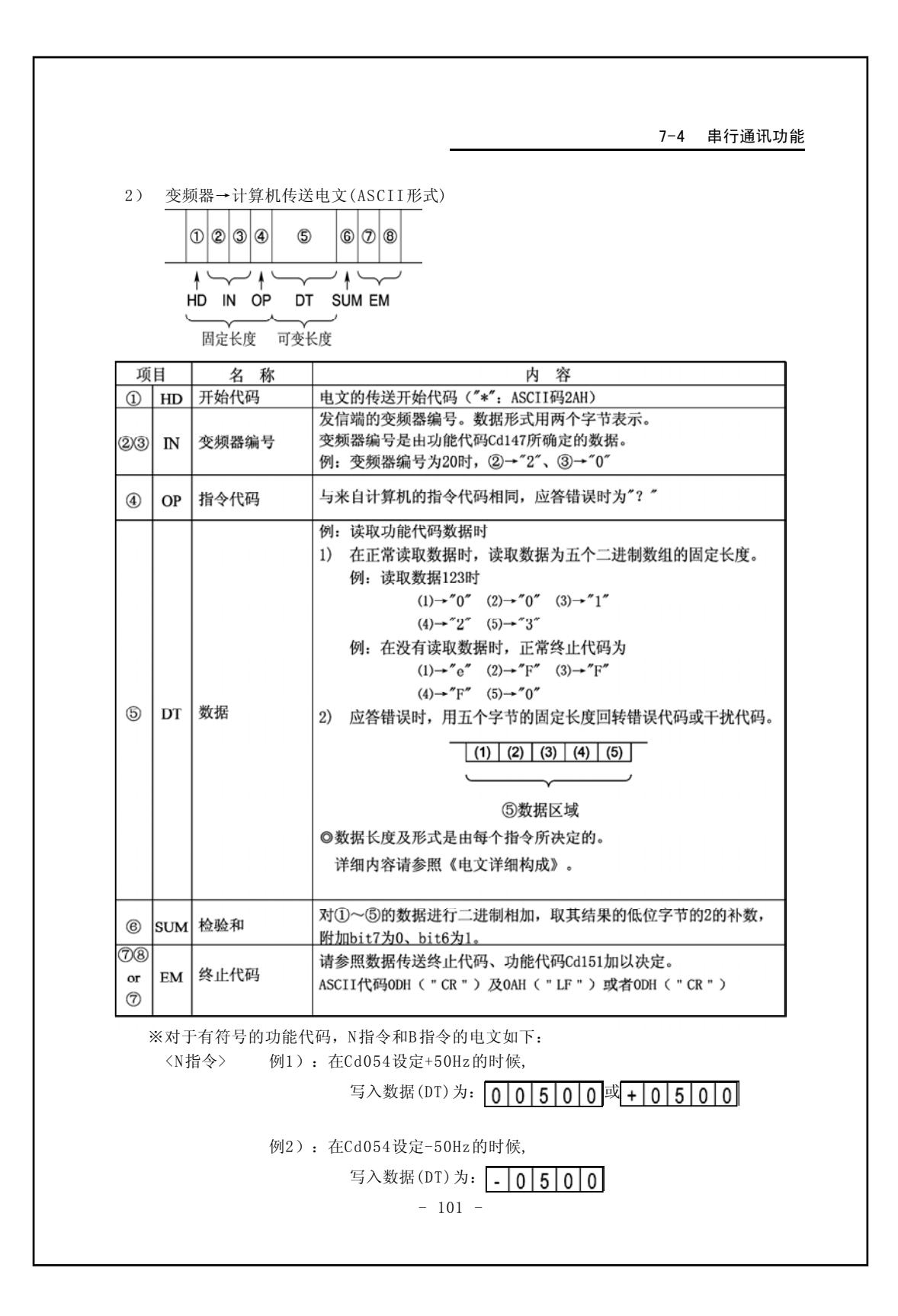

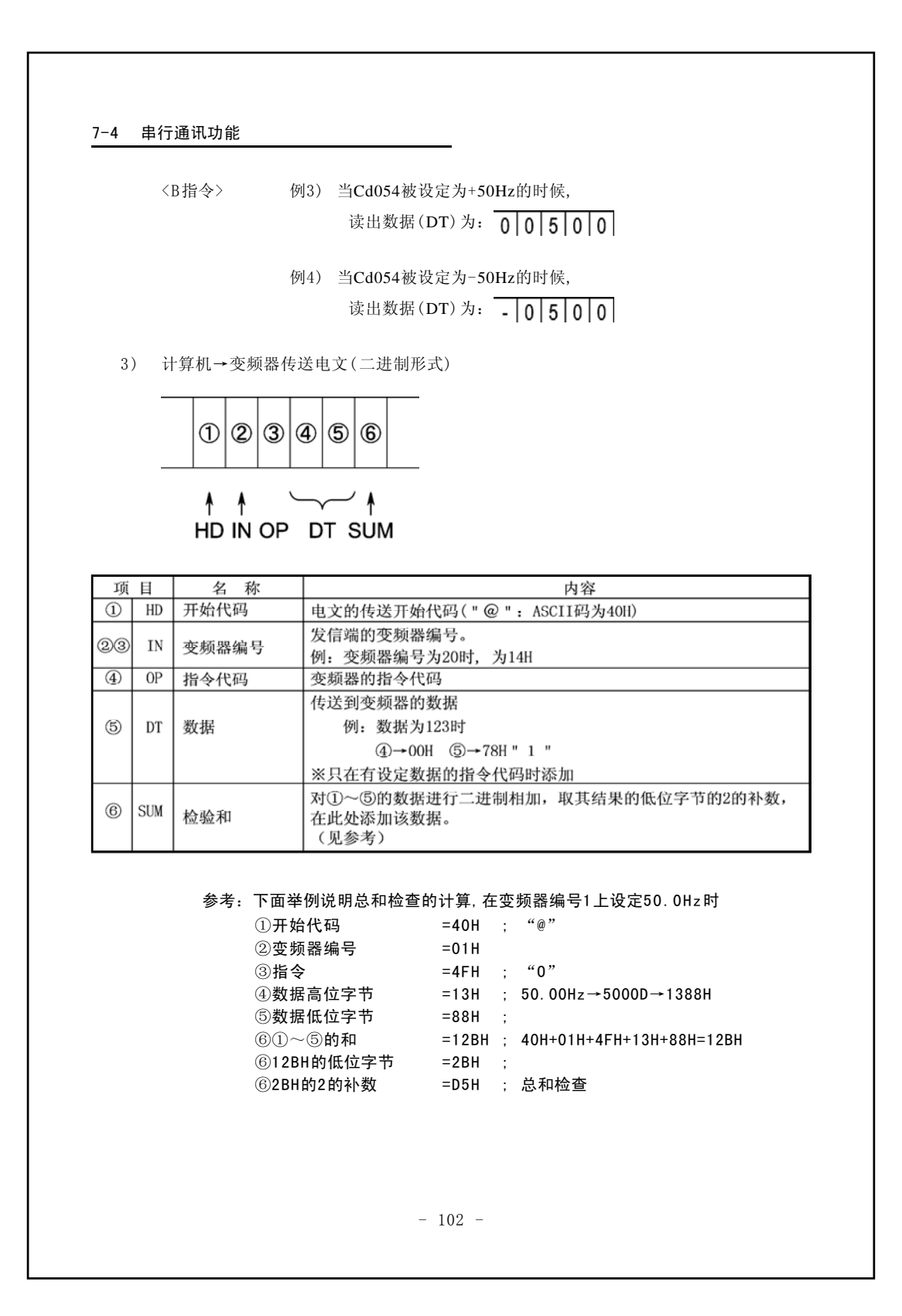

4) 变频器→计算机传送电文(二进制形式)

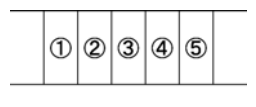

↑ ↑ ↑ ↑ HD IN OP ST SUM

| 项目 |     | 名 称        | 内容                                          |  |
|----|-----|------------|---------------------------------------------|--|
| 1  | HD  | 开始代码       | 电文的传送开始代码("@": ASCII码为40H)                  |  |
| 2  | IN  | 变频器编号      | 发信端的变频器编号。<br>例:变频器编号为20时为②→ "2 "、③→ "0 "   |  |
| 3  | OP  | 指令代码       | 同计算机传送来的指令代码应答错误时为"?".                      |  |
| 4  | ST  | 指令<br>状态指令 | 根据指令决定。<br>详细内容请参照《二进制形式的电文详细构成》。           |  |
| 6  | SUM | 检验和        | 对①~④的数据进行二进制相加,取其结果的低位字节的2的补数,<br>在此处添加该数据。 |  |

| 7-4 串行通讯 | い功能 |
|----------|-----|
|----------|-----|

(2) 电文详细构成

① ASCII形式电文

|       | 通讯数据示例(                                         | 变频器编号为1号时)                                                                                                    |
|-------|-------------------------------------------------|----------------------------------------------------------------------------------------------------|
| OF-CD | 计算机向变频器的传输                                      | 变频器向计算机的传输                                                                                                    |
| А     | ○警报编号的读取<br>* 0 1 A SUM EM                      | ○外部热敏器报警(18)时<br><b>*</b> 0 1 A 0 0 0 1 8 SUM EM                                                                                                    |
|       |                                                 | ○没有警报的时候返回值为"0"。 ○警报编号的详细内容请参照<br>《警报代码一览》。                                                                                                    |
| в     | ○功能代码数据的读取 ※1<br>○Cd007达到上限频率时<br>*011B007SUMEM | <ul> <li>○Cd007为60[Hz]时         <ul> <li>▲ 0 1 B 0 6 0 0 0 SUM EM</li> </ul> </li> <li>○读取数据为固定小数点形式,同变频器主机操作面板显示格式相同。</li> <li>○发生读取错误时,返回错误代码 " eXXXX "。</li> <li>G进代码的详细内容请参照《警报代码— 览》。</li> </ul> |
| с     | ○输出频率的读取<br>[*]0]1]C]SUM[EM]                    | <ul> <li>○输出频率为50[Hz]时         [*]0]1]C]0]5]0]0]0]SUM EM     </li> <li>○频率数据是100倍数值。</li> </ul>                                                                                                    |
| D     | ○输出电流的读取                                        | <ul> <li>○输出电流为12[A]时。         <ul> <li>[*]0]1]D]0]0]1]2]0[SUM]EM]</li> <li>○电流数据以10倍数值。</li> </ul> </li> </ul>                                                                                       |
| Е     | ○直流电压的读取<br>[*]0]1]E SUM EM                     | <ul> <li>○直流电压为150[V]时。         <ul> <li>[*]0]1]E]0]1]5]0]0]SUM EM</li> </ul> </li> <li>○电压数据以10倍数值。</li> </ul>                                                                                       |
| F     | ○散热片温度的读取<br>[*]0]1]F]SUM]EM]                   | ○散热片温度为50[℃]时。<br>[* 0 1 F 0 0 5 0 SUM EM] ○散热片温度数据乘以1。                                                                                                    |
| G     | ○负载率的读取<br>[*   0   1   G  SUM  EM]             | <ul> <li>○负载率为40[%]时。</li> <li>[*]0]1]G]0]0]4]0[SUM]EM]</li> <li>○负载率数据以原值。</li> </ul>                                                                                                    |

※1 :请不要读取功能代码表中所没有的代码编号。从变频器的返回数据是不确定的。

- 104 -

| OP-CD | 通讯数据示例(变                       | 频器编号为1号时)                                            |
|-------|--------------------------------|------------------------------------------------------|
|       | 计算机向变频器的传输                     | 变频器向计算机的传输                                           |
|       | 〇运转状态1的读取                      | 〇运转状态以字节数据返回。                                        |
| ч     | * 0 1 H SUM EM]                | * 0 1 H 0 0 0 X SUM EM                               |
| н     |                                | 〇数据由一个字节构成                                           |
|       |                                | 〇数据 " X " 的hit 对应表请参照                                |
|       |                                | 《运转状态1数据》                                            |
|       | 〇运转状态2的读取                      | O运转状态以bit数据返回                                        |
|       | * 0 1 I SUM EM]                | [*  0  1     0  X  X  X  X SUM EM]                   |
| I     |                                | 〇数据由4个字节构成。                                          |
|       |                                | 〇数据 "X "的bit对应表请参照                                   |
|       |                                | 《运转状态2数据〉。                                           |
|       | 〇控制端子板的输入状态的读取                 | 〇端子状态以bit数据返回                                        |
| T     | * 0 1 J SUM EM]                |                                                      |
| 1     |                                | 〇数据由四个字节构成。<br>〇数据出来: 4                              |
|       |                                | ○ 致抗 A 的D1L 为 应 衣 頃 参 照<br>《 坎 則 崇 子 坂 益 入 母 太 粉 뮺 》 |
|       | 0.快业去 II. 供让事                  |                                                      |
|       |                                |                                                      |
| ĸ     |                                |                                                      |
|       | へいのためと思想であるとな                  | ○输出电压数据是10的倍数。                                       |
|       | OVRF控制端子输入值                    | 〇以VRF控制端子输入值。                                        |
| L     | * 0 1 L SUM EM]                | *  0  1   L  0  1  0  2  3  SUM EM                   |
|       |                                | 〇最大输入(10V)的最大返回值为                                    |
|       |                                | 1023 (10bit) 。                                       |
|       | OIRF控制端子输入值                    | OIRF控制端子输入值被返回。                                      |
|       | * 0 1 M SUM EM                 | * 0 1 M 0 1 0 2 3 SUM EM                             |
| М     |                                | 〇最大输入(10V或20mA),最大返回值为                               |
|       |                                | 1023 (10bit) "                                       |
|       |                                | 注意: IRF和VRF2的切换以Cd002来选择                             |
|       | 〇功能代码数据的写入                     | 〇正常写入时                                               |
|       | OCd008下限频率被写为50Hz时             | * 0 1 N e F F F 0 SUM EM                             |
|       | * 0 1 N 0 0 8 0 5 0 0 0 SUM EM | 〇发生干扰错误的时候(例:同Cd007干涉                                |
|       | ○频率数据以100倍数值设定。                | * 0 1 N e 0 0 7 SUM EM                               |
|       |                                | 王壮错误编号                                               |
|       |                                | 〇设定错误的时候(例:锁定中)                                      |
| N     |                                |                                                      |
|       |                                | [* 0 1 N E F F 5 50M EM]                             |
|       |                                | 错误代码                                                 |
|       |                                | 〇错误代码的详细内容请参照相关章节。                                   |
|       |                                |                                                      |
|       |                                |                                                      |
|       |                                |                                                      |

| OP-CD | —————————————————————————————————————                                                                                             | ₹ 2 2 2 2 2 2 2 2 2 2 2 2 2 2 2 2 2 2 2                                                                   |
|-------|----------------------------------------------------------------------------------------------------|----------------------------------------------------------------------------------------------------|
| 0     | <ul> <li>○频率设定</li> <li>○输出频率设定为55Hz时         <ul> <li>[*]010055Hz时</li> <li>[*]0100555</li> <li>[*]010066</li> </ul> </li> </ul> | ○依据代码数据的写入         [*]0]1]0[e]F]F]F]0[SUM[EM]         错误代码(例:设定0Hz的时候)         ○在无频率设定权时以"eFFFA"返回。       |
| Р     | O 正转指令<br>[* ┃ ┃ ┃ P SUM EM                                                                                                    | * 0 1 0P ST SUM EM                                                                                        |
| Q     | ○反转指令                                                                                                    | 1<br>指令执行状态<br>"0"正常执行                                                                                    |
| R     | ○停止指令<br>[*]0]1]R]SUM]EM]                                                                                                    | " 1 " 没有运转控制权<br>" 2 " 警报中不可运行                                                                            |
| s     | ○报警复位<br>[*   0   1   S  SUM  EM]                                                                                                 | * 0 1 S SUM EM                                                                                            |
| Т     | ○负载率(额定电流比)的读取<br>[*]0]1]T[SUM]EM]                                                                                                | <ul> <li>○负载率(额定电流比)为40%的情况下:         [*]0]1]T]0]0]4]0]0]SUM EM]     </li> <li>○内容为负载率数据10倍的值。</li> </ul> |
| x     | ○允许警报自动通知                                                                                                    | * 0 1 X SUM EM                                                                                            |
| Y     | ○不允许警报自动通知<br>[*]0]1]Y]SUM]EM                                                                                                    | ○警报自动通知<br>* 0 1 Y SUM EM                                                                                 |
| z     | 〇接到警报自动通知时的应答为A指令。                                                                                                    | * 0 1 Z SUMEM                                                                                             |
| a     | <ul> <li>○选择统括运转的变换器</li> <li>○选择1号变换器时</li> <li>[*]0]1]a]SUM [EM]</li> </ul>                                                     |                                                                                                    |
| b     | ○选择统括运转变换器转向 ○选择1号变换器成正转 * 0 1 b 0 SUMEM 旋转方向的指示(正转: "0"、反转: "1")                                                                 | 1日今44471百02<br>"0"正常运转<br>"1"没有运转控制权<br>"2"警报中不可运转指令重复<br>— 指令重复                                          |
| с     | ○解除统括运转<br>[*]3]5]c[SUM]EM]<br>○以变频器号码的35发信                                                                                       | <ul><li>〇没有回信。</li><li>〇没有运转控制权时忽略指令。</li></ul>                                                           |
|       | 通讯数据示例 (                                                                                        | 变频器编号为1号时)     |
|-------|-------------------------------------------------------------------------------------------------|----------------|
| JP-CD | 计算机向变频器的传输                                                                                      | 变频器向计算机的传输     |
|       | 〇开始统括运转指令                                                                                       | O没有回信。         |
|       | ○被选择的变频器同时起动<br><b>* 3 3 d SUM EM</b>                                                           | 〇没有运转控制权时忽略指令。 |
| d     | 〇以变频器号码33发信                                                                                     |                |
| ŭ     | <ul> <li>〇开始统括运转指令</li> <li>〇所连接的变频器同时起动         <ul> <li>* 3 4 d SUM EM</li> </ul> </li> </ul> |                |
|       | 〇以变频器号码34发信                                                                                     |                |
|       | 〇统括停止指令<br>〇被选择的变频器同时停止减速                                                                       |                |
|       | [*]3]3]d]SUM[EM]<br>〇以变频器号码33发信                                                                 |                |
| č     | 〇统括停止指令                                                                                         | ]              |
|       | ○被连接起来的变频器同时停止减速<br><b>*</b> 3 4 d SUM EM                                                       |                |
|       | 〇以变频器号码34发信                                                                                     |                |

#### ② 二进制形式

注: 二进制形式电文只能在下表的指令中进行发送。

|       | 通讯数据示例(变频                                                                                                   | 〔器编号为1号时〕                                |
|-------|----------------------------------------------------------------------------------------------------|------------------------------------------|
| or-cu | 计算机向变频器的传输                                                                                                  | 变频器向计算机的传输                               |
| о     | <ul> <li>○输出频率设定</li> <li>○输出频率设定为55Hz时</li> <li>"@" 01H "O" 15H 7CH SUM</li> <li>○频率数据设定为100倍值。</li> </ul> | "@"  01H  "O"   ST  SUM<br>OST项回返错误代码的内容 |
| Р     | ○正转指令<br>["@" 01H  "P"  SUM                                                                                 |                                          |
| Q     | ○反转指令<br>["@"]01H "Q"  SUM                                                                                  | 指令执行情况<br>0:正常终止<br>1:异常终止或者             |
| R     | ○停止指令<br>["@"]01H "R" SUM                                                                                   | 无运转控制权<br>指令重复                           |
| s     | ○报警复位<br><b>"@" 01H "S"  SUM</b>                                                                            | "@" 01H "S" SUM                          |

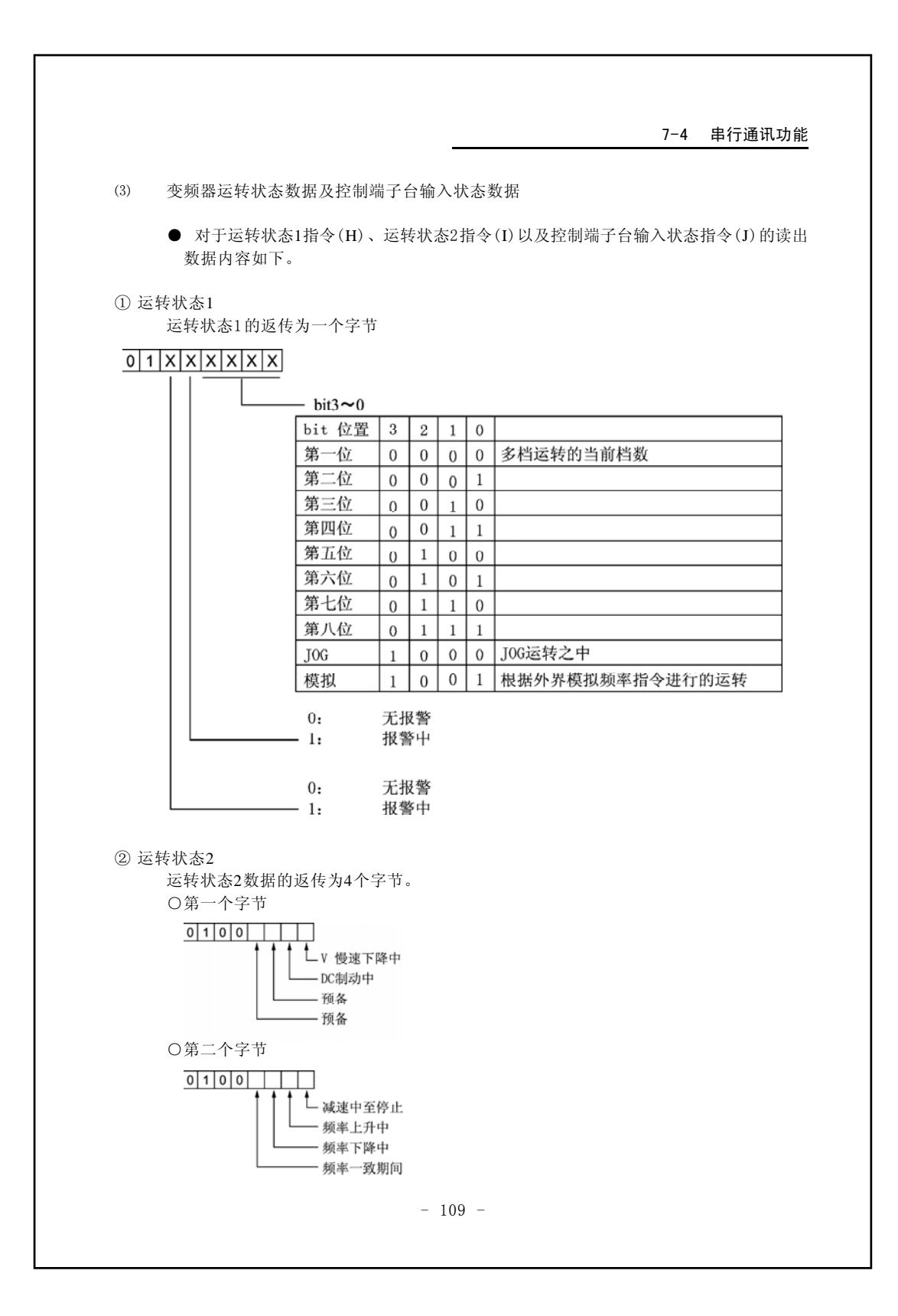

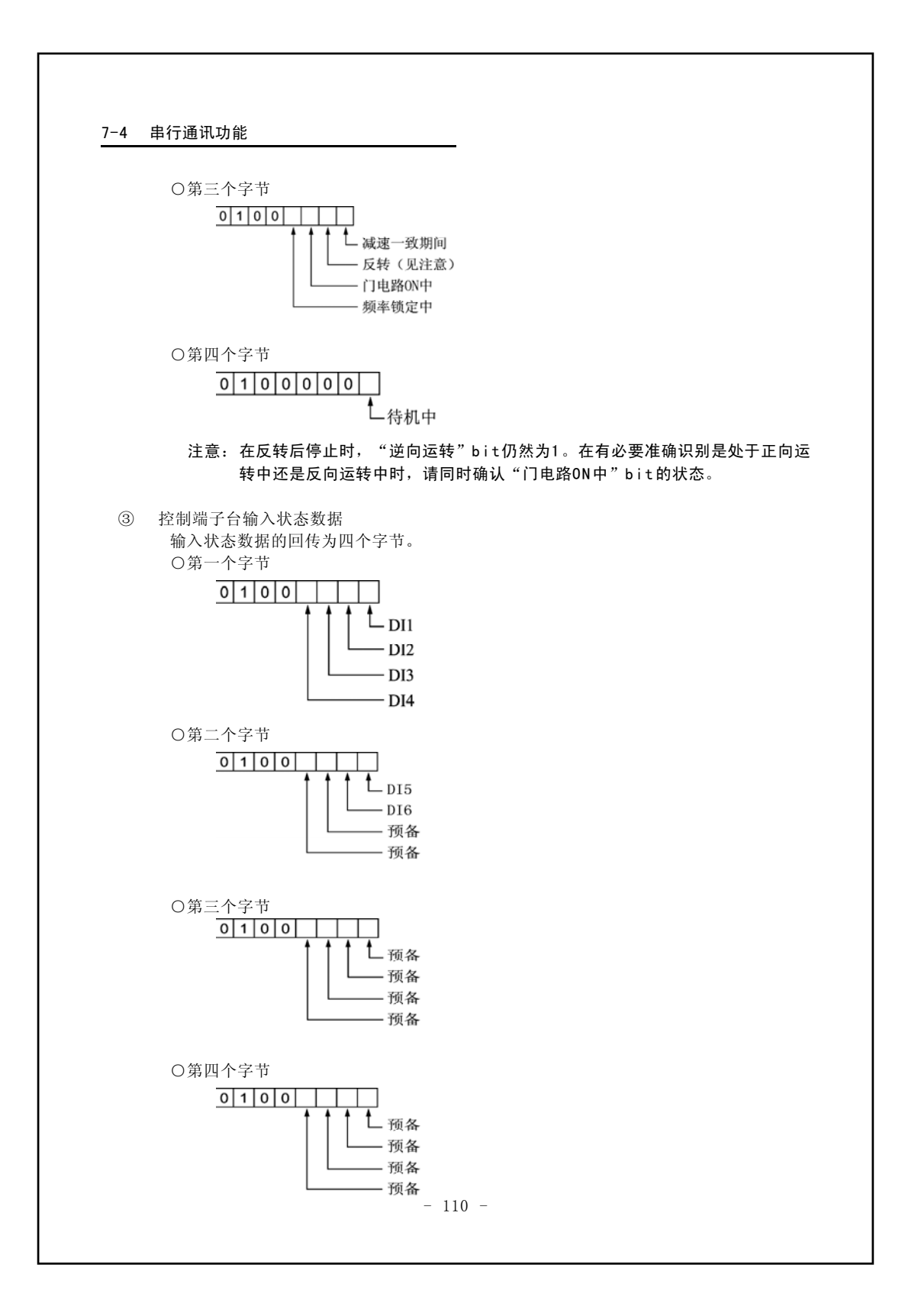

## (4) 功能代码设定时的错误代码一览表

| ASCII   | BIN | 内 容                            |
|---------|-----|--------------------------------|
| "e0xxx" |     | 功能代码编号XXX同被设定的值产生冲突            |
| "eFFF0" | FOH | 功能代码设定正常结束                     |
| "eFFF1" | F1H | 功能代码设定值超出范围、或者客户初值未确定。         |
| "eFFF4" | F4H | 变频器运转中不可变更功能代码                 |
| "eFFF5" | F5H | 操作功能锁定中不可变更功能代码                |
| "eFFF9" | F9H | LV中不可变更功能代码                    |
| "eFFFA" | FAH | 没有频率设定权 请确定Cd002的设定值           |
| ″eFFFB″ | FBH | 变频器控制微处理器正在执行程序,请再次发送电文        |
| "eFFFC" | FCH | 系统预约                           |
| ″eFFFE″ | FEH | 选取未定义的代码(在串行通信功能中对不可存取的代码进行存取) |

ASCII: ASCII形式电文通讯

BIN: 二进制形式电文通讯

| 报警 | 报警  | .t. eta   | 报警 | 报警   | 山 穷        |
|----|-----|-----------|----|------|------------|
| 编号 | 代码  | 内谷        | 编号 | 代码   | И Ф        |
| 01 | AL5 | 系统异常      | 20 | OCPA | 加速中短时过载    |
| 02 | AL1 | 存储异常      | 21 | OCPN | 恒速运转短时过载   |
| 03 | AL2 | 系统异常      | 22 | OCPD | 减速中短时过载    |
| 04 | OCH | IPM温度异常   | 23 | ACER | 加速中过载保护警报  |
| 05 | OCA | 加速时过电流    | 24 | CNER | 恒速运转过载防止警报 |
| 06 | OCN | 稳定时过电流    | 25 | DCER | 减速过载防止警报   |
| 07 | OCD | 减速时过电流    | 26 | AL3  | 系统异常       |
| 08 | OVA | 加速时过电压    | 27 | AL4  | 系统异常       |
| 09 | OVN | 恒速运转时过电压  | 28 | AL9  | 系统异常       |
| 10 | OVD | 减速时过电压    | 29 | AL10 | 系统异常       |
| 11 | OVP | 制动电阻保护过电压 | 30 | GAL1 | 反馈信号断线     |
| 12 | LVA | 加速时电压不足   | 31 |      | 系统预约       |
| 13 | LVN | 恒速运转时电压不足 | 32 |      | 系统预约       |
| 14 | LVD | 减速时电压不足   | 33 |      | 系统预约       |
| 15 | OLA | 加速时过载     | 34 |      | 系统预约       |
| 16 | OLN | 恒速运转时过载   | 35 |      | 系统预约       |
| 17 | OLD | 减速时过载     | 36 |      | 系统预约       |
| 18 | ES  | 外部热敏器     | 37 | OPEN | 输出缺相       |
| 19 | OH  | 散热片温度异常   |    |      |            |

(5) 变频器警报代码一览表

- 111 -

| (6) | 变频器所进行的通讯错误处理<br>●变频器如果从上位计算机接收到的电文中检查出错误,将进行以下处理。                                                                                |
|-----|----------------------------------------------------------------------------------------------------|
|     | <ol> <li>在ASCII形式电文时</li> <li>①在奇偶错误、校验和错误或指令代码未定义时</li> <li>回传的错误电文为指令代码"?"。同时,DT项回传一个字节的通讯错误代码。</li> <li>例)变频器编号为"1"</li> </ol> |
|     | * 0 1 ? DT SUM EM                                                                                                    |
|     | ②在DT项的数据过长或不足,不能解释数据内容时<br>如果接收电文的各个指令所定义的数据过长或不足、或者接收电文无法解释时,其4<br>误处理同(1)。 ③超时处理                                                |
|     | <ul> <li>(1) 是生</li> <li>接收开始代码后,如果不能在150ms以内接收全部电文将进行超时处理,强制完成指收状态。这时变频器将返回通讯错误代码"d"。</li> <li>④检测出开始代码时</li> </ul>              |
|     | 如果接收数据时找不到正确的开始代码,在找到开始代码后进行上述的错误报告。<br>⑤通讯错误代码一览<br>"p":奇偶错误<br>"s":检验和错误<br>"u":未定义操作代码                                         |
|     | "d":数据过长、数据不足或者数据无法解释<br>⑥其它错误<br>有关接收计算机电文的错误,在上述情况以外,将进行超时处理,对计算机而言:<br>"无应答"。                                                  |
|     | <ol> <li>在二进制形式电文时<br/>变频器如果在接收的二进制形式电文中发现错误,就会向计算机发回错误应答电文,<br/>0P项为"?"、ST项为"1"(二进制数据)。</li> <li>①错误检测</li> </ol>                |
|     | 奇偶错误、检验和错误、指令未定义、电文数据不足(接收超时)<br>例)二进制形式                                                                                          |
|     | @ IN ? ST SUM                                                                                                    |
|     |                                                                                                    |
|     |                                                                                                    |
|     |                                                                                                    |

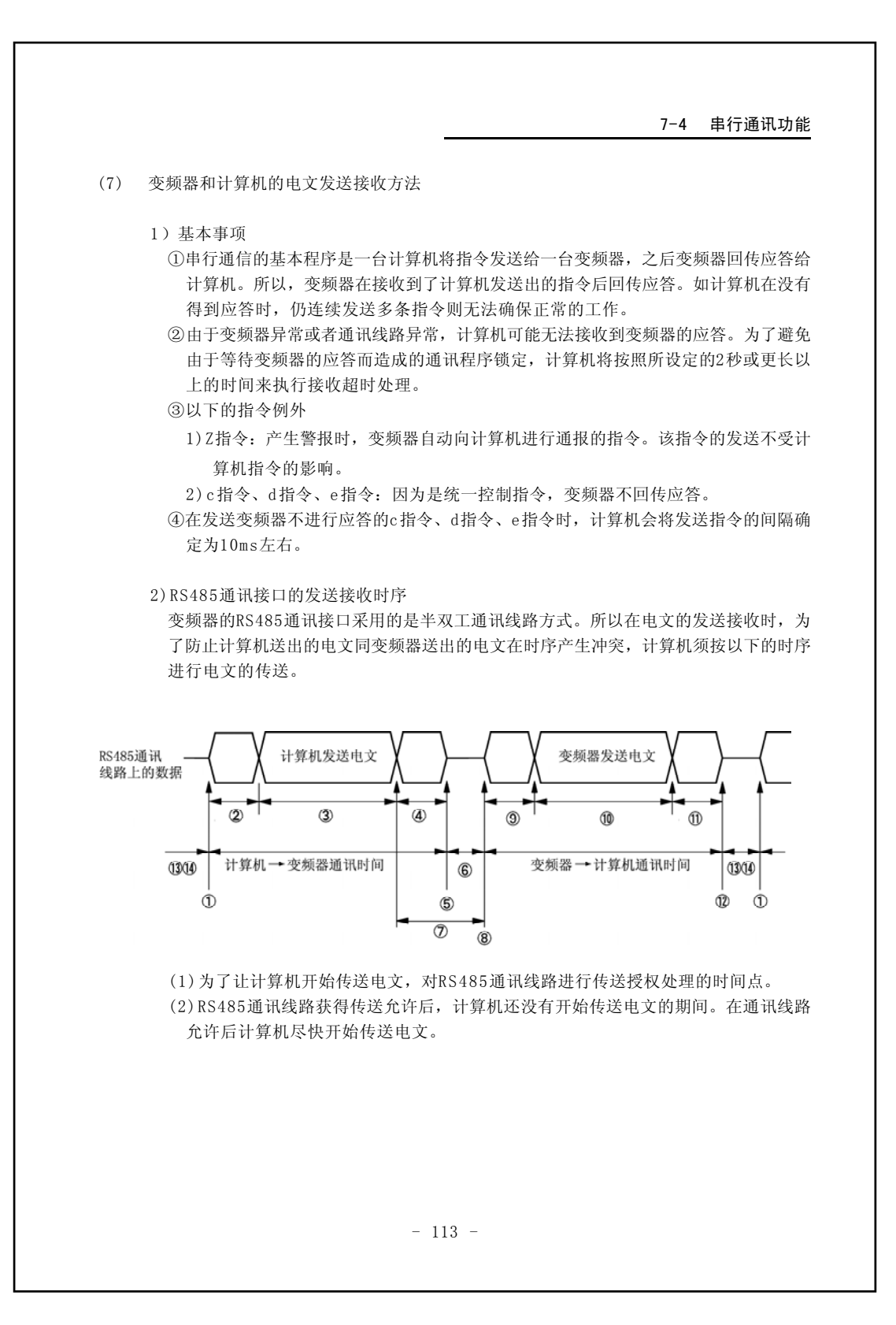

(3) 计算机正在传送电文的时间。计算机将在150ms以内完成传送。

- (4) 计算机完成电文传送后到停止通讯的期间,计算机在完成电文传送后的约5ms以内进入停止通讯线路传送状态。
- (5)计算机对RS485通讯线路进行停止传送的时间点。
- (6) 在变频器开始传送应答电文前的空余时间, RS485通讯线路为禁止状态。
- (7) 变频器接收完上位计算机的电文后,开始传送前的时间。
- (8)为了让变频器开始传送回传电文,对RS485通讯线路进行传送允许处理的时间点。
- (9)RS485通讯线路获得传送允许后,变频器还没有开始传送电文的期间。在通讯线路
  - 允许后,变频器在等待约100μs~50ms后开始传送。
- (10) 变频器正在传送电文的时间。
- (11)变频器完成电文传送后到取消通讯线路授权的期间,变频器在完成电文传送后的 约100μs内进入停止通讯线路传送的状态。
- (12) 变频器对RS485通讯线路进行传送禁止的时间点。
- (13)计算机及变频器都不进行通讯的时间。在计算机及变频器都不进行通讯的时间里, RS485通讯线路处于禁止发送状态。
- (14)向同一变频器传送下一个指令时要间隔约10ms。
- 3) 特定指令变频器返回应答选择。

为了提高通讯速度,可选择有无变频器返回应答信号。在采用ASCII码或BINARY(二进 制码)进行通讯时,对于以下的指令,变频器可不返回应答信号。可选择错误应答返回 的有无。

Cd152=0: 有返回应答 Cd152=1: 无返回应答(有错误应答返回) Cd152=2: 无返回应答(无错误应答返回)

- ① ASCII码形式对应的命令:
- N, O, P, Q, R, S, a, b
- ② BINARY (二进制) 码形式对应的命令:0, P, Q, R, S

7-4 串行通讯功能 (8) 程序示例 1)例1 N<sub>88</sub>-BASIC 110 '\* 输出频率的读取程序示例(BASIC Programming Language) \* 120 '\* Author : SANKEN Electric Co., Ltd. \* 130 '\* \* 140 \*\*\*\* 150 ,打开串行通讯线路 160 OPEN "COM1:" AS #1 170,向变频器传送的数据 180 TX\$= "01C" ,得到传送数据的长度校验和检查与结束代码外) 190 TXLEN=LEN(TX\$) 200 , 传送校验和的计算 210 SUM=0 220 FOR I=1 TO TXLEN 230 SUM=SUM+ASC(MID\$ (TX\$, I, 1)) 240 NEXT I 250 SUM=((0- SUM) AND 127) OR 64 260 ' ,在传送数据上添加校验和停止位代码(CR+LF) 270 TX\$=TX\$+CHR\$ (SUM) +CHR\$ (13) +CHR\$ (10) 280 290 PRINT # 1, TX\$; '向变频器传送数据 300 '变频器接收数据 310 LINE INPUT #1, RX\$ 320 ' '得到接收数据的长度(停止位代码除外) 330 RXLEN=LEN (RX\$) 340 ' 350 SUM=0 '接收到的校验和的计算 360 FOR I=1 TO RXLEN-1 370 SUM=SUM+ASC (MID\$ (RX\$, I, 1)) 380 NEXT I 390 SUM= ((0-SUM) AND 127) OR 64 400 410 IF MID\$ (RX\$, RXLEN, 1) =CHR\$ (SUM) THEN PRINT "OK!" ELSE PRINT "NG!" '接收到的校 验和检查 420 430 ' CLOSE #1 '关闭串口通讯线路 '退出程序 440 END - 115 -

| 2) 例2 Visual Basic                                                                                                    |                                                                                                    |
|----------------------------------------------------------------------------------------------------|----------------------------------------------------------------------------------------------------|
| <sup>,</sup> ************************************                                                                                                    | ******                                                                                                    |
| <ul><li>'* 输出频率的读取 程序示例(Vis</li><li>'* (基于Comm事件的接收示例)</li></ul>                                                                                                    | ual Basic 6.0 ) *<br>*                                                                                                    |
|                                                                                                    | ►, Form1 ► ► ►<br>MSComm1 Timer1                                                                                                    |
| '创建新工程后<br>'在Visual Basic 工具栏 [工程]-[组件]<br>'在FORM上放置组件"MSComm1"<br>'在FORM上放置定时器组件"Timer1"                                                                                                    | 中选定Microsoft CommControl 6.0之后                                                                                                    |
| Dim i As Integer                                                                                                    |                                                                                                    |
| Uption Explicit<br>Private Sub From_Load()<br>Dim Tx As String, TxLen As I                                                                                                    | '[数据传送]<br>Integer, Sum As Integer                                                                                                    |
| MSComm1. CommPort=1<br>MSComm1. Settings= "4800, o, 8, 1"<br>MSComm1. RThreshold=1<br>MSComm1. InputLen=0<br>? MSComm1. PortOpen=True<br>? Timer1. Interval=1000<br>Tx= "*01C"<br>TxLen=Len(Tx)<br>Sum=0 | <ul> <li>选择1号通讯端口</li> <li>设定为4800bps,奇数、数据8位、停止1位</li> <li>Comm Evert 发生当接收到一个字符时</li> <li>输入缓冲数据清零</li> <li>通讯端口打开</li> <li>接收超时时间(mSec.)</li> <li>设定向变频器传送的数据</li> <li>得到传送数据长度(校验和与停止位除外)</li> </ul> |
| For i=1 To TxLen<br>Sum=Sum+Asc(Mid(Tx, i, 1))<br>Next i<br>Sum=((O-Sum)And 127) Or 64                                                                                                    |                                                                                                    |
|                                                                                                    | '在传送代码上添加校验和与停止位(CR+LF)                                                                                                    |
| Tx=Tx+Chr(Sum)+vbCrLf                                                                                                    | '启动接收超时检出计数器                                                                                                    |
| Tx=Tx+Chr(Sum)+vbCrLf<br>Timer1.Enabled=True<br>MSComm1.Output=Tx                                                                                                    | '向变频器传送数据                                                                                                    |
| Tx=Tx+Chr(Sum)+vbCrLf<br>Timer1.Enabled=True<br>MSComm1.Output=Tx<br>End Sub                                                                                                    | ,向变频器传送数据                                                                                                    |

7-4 串行通讯功能 '接收变频器的数据 Rx=Rx+MSComm1. Input DoEvents Loop Until Right(Rx,2)=(Chr(13)& Chr(10))'找到停止位 '取消超时定时器 Timer1.Enabled=False '接收数据字长(停止位除外) RxLen=Len(Rx)-2 '接收到的校验和的计算 Sum=0 For i=1 To RxLen-1 Sum=Sum+Asc(Mid(Rx , i,1)) Next i Sum=((0-Sum)And 127)Or 64 If Mid(Rx, RxLen, 1)=Chr(Sum) Then ' 校验和的检查 '接收数据(包括校验和,不包括停止位) Mag=Left(Rx, RxLen) Else '校验和错误显示 Msg= "Check Sum NG" End If '显示接收数据 MsgBox "Received Data=" & Msg MSComm1.PortOpen=False '[关闭通讯端口] End End Sub Private Sub Timer1\_Timer() '[接收超时处理] MsgBox "Communication Timeout" End End Sub '在变频器的输出频率为20Hz时,运行该程序, '在信息框中将显示"<u>\*01C02000@</u>" \*:header 01:变频器编号 02000:20.00Hz , @:Check Sum Serial\_Comm\_Sample X Received Data = \*01C02000@ ОK - 117 -

(9) 字符代码表

|        |   | 上位             | 4字节            | ť  |   |   |   |   |   |   |   |   |   |   |   |                         |      |
|--------|---|----------------|----------------|----|---|---|---|---|---|---|---|---|---|---|---|-------------------------|------|
|        |   | 0              | 1              | 2  | 3 | 4 | 5 | 6 | 7 | 8 | 9 | Α | В | С | D | Ε                       | F    |
| 下位     | 0 |                | DE             |    | 0 | @ | Ρ | 6 | р |   |   |   | - | タ | Ξ |                         | imes |
| 4<br>字 | 1 | ѕн             | D<br>1         | !  | 1 | Α | Q | а | q |   |   | 0 | ア | チ | Ъ |                         | 円    |
| 节      | 2 | sx             | D_2            |    | 2 | В | R | b | r |   | - | Г | 1 | ッ | X |                         | 年    |
|        | 3 | Еx             | D _ 3          | #  | 3 | С | S | С | s |   |   | J | ゥ | テ | Ŧ |                         | 月    |
|        | 4 | Ет             | D_4            | \$ | 4 | D | Т | d | t |   |   | • | Т | ۲ | ヤ | $\overline{\mathbf{Z}}$ | 日    |
|        | 5 | EQ             | <sup>N</sup> к | %  | 5 | Е | U | е | u |   |   | • | オ | ナ | ュ |                         | 時    |
|        | 6 | <sup>А</sup> к | s <sub>N</sub> | &  | 6 | F | V | f | v |   |   | ヲ | ታ | = | Ξ |                         | 分    |
|        | 7 | BL             | Ев             |    | 7 | G | W | g | w |   |   | 7 | + | ヌ | ラ |                         | 秒    |
|        | 8 | <sup>B</sup> s | с <sub>N</sub> | (  | 8 | Н | Х | h | х |   |   | イ | ク | ネ | リ | ٨                       |      |
|        | 9 | Ηт             | Ем             | )  | 9 | Ι | Υ | i | у |   |   | ゥ | ケ | ノ | ル | ¥                       |      |
|        | Α | LF             | <sup>S</sup> в | *  | ; | J | Ζ | j | z |   |   | т | П | ハ | レ | ٠                       |      |
|        | В | Нм             | Е <sub>С</sub> | +  | ; | κ | [ | k | { |   |   | オ | サ | F |   | *                       |      |
|        | С | СL             | $\rightarrow$  | ,  | < | L | ¥ | Ι | f |   | C | ヤ | シ | フ | ワ | lacksquare              |      |
|        | D | CR             | ←              | -  | = | М | ] | m | } |   |   | Ъ | ス | > | ン | 0                       |      |
|        | Ε | <sup>s</sup> o | 1              |    | > | Ν | ۸ | n | ~ |   | C | Ξ | セ | ホ | " |                         |      |
|        | F | s I            | $\downarrow$   | /  | ? | 0 | _ | 0 |   |   | 2 | ッ | ソ | マ | 0 | $\overline{\}$          |      |

# 8. 保护功能

## 8-1 警告状态

- 警告状态是指保护功能起作用发出警告的状态。此时,变频器仍在继续运转。 但是,如果在这种状态下继续运转,则在某些情况下,有可能发展为报警状态而停机。 (警告一览请参阅表8-1)
- 在警告状态期间,若是状态显示模式,警告内容和状态显示会交叉出现,以告知处于警告状态。若不是状态显示模式,当返回到状态显示模式时如果仍处于警告状态,则会交叉显示该警告内容。
- 由于在警告状态中变频器仍在继续运转,因此所有的键均可操作。

| 警告显示     | 警告内容        | 说 明                               |
|----------|-------------|-----------------------------------|
| Su       | 防过电压动作中     | 减速时间过短                            |
| 50       | 加减速电流限制动作   | 加速时间(减速时间)过短                      |
| <u> </u> | 恒速运转中电流限制功能 | 负载过大                              |
| 560      |             | 输出频率过高                            |
|          | 过载警告        | 负载过大                              |
| 02       |             | 如果继续运转,则变频器停机                     |
|          |             | 散热片温度上升请检查周围温度和风扇工作状况在            |
| FH       | 散热片过热警告     | 散热片温度异常( <b>oH</b> )时的温度(根据输出频率及输 |
| _        |             | 出电流等的不同而有差异)-10℃下时运转              |
|          |             |                                   |
| dball    | 制动电阻过热警告    | 制动电阻值过小(%ED小)为防止制动电阻烧坏            |
| 0000     |             | 而暂停放电动作                           |

#### 表8-1 警告一览表

#### 8-2 报警状态

## 8-2 报警状态

- 报警状态是指保护功能发生动作,而变频器处于停机的状态。(报警一览表请参阅表8-3)
- 在报警状态期间,所有的监视模式显示(Hz,A)均闪烁,通知处于报警状态。

若是状态显示模式,7段监视器上显示报警内容。 若不是状态显示模式,当返回到状态显示模式时如果仍处于报警状态,则会显示该报警内容, 报警的内容是不能消除的。

#### 表8-2 报警状态时键的功能

| 操作    | 功能概要                                                                           |
|-------|--------------------------------------------------------------------------------|
| STOP  | 报警解除键。当解决导致报警状态的原因后,可作为恢复键使用。<br>(但是, AL1, AL2, AL3, AL4, AL9, AL10不能用STOP键解除) |
| PROG  | 即使在报警状态中,也能够转移到功能代码显示模式。<br>通过cd098,可读取过去5项报警内容。                               |
|       | 在功能代码显示模式中有效                                                                   |
| DRIVE | 操作无效                                                                           |

## 8-2 报警状态

|                        |           | 衣8-3 报音 见衣                                                           |                                                                                                    |
|------------------------|-----------|----------------------------------------------------------------------|----------------------------------------------------------------------------------------------------|
| 报警显示                   | 报警内容      | 检查事项                                                                 | 措施                                                                                                    |
| <b>AL I %</b> 2        | 存储器异常     | 断开电源,两分钟后,再接通<br>电源,对报警进行确认                                          | 请向购买的商店咨询                                                                                                 |
| AL 2 **1               | 系统异常      | 外部噪音是否过大,信号线                                                         | 安装电涌吸收装置和静噪滤                                                                                              |
| RL 3 **1               | 系统异常      | 距离动力线是否过近                                                            | 波器将信号线与动力线分开                                                                                              |
| <b>AL 4 %</b> 2        | 系统异常      | 是否发生电容的急剧放电?<br>断开电源,两分钟后,几次开<br>关电源后依然不能解除报<br>警,请再接通电源,对报警进<br>行确认 | 重新检查变更过的代码数据<br>如果几次开关电源后依然不<br>能解除报警设定cd099=1,将<br>功能代码初始化,再重新接近<br>电源,但是这种情况下所有巧<br>能数据都会回到出厂时的设<br>定状态 |
| <b>AL 5 %</b> 2        | 系统异常      | 外部电磁干扰是否过大,信                                                         | 安装电涌吸收装置和静噪滤                                                                                              |
| RL 9 *2                | 系统异常      | 号线距离动力线是否过近                                                          | 波器,将信号线与动力线分开                                                                                             |
| AL IO                  | 系统异常      | 断开电源,两分钟后, 再接<br>通电源, 对报警进行确认                                        | 请向购买的商店咨询                                                                                                 |
| RCEr                   | 加速中防止过载报警 |                                                                      |                                                                                                    |
| EnEr                   | 恒速中防止过载报警 | 电流限制值:Cd043是否太小?                                                     | 加大设定值延长加减速时间                                                                                              |
| d[Er                   | 减速中防止过载报警 |                                                                      |                                                                                                    |
| <i>ES</i>              | 外部热敏器报警   | 电机是否过热?                                                              | 减小负载                                                                                                    |
| οН                     | 散热片温度异常   | 风扇是否停止?<br>周围温度是否过高?                                                 | 检查风扇工作状态增<br>加换气量                                                                                         |
| LuR                    | 加速中欠压     | 电源电压条件是否良好?                                                          |                                                                                                    |
| Lun                    | 恒速中欠压     | 电压是否过低?                                                              | 调查并改善电源条件                                                                                                 |
| Lud                    | 减速中欠压     | 输入是否缺相?                                                              |                                                                                                    |
| oСH                    | 主开关器件温度异常 | 风扇是否停止?<br>周围温度是否过高?                                                 | 检查风扇工作情况增加换<br>气量                                                                                         |
| <b>₀[Я ※</b> 3         | 加速中的过电流   | 是否在急剧加减速中运转?                                                         | 延长加减速时间                                                                                                   |
| <b>o[</b> n <b>※</b> 3 | 恒速中的过电流   | 是否输出短路或接地障碍?                                                         | 除去短路与接地障碍                                                                                                 |
| <b>o[d</b> %3          | 减速中的过电流   | 是否主开关元件自身出现<br>异常?                                                   | 警报仍不断出现时,<br>向购买商店咨询                                                                                      |
| L                      | I         | - 121 -                                                              | 1                                                                                                    |

表8-3 报警一览表

#### 8-2 报警状态

| 报警显示  | 报警内容                               | 检查事项                                                  | 措施                                         |
|-------|------------------------------------|-------------------------------------------------------|--------------------------------------------|
| oCPR  | 加速中短时间过载                           | 是否急剧加速<br>电流限制值:Cd043是否过大?                            | 延长加速时间<br>减小设定值                            |
| oCPn  | 恒速中短时间过载                           | 负载是否急剧变化(增加)<br>电流限制值:Cd043是否过大?                      | 消除急剧变化(增加)<br>减小设定值                        |
| o[Pd  | 减速中短时间过载                           | 是否以大GD <sup>2</sup> 急剧减速<br>电流限制值:Cd043是否过大?          | 延长减速时间<br>减小设定值                            |
| oLR   | 加速中过载                              | 电机是否过载使用?                                             | 减轻负载                                       |
| ola   | 恒速中过载                              | 电子热敏器的设定是否正确                                          | 增加变频器或电机的容量                                |
| oLd   | 减速中过载                              | 负载的GD <sup>2</sup> 是否过大                               |                                            |
| ouA   | 加速中的过电压                            | 是否在空转中起动                                              | 电机停止后再启动                                   |
| חחם   | 恒速中的过电压                            | 电机是否被其它外力拖动?                                          | 改为不受外力影响的系统<br>设置大容量制动电阻                   |
| oud   | 减速中的过电压                            | 是否在急剧减速中运转?                                           | 延长减速时间(设定与负载<br>的GD <sup>2</sup> 相适应的减速时间) |
| ουΡ   | 制动电阻保护功能<br>动作的过电压                 | 制动频率是否剧烈                                              | 减少制动频率<br>增加制动电阻容量                         |
| oPEn  | 输出缺相<br>(在几Hz超低频下<br>不能检测)         | 变频器的输出电缆是否缺相?                                         | 切实连接好输出电缆                                  |
| GRL I | 检测到Cd071=3的<br>PID控制动作时的<br>反馈信号断线 | 反馈信号电缆是否断线?<br>反馈信号是否正常?<br>Cd055或Cd063:增益频率是<br>否正确? | 确实连接反馈信号电缆<br>Cd055或Cd063:正确设定增<br>益频率。    |

※1 由于所有的功能数据都会返回到出厂时的设定数据,因此请重新设定后再使用。

※2 若重新连接上电源后,报警显示仍反复出现,请向购买商店咨询。

※3 当由于某种原因而导致操作面板的显示熄灭时,关闭变频器的电源并检查线路,等两分钟后,再次连接电源。(当弄错24V电源而产生短路时)

※ 当由于某种原因而导致操作面板的显示熄灭时,关闭变频器的电源并检查线路,等两分钟后,再次连接电源。(当弄错24V电源而产生短路时)

8-3 保护动作

# 8−3 保护动作

## 表8-4 保护动作一览表

| 名 称                | 内容                                                                                                    | 显示                   |
|--------------------|----------------------------------------------------------------------------------------------------|----------------------|
| 过电流限制<br>(防止失速)    | 当电流超过由Cd043设定的电流值时,可改变频率的变化率来限制<br>电流的增加。<br>加速中:输出电流达到设定值,就暂时降低频率的上升或降低频率<br>变化率,防止失速,以限制电流值来进行加速。<br>恒速中:若电机过载,输出电流值达到设定值,就进行频率的降低,<br>当过载状态解除以后就返回到设定的频率。                                   | SC<br>SC n           |
| 防止过电压              | 如果电机减速中的再生能量过大,超过制动电阻的消耗能力,使变<br>频器直流侧电压进一步上升,此时就会停止频率的下降而让频率上升,<br>以防止过电压跳闸。<br>再生能量开始减少时,频率变化率则开始变缓,并再次开始减速。                                                                                 | 5 <i>u</i>           |
| 过电流切断              | 当电流过大,超过变频器的容许值范围时,保护电路即开始动作,<br>使变频器停机。                                                                                                    | o[A<br>o[n<br>o[d    |
| 过电压切断              | 因电机反馈的再生能量过大而使变频器的直流回路电压超过规定<br>值时,保护电路动作,使变频器停机。                                                                                                    | Buo<br>oun<br>oud    |
| 欠压保护<br>(瞬间停电保护)   | 当电源电压异常而使直流侧电压低于规定值时,变频器停机                                                                                                    | LuR<br>Lun<br>Lud    |
| 过载切断<br>(电机热继电器)   | 当热继电器检测出电机过载及在低速运转时的电机过热现象,即会<br>使变频器停机。热继电器的规定值可根据电机的种类和电流额定值<br>而进行改变。                                                                                                    | oLA<br>oLn<br>oLd    |
| 过载切断<br>变频器电子热敏保护) | 对于变频器的额定电流值,如果瞬间过电流持续约1秒钟变频器停止。                                                                                                    | о[РЯ<br>о[Рл<br>о[Рd |
| 散热片过热保护            | 由于周围温度的异常上升或风扇停止,在温度低于散热片温度异常<br>( <b>oH</b> )报警的设定温度10℃时,即发出警告( <b>とH</b> )。若温度进一步<br>上升,并达到设定温度以上时,变频器停机。设定温度根据输出频率<br>及输出电流的不同而不同。另外在主开关器件(功率模块)过热时,<br>变频器也将停机。<br>当温度降至设定温度的-10℃以下时,即被解除。 | £Н<br>₀Н<br>₀[Н      |

#### 8−3 保护动作

| 名 称          | 内 容                                                                         | 显示                   |
|--------------|-----------------------------------------------------------------------------|----------------------|
| 制动电阻<br>过热保护 | 如果电机的再生能源增加至超过制动电阻的使用容许值(%ED),则由<br>于过热保护,暂时停止制动电阻的使用。当制动电阻冷却后,才可以<br>再次使用。 | бьон                 |
| 防止过载报警       | 电机的负载非常大或电流限制值(Cd043)过低而不能加速或减速时, 变频器停机。                                    | RCEr<br>dCEr<br>EnEr |
| 外部热继电器动作     | 将电机过热保护热继电器设于外部,并向控制信号端子ES输出其信号,当热继电器动作时,变频器即停机。                            | 85                   |
| CPU异常        | 由于外部噪声过大而导致CPU误动作,内部存储器异常或内部数据异常时,使变频器停机。                                   | RL I<br>S<br>RL IO   |

| 现象            |                                             |                            |  |  |  |
|---------------|---------------------------------------------|----------------------------|--|--|--|
|               | <b>N</b> . <b>1</b> . <b>1</b> . <b>1</b> . | R.S.T端子的电压是否正常?            |  |  |  |
|               | 王回路                                         | 与电机的接线是否正确?                |  |  |  |
|               |                                             | 负载是否过重?                    |  |  |  |
|               |                                             | 电机是否被锁定?                   |  |  |  |
|               |                                             | 起动频率设定(Cd010)是否过高?         |  |  |  |
|               |                                             | 运转开始频率设定(Cd011)是否过高?       |  |  |  |
|               | 操作面板                                        | 运转指令的选择是否设定成外部信号(Cd001=2)? |  |  |  |
| 电机不转          |                                             | 上限频率(Cd007)是否过低?           |  |  |  |
|               |                                             | 电机转向的固定功能(Cd050)是否设定?      |  |  |  |
|               |                                             |                            |  |  |  |
|               |                                             | 是否同时输入了FR、RR两种信号?          |  |  |  |
|               | 输入信号                                        | 是否输入了空转停止信号(MBS)?          |  |  |  |
|               |                                             | 模拟频率设定信号是否为0?              |  |  |  |
|               | 输出端子U.V.W                                   | │<br>/的连接是否有误?             |  |  |  |
| 旋转方向相反        | 正转、反转输入连接是否有误?                              |                            |  |  |  |
|               | 上限频率(Cd00                                   | )7)是否起作用?                  |  |  |  |
|               | 输出电流限制。                                     | 功能是否起作用? ┯➡ Cd043的设定是否过低?  |  |  |  |
| 转速不上升         |                                             | ► 转矩提升(Cd004)是否过高?         |  |  |  |
|               | 负载是否太重?                                     | )                          |  |  |  |
| 运转不稳定         | 负载是否在变动                                     | 边?                         |  |  |  |
| ACT OF THE AC | 频率设定信号(                                     | (模拟信号时)是否在变动?              |  |  |  |
|               | 加减速时间的                                      | 没定是否过短?                    |  |  |  |
| 加减速不稳定        | 输出电流限制                                      | 输出电流限制功能是否在起作用?            |  |  |  |
|               | 负载是否过重?                                     | •                          |  |  |  |
| 由机发执          | V/f图形的设定是否有误?                               |                            |  |  |  |
|               | 转矩提升值是不                                     | 转矩提升值是否过高?                 |  |  |  |
| 伝体由体演亦化       | 负载是否发生到                                     | 变动?                        |  |  |  |
| 色花中花迷文化       | 输出电流限制                                      | 功能是否在起作用? Cd043的设定是否过低?    |  |  |  |
| 显示出错信息        | 请确认6-5操作                                    | 出错信息显示。                    |  |  |  |

# 9. 判断为故障之前

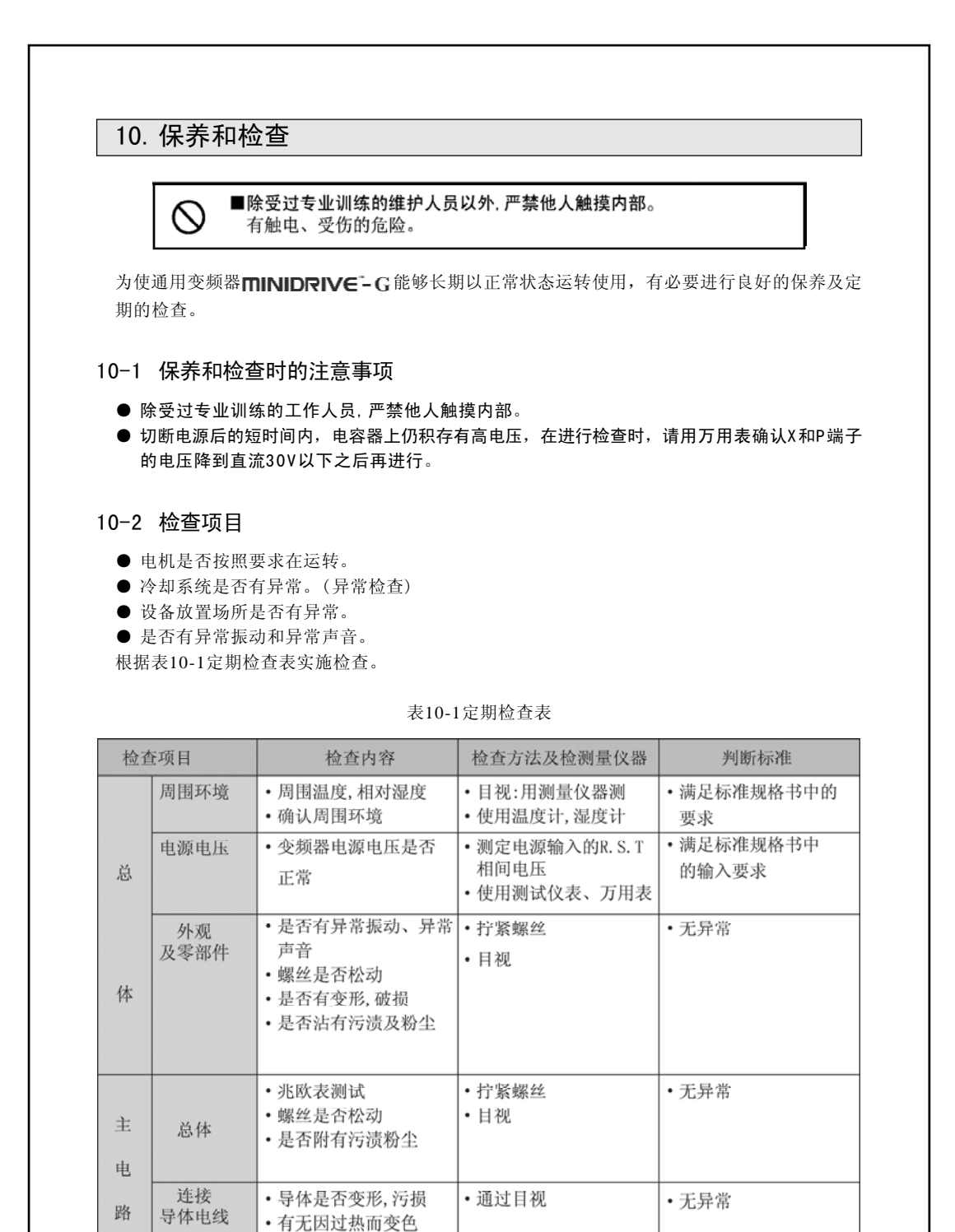

#### 10-2 检查项目

| 检查 | 至项目          | 检查内容                                                            | 检查方法及检测量仪器                                                             | 判断标准                                                     |
|----|--------------|-----------------------------------------------------------------|------------------------------------------------------------------------|----------------------------------------------------------|
|    | 主模块          | • 检查端子间电阻                                                       | <ul> <li>拆开变频器的主配线,</li> <li>用万用表(×1量程)测量</li> <li>使用模拟式万用表</li> </ul> | 请参阅表10-2检查主电<br>路功率模块方法                                  |
|    | 端子盘          | •是否有烧伤,破损                                                       | • 通过目视                                                                 | •无异常                                                     |
| 主  | 主电解电容        | <ul> <li>・是否有溶液漏出</li> <li>・安全阀是否打开</li> <li>・测定静电容量</li> </ul> | •通过目视<br>•用容量计检测                                                       | <ul><li>・无异常</li><li>・为额定容量的85%以上</li></ul>              |
| 电  | 继电器<br>电磁接触器 | <ul> <li>工作时是否有吡吡的<br/>异音</li> <li>• 軸占是否良好</li> </ul>          | • 通过目视及听觉                                                              | •无异常                                                     |
| 路  |              | •接通电源时的动作音<br>是否正常                                              |                                                                        |                                                          |
|    | 电阻           | <ul> <li>有无断线</li> <li>有无因过热而发出异味,及出现裂纹</li> </ul>              | <ul> <li>通过嗅觉及日视</li> <li>断开一侧,用万用表检查</li> </ul>                       | <ul> <li>・ 无异常</li> <li>・ 为显示电阻值的<br/>±10%以内</li> </ul>  |
|    | 变压器          | <ul> <li>・是否有异常鸣响及</li> <li>异味</li> </ul>                       | •使用万用表,测试仪                                                             | •无异常                                                     |
| 控  | 接插件          | <ul> <li>接插件是否松动</li> <li>是否有裂纹、破损及<br/>变形</li> </ul>           | <ul> <li>通过辨别异味、目视<br/>与听觉</li> <li>通过目视</li> </ul>                    | • 无异常                                                    |
| 制  | 电容           | ・是否漏液,是否有破<br>损、变形                                              | • 通过目视                                                                 | •无异常                                                     |
| 电  | 基板<br>显示     | •是否变色,是否有污渍<br>•操作面板的LED灯是否                                     | <ul><li>通过目视</li><li>通过目视</li></ul>                                    | <ul> <li>・无异常</li> <li>・确认灯亮</li> <li>・強い工業され</li> </ul> |
| 路  |              | 正常<br>•键的操作是否正常                                                 |                                                                        | • 佣认止帘砌作                                                 |

## 10-2 检查项目

| 检查 | 查项目  | 检查内容                                                              | 检查方法及检测量仪器                                                     | 判断标准                                   |
|----|------|-------------------------------------------------------------------|----------------------------------------------------------------|----------------------------------------|
|    | 风扇   | <ul><li> 是否有异常振动及声音</li><li> 是否OH报警</li></ul>                     | <ul> <li>・通过目视、听觉</li> <li>・拧紧螺丝</li> </ul>                    | •无异常                                   |
| 冷  |      | ・螺栓・电线・接插件<br>是否松动                                                |                                                                |                                        |
| 却  |      |                                                                   |                                                                |                                        |
| 系统 | 通风口  | <ul> <li>冷却风扇的进气/排气</li> <li>口是否堵塞,是否混入</li> <li>或附有异物</li> </ul> | • 通过目视                                                         | • 无异常                                  |
|    | 散热片  | •是否异常发热                                                           | •通过触觉,测定温度<br>•使用温度计                                           | •无异常                                   |
| 电  | 总体   | ・是否有异常振动,<br>异常声音                                                 | <ul> <li>通过听觉、目视</li> </ul>                                    | ・无异常                                   |
| 机  | 绝缘电阻 | • 兆欧表测试                                                           | <ul> <li>拆开变频品输出侧UVW&lt;</li> <li>测定</li> <li>使用兆欧表</li> </ul> | <ul> <li>无异常</li> <li>高于5MΩ</li> </ul> |

#### 表10-2检查主电路功率模块的方法

| <b>输</b> λ输电端子 | 諾               | 测完有             |     |
|----------------|-----------------|-----------------|-----|
| 4107(410日)10月  | 万用表+            | 万用表-            | 初足但 |
| 输入(R,S,T)      | Р               | R, S, T (L, L1) | 导通  |
| (L, L1)        | R, S, T (L, L1) | Р               | 不导通 |
|                | Х               | R, S, T (L, L1) | 不导通 |
|                | R, S, T (L, L1) | Х               | 导通  |
| 输出(U,V,W)      | Р               | U, V, W         | 导通  |
|                | U, V, W         | Р               | 不导通 |
|                | Х               | U, V, W         | 不导通 |
|                | U, V, W         | х               | 导通  |

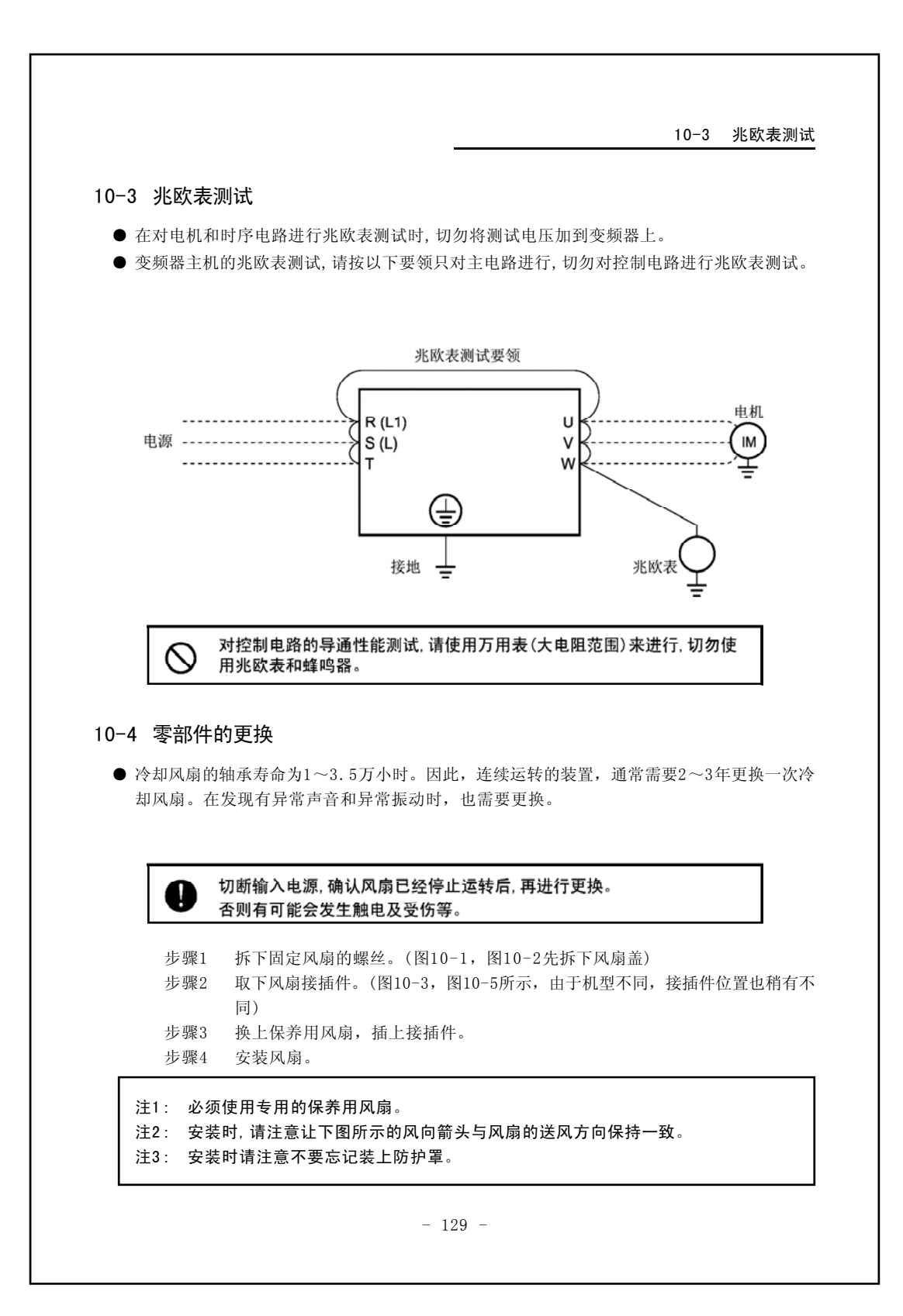

#### 10-5 主电路功率的测定

#### ● 滤波电容器

用于滤波的铝电解电容器,从物理特性上看,其性能将逐年劣化。虽然环境温度、负载及使 用时间都会对其寿命产生较大影响,但在通常的环境下使用时,大约5年需要更换一次。 在未通电的保存状态下,至少一年一次让变频器通电,电容的检查期限至少为一年一次,在 寿命将尽时,半年一次。

(检查内容)

1) 有否液体泄露;

- 2) 保险阀是否正常;
- 3) 外形有否变形, 出现裂痕;
- 4)测量静电容量是否在额定容量的85%以下。
   (市场上有测量用的简易仪表可以加以利用)

#### 10-5 主电路功率的测定

- 由于在变频器的主电路输入(电源侧)/输出(电机侧)的电压/电流中含有高次谐波成分,会由 于所用的测量仪器的种类不同而致使显示值发生差异。因此,在使用工频测量仪器时,请选 用表中列出的类型。
- 对于本电路功率因数的测定,不能采用通过测定电压与电流的相位差进行功率因数测定的市 售功率因数仪,而应该分别测量输入/输出侧的电压/电流/电力,按照下列计算公式进行计 算。

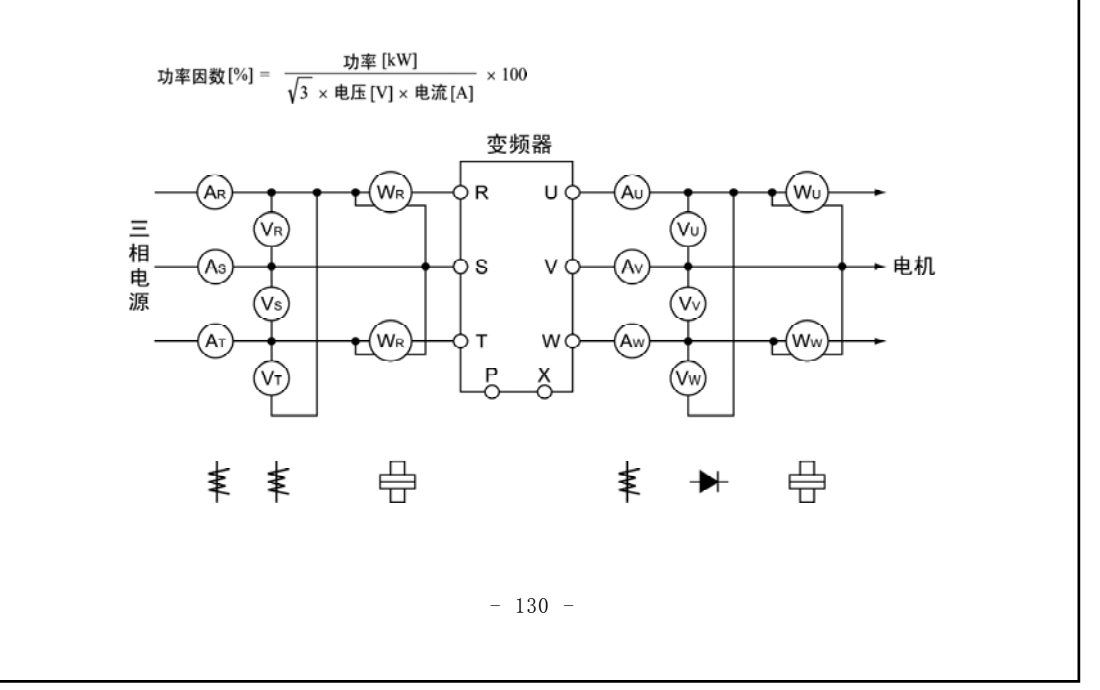

# 10-5 主电路功率的测定

## 表10-3主电路测定用仪器

| 符号 | 测定项目    | 测定用仪器                   |
|----|---------|-------------------------|
| ₩  | 电源电压    | 动铁式交流电压表                |
| ¥  | 电源侧电流   | 动铁式交流电流表                |
| Ð  | 电源侧功率   | 电动式单相功率表或者数字功率计         |
|    | 电源侧功率因数 | 数字功率计                   |
|    |         | (可以根据对电源电压、电流、功率的测定值计算) |
| ₩  | 输出电压    | 整流形交流电压表或者数字功率计         |
| ¥  | 输出电流    | 动铁式交流电流表或者数字功率计         |
| Ð  | 输出功率    | 电动式单相功率表或者数字功率计         |
|    | 输出功率因数  | 数字功率计                   |
|    |         | (可以根据对输出电压、电流、功率的测定值计算) |

11. 规格

## 11-1 标准规格

| 电源系列     |                                       | 单相 200V                                         |                                      |                                                   | 三相 400V    |                 |                 |                 |                 |            |            |
|----------|---------------------------------------|-------------------------------------------------|--------------------------------------|---------------------------------------------------|------------|-----------------|-----------------|-----------------|-----------------|------------|------------|
|          | 形 式                                   |                                                 | GS-0.4K                              | GS-0.7                                            | 75K        | GS-1.5K         | GF-0.4K         | GF-0.75K        | GF1.5K          | GF-2.2K    | GF-4.0K    |
|          | 标准                                    | 适用电机[KW]                                        | 0.4                                  | 0.7                                               | 5          | 1.5             | 0.4             | 0.75            | 1.5             | 2.2        | 4.0        |
| 输        | 额复                                    | 字容量「KVA]※1                                      | 0.99                                 | 1.6                                               | 5          | 2.82            | 1.04            | 1.73            | 2.77            | 3.81       | 6.03       |
|          | 新                                     | i定电流[A]※2                                       | 2.6                                  | 4.3                                               | 3          | 7.4             | 1.5             | 2.5             | 4.0             | 5.5        | 8.7        |
| щ        | 獅完                                    | 过载由流[A]                                         |                                      |                                                   |            |                 | 150%1分          |                 |                 |            |            |
| щ        | 频足                                    | 完输出由压                                           | 200V 50                              | )/60Hz                                            | 220        | V 60Hz          | 3               | 80V/50Hz        | 400V/50F        | Iz 460V/60 | )Hz        |
|          | 一般の                                   | 2由正/栃索                                          | 1 4 20                               | $00 \sim 240$                                     | V 50/6     | 50 Hz           |                 | 3 4 380         | ~460V           | 50/60 Hz   | /112       |
| 输        | 10人                                   | <u>ヒ电圧/ 殃平</u><br>転動 安                          | 142                                  | 中正·+10% 頻素·+5% 中正不平衡索·2%目由                        |            |                 |                 |                 |                 |            |            |
| Л        |                                       |                                                 |                                      |                                                   |            |                 |                 |                 |                 |            |            |
|          |                                       | 电称曲 <u>加</u><br>促拍结构                            |                                      |                                                   | 1/0        | 以工(小在1/0        | 时,医用口<br>闭刑 (TP | 20)             | 94 <b>7</b> /   |            |            |
| <u> </u> |                                       | 林坦古书                                            | 白桃冈                                  | **                                                | 7          | 四個國家            | 内至 (1F)         | 207<br>4 図 VA   | 25.4            | 制团场        |            |
|          |                                       | 1744刀氏<br>土幼委員[1-4]                             |                                      | 1 1                                               |            | 與中J/へ4マ         |                 | 0               | 798             | 5 MALIT    | 1.0        |
|          |                                       | 入列里里[Kg]                                        | 0.9                                  | 1.1                                               |            |                 | 1.              | . 0             | 1               | . 3        | 1.0        |
|          |                                       | <u> </u>                                        |                                      |                                                   | rt nie be  | V pune (#b.bele | / 1             | 1011            | ) 240           |            |            |
|          | +                                     | 局 <b>须</b> 载波                                   |                                      | 1                                                 | 上级逻        | E PWM (         | 频率 IkHz         | $z \sim 10$ kHz | z) %3           |            |            |
| 控        | 羽                                     | f出频率泡围<br>                                      |                                      | 0.                                                | $1 \sim 4$ | 00Hz(起动刻        | 贝率 0.1          | ~ 20Hz P        | 1受)             |            |            |
| 制        |                                       | 数字设定                                            |                                      |                                                   |            | 0.01Hz (        | $0.1 \sim 4$    | 00Hz)           |                 | -          | lat also   |
| 193      | 分辨率                                   | 模拟设定                                            | 0.1% (                               | 10bit 0 <sup>,</sup>                              | $\sim 10V$ | , 4∼20mA),      | 0.2% (9         | bit 0~5V        | ) 对于;           | 最大输出       | <u></u> 與率 |
| 功        | 频率                                    | 数字设定                                            |                                      |                                                   |            | 输出频率的           | 均±0.01%         | (-10~+4         | 0°C)            |            |            |
| 能        | _ 精度   模拟设定 最大输出频率的 ±0.2% (25℃±10℃)※4 |                                                 |                                      |                                                   |            |                 |                 |                 |                 |            |            |
| 116      |                                       | 直流制动                                            | 开始频率                                 | മ (0.2~                                           | ~20Hz      | :)、 动作时[        | 间(0.1~          | 10秒)、 f         | 制动力(            | 1~10级)     |            |
|          | 附属功能<br>瞬停再起动、多档速运转、频率回避、警报自动恢复、      |                                                 |                                      |                                                   |            |                 |                 |                 |                 |            |            |
|          |                                       |                                                 | PID控制、节能运转                           |                                                   |            |                 |                 |                 |                 |            |            |
|          | 运转/停止设定 操作面板、串行通信 (RS485)、控制电路端子      |                                                 |                                      |                                                   |            |                 |                 |                 |                 |            |            |
|          | 设定频                                   | 数字设定                                            |                                      |                                                   | -          | 操作面板、串          | 行通信(            | RS485)          |                 |            |            |
|          | 率指令                                   | 模拟设定                                            | 外部2通道                                | h部2通道:0~5V、0~10V、4~20mA、外部电位器(5kΩ 0.3W以上)、操作面板电位器 |            |                 |                 |                 |                 |            |            |
| 冱        |                                       | 频率指令、正转指令、反转指令、加速/减速时间设定、空转停止/报警复位、紧急           |                                      |                                                   |            |                 |                 |                 |                 |            |            |
| 转        |                                       | 输入信号                                            | 停止、寸动选择、运转信号保持                       |                                                   |            |                 |                 |                 |                 |            |            |
| тh       |                                       |                                                 | [数字输入:6通道可任意设定分配] [模拟输入:电压1通道、电流1通道] |                                                   |            |                 |                 |                 |                 |            |            |
| 切        | 检山                                    |                                                 |                                      |                                                   |            |                 |                 |                 |                 |            |            |
| 能        | - 111 山<br>信号                         | <b></b><br>」<br>」<br>」<br>」<br>し<br>初<br>信<br>号 |                                      | ì                                                 | 运转中        | 1、频率一致,         | 、过载预            | 报、电压不           | 、足、             |            |            |
|          | ЦЭ                                    |                                                 | 频                                    | 率到达[                                              | 开路         | 集电极输出1          | 通道可任法           | 意设定、模           | 〔拟输出1           | 通道]        |            |
|          |                                       | 山田県子                                            |                                      |                                                   | 频率         | 区、输出电流          | 、负载率            | 、输出电日           | E.              |            |            |
|          |                                       | LEDARA                                          |                                      |                                                   | 线ù         | 速度 、无单位         | 1 、运转中          | <b>Þ、报警</b>     |                 |            |            |
|          | 串行                                    | 通信 I / F                                        |                                      |                                                   |            | 1               | RS485           |                 |                 |            |            |
|          | 保                                     | 护功能                                             | 电流限制                                 | 电流限制,过电流切断,电机过载,外部热敏器,欠压,瞬时停电,过电压,散热片过热,缺相        |            |                 |                 |                 |                 |            |            |
|          | 报                                     | 警功能                                             | 防过电压                                 | 防过电压动作中,加减速时电流限制功能动作,制动电阻过热警告,过载警告,散热片过热警告        |            |                 |                 |                 |                 |            |            |
| 环        | 周                                     | 围环境                                             |                                      | -10                                               | ~ +4       | Ю℃(当处于          | +40℃以_          | 上时,降低载          | <b>贵波频率</b>     | 使用※6)      |            |
| ×1.      | 保                                     | 存温度                                             |                                      |                                                   |            | -10 ~           | ~ +60℃ }        | *5              |                 |            |            |
| 124      | 相                                     | 对湿度                                             |                                      |                                                   |            | 90% 以下(         | 无水珠凝            | 结现象)            |                 |            |            |
| 垷        | 使                                     | 打环境                                             | 海拔10                                 | )00m以下,                                           | 屋内(        | (避免阳光直射,        | 无腐蚀性气           | 体,无易燃性          | <b>E气体, 无</b> 油 | 污及灰尘。      | )          |
| Ж1       | 额定纲                                   | 容量为200V系列                                       | ; 输出电应                               | 玉是220                                             | OV时        | 、400V系弦         | 列; 输出           | 电压为4            | 000时的           | 的容量。       |            |
| ‰2       | 当输ン                                   | へ电压为AC400∖                                      | /以上时,:                               | 将根据                                               | 输出         | 功率降低額           | 质定电流            | 0               |                 |            |            |
| Ж3       | 载波频                                   | 颜率的最大值根                                         | 据变频器名                                | 客量及i                                              | 运转す        | 犬态而变化           | 0               |                 |                 |            |            |
| ‰4       | 最大输出频率是指为5V、10V、20mA时的频率。             |                                                 |                                      |                                                   |            |                 |                 |                 |                 |            |            |
| ≫5       | 可适应                                   | 可适应运输等短时间的温度。                                   |                                      |                                                   |            |                 |                 |                 |                 |            |            |
| ×6       | 载波制                                   | 载波频率请设为Cd051=90以下后使用。                           |                                      |                                                   |            |                 |                 |                 |                 |            |            |

- 132 -

11-2 通讯规格

## 11-2 通讯规格

| 始四日的古台杜州   | 社田Ray optime                                                                           |
|------------|----------------------------------------------------------------------------------------|
| 初埋层的电气符性   | 依据KS485标准                                                                              |
| 网路的形式      | 由两线构成的总线形式(多点连接)                                                                       |
| 传输距离       | 总长 500米 ,连接终端电阻                                                                        |
| 连接台数       | 最多 32台                                                                                 |
| 连接电缆       | 推荐使用带屏蔽的双绞线                                                                            |
| 通信侧电源      | 从变频器自身绝缘供给                                                                             |
| 通信速度 [bps] | 可以选择19200 , 9600 , 4800 , 2400 , 1200                                                  |
| 调制方式       | 基带方式                                                                                   |
| 通信方式       | 半双工通信方式                                                                                |
| 同步方式       | 起止同步方式                                                                                 |
| 通信控制方式     | 轮询式/选择方式(并用部分线路竞争方式)                                                                   |
| 数据形式       | 文字代码数据或者二进制数据                                                                          |
| 数据长度       | 8位                                                                                     |
| 文字代码       | ASCII                                                                                  |
| 停止位        | 可以选择1 或 2位                                                                             |
| 错误检测方式     | 并用奇偶检验位与1字节的校验和数据奇偶检验位选择奇、偶、无                                                          |
| ナンはキ小君     | I an INTERTAND INTERTION INTERTION INTERTION IN A STREET OF A STREET AND A STREET OF A |
| 电文结束代码     | 从CR代码及LF代码以及CR代码中选择但是,电文格式为二进制形式时,                                                     |
|            | 不加上电文结束代码。                                                                             |
|            |                                                                                        |

# 12. 外形尺寸

1. GS-0.4K, 0.75K

GF-0.4K,0.75K

2. GF-1.5K, 2.2K, 4.0K

| 型号及尺寸   |                     | W   | Н   | D   | H1  | W1  | d |
|---------|---------------------|-----|-----|-----|-----|-----|---|
|         | GS-0.4K             | 85  | 153 | 128 | 144 | 76  | 5 |
| UD.RLPU | CS-0.75K            | 85  | 153 | 145 | 144 | 76  | 5 |
| の形列     | GF-0. 4K, GF-0. 75K | 85  | 153 | 157 | 144 | 75  | ā |
|         | GP-1.5K,GP-2.2K     | 115 | 175 | 147 | 166 | 105 | 5 |
|         | 07-4.08             |     | 175 | 100 | 144 | 165 | Ē |

(单位: m)

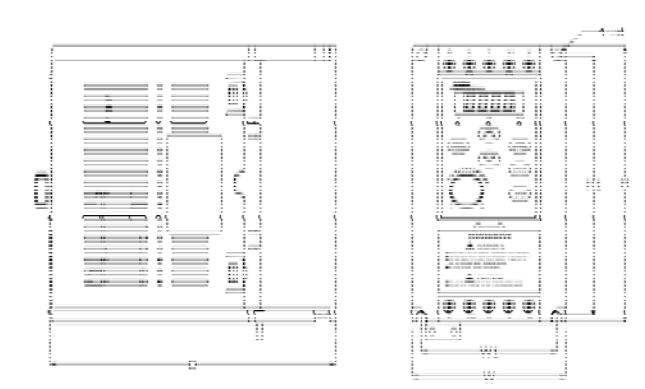

(GS-0.4K, 0.75K / GF-0.4K, 0.75K)

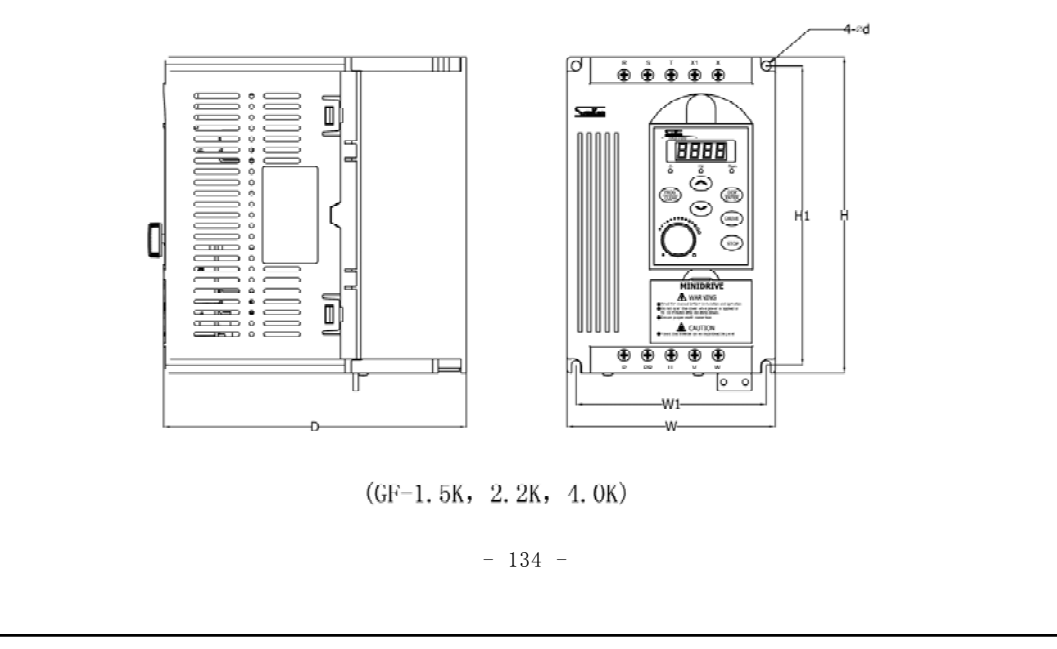

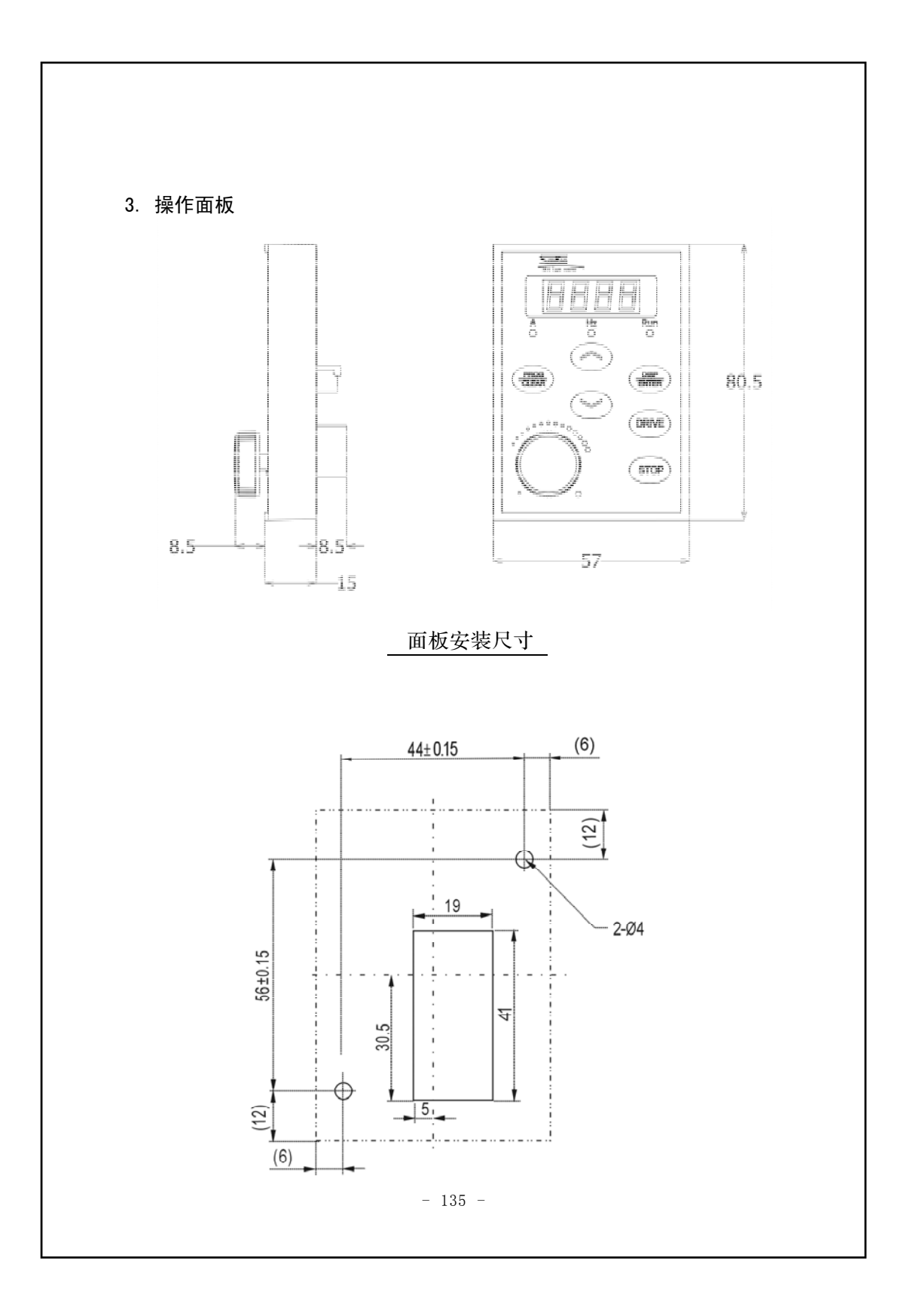

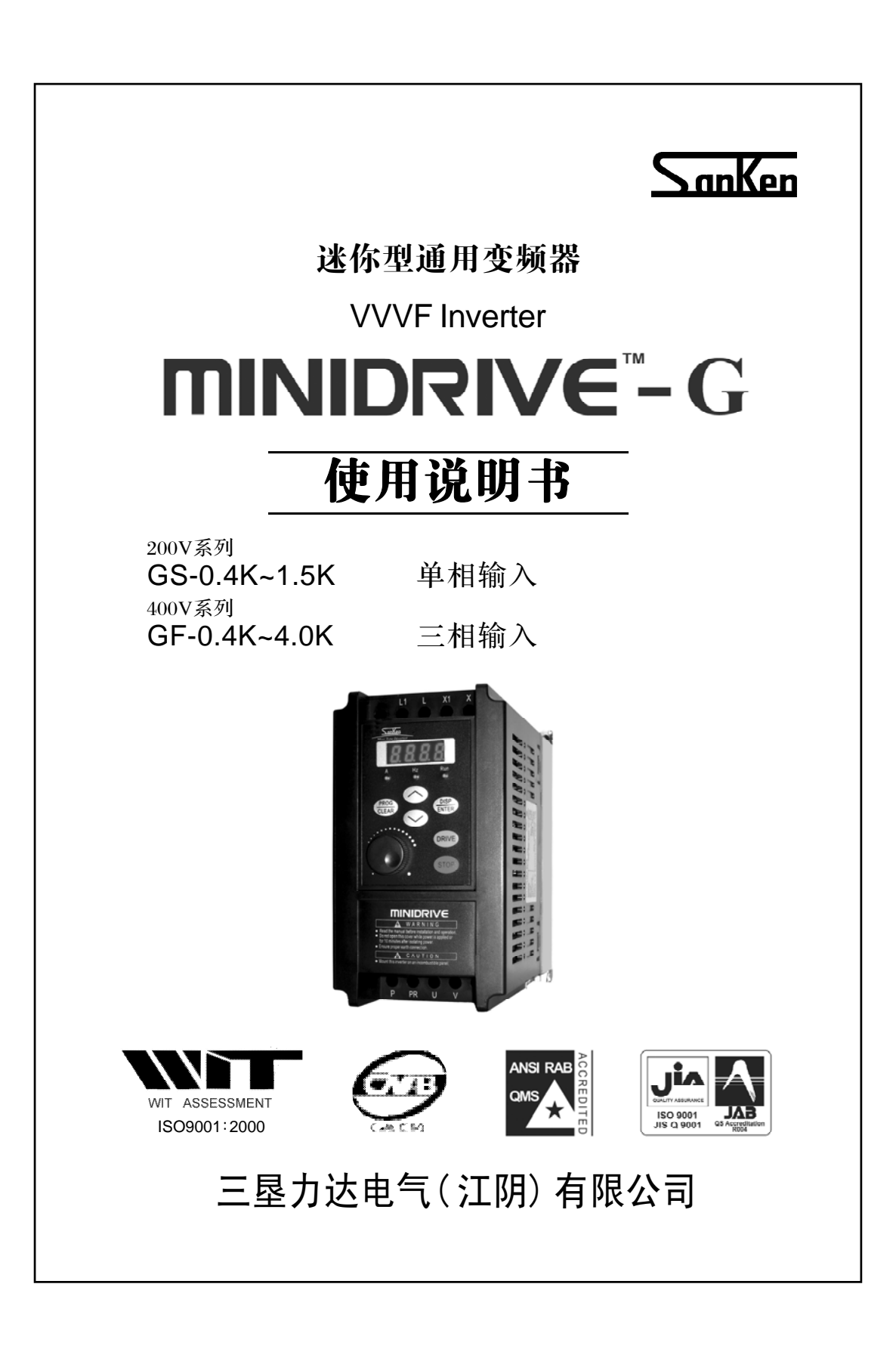

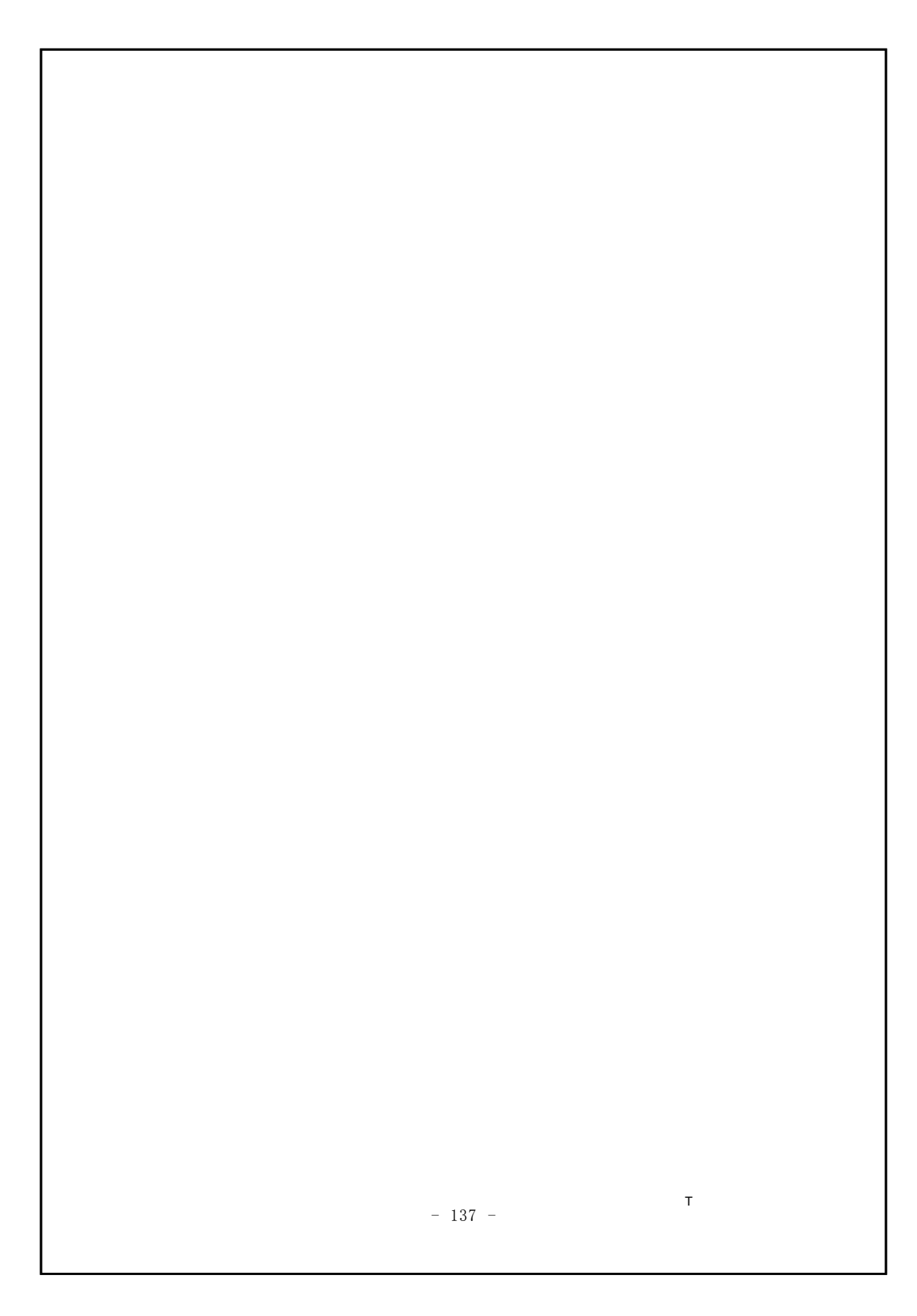